# מערכת לניהול תכנית אתגרים

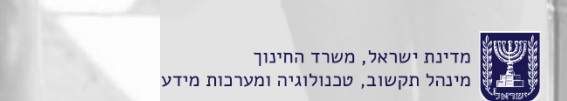

### הקדמה

כחלק מיישום החלטת ממשלה 922, משרד החינוך פועל להבניה ומיסוד מערכת חינוך בלתי פורמלית ברשויות המקומיות בחברה הערבית והבדואית במסגרת **תוכנית "אתגרים".** על מנת לייעל את תהליך העבודה פותחה מערכת להזנת המשתתפים בחוגים ובתוכניות החינוכיות.

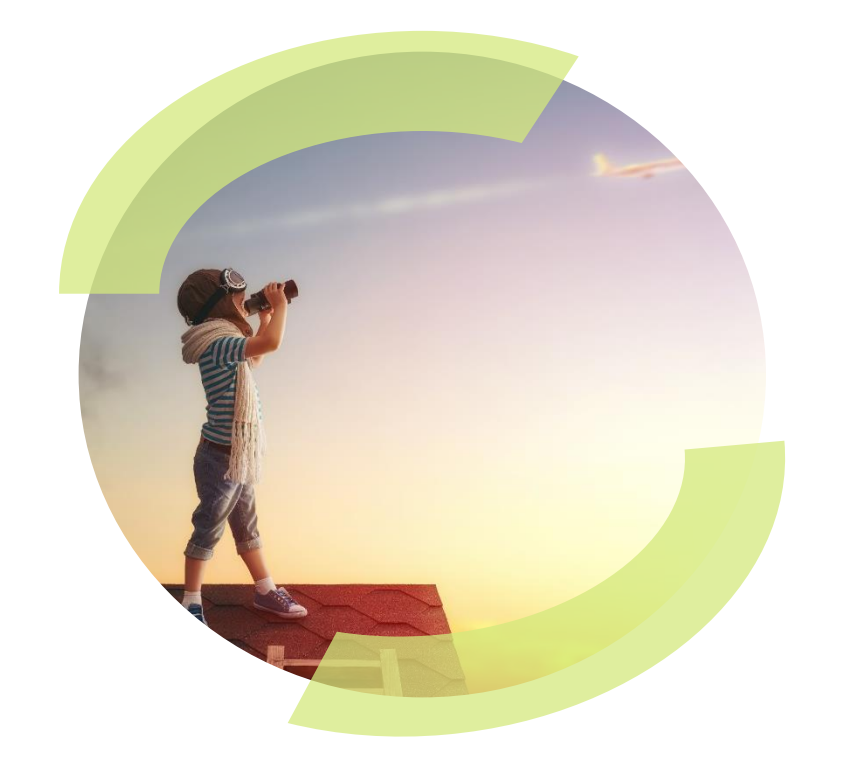

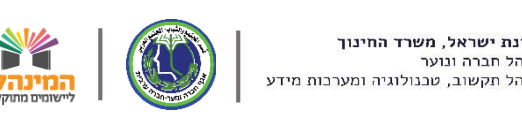

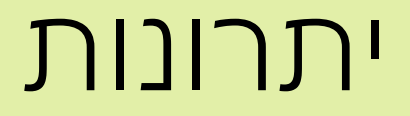

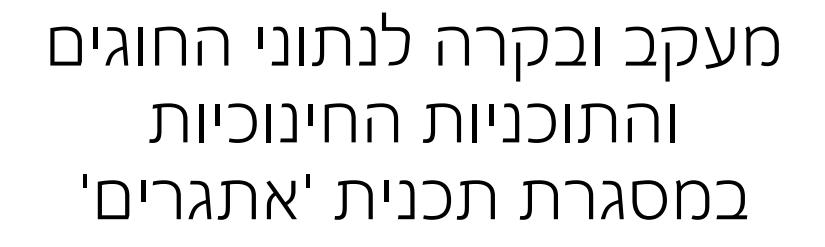

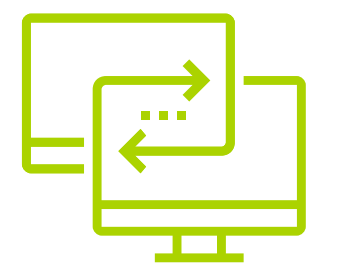

ייעול התהליך והנגשתו על ידי שימוש במערכת המסונכרנת עם מאגרי המשרד

> דיווח נוכחות חניכים באופן שוטף על ידי אנשי הסגל

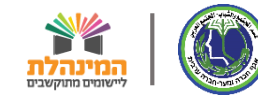

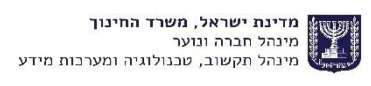

## תהליך עבודה

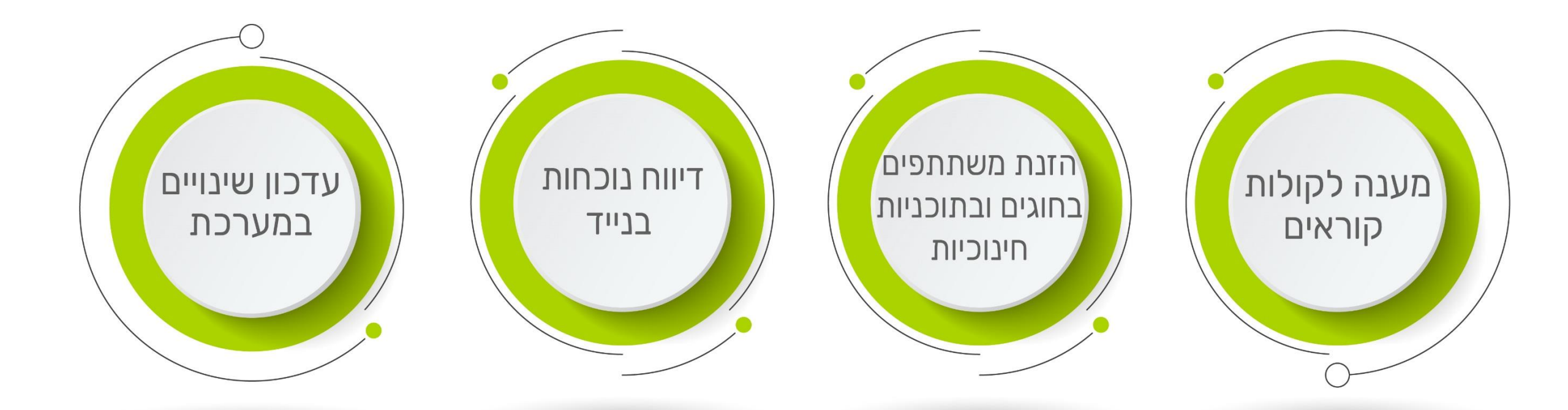

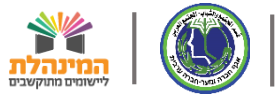

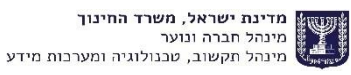

## תהליך עבודה

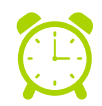

זמן דיווח במערכת ניתן עד 30/3. לאחר מכן המערכת תיסגר לדיווח.

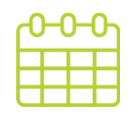

יש לדווח מכל תכנית / חוג מועד התחלה בפועל (לא לפני 15/2 ולא יאוחר מה 15/3) ועד לתאריך 30/6.

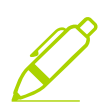

כשתיסגר המערכת ניתן יהיה רק לעדכן תלמידים: הוספה/ נשירה. ניתן יהיה להוסיף רק לאותו חודש ועד לסוף מאי בלבד. ככלל: בהתאם להנחיות קול קורא יש לשמור על קבוצה יציבה לאורך כל הפעילות והתמדת החניכים בפעילות. באם קבוצה סיימה לפני הזמן יש לציין שסיימה ואת הסיבה.

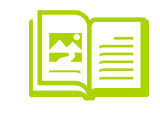

הדיווח במערכת חייב להיות מדויק היות ועליו מתבסס דיווח בפועל הן לצורכי בקרת שטח והן לצורכי תשלום בפועל. לאחר סגירת המערכת לא ניתן יהיה לבצע תיקונים!

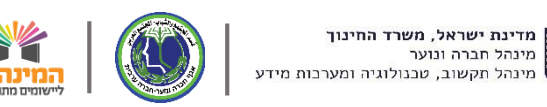

## קבלת הרשאה

מי שדיווח עד תאריך 10/3 ע"י הפיקוח יקבל 🗁 הרשאה ע"י המשרד.

מי שיפנה לפקוח בין 10/3-15/3 יקבל הרשאה 🗁 48 שעות מיום הגשה.

מי שלא יגיש בטווח הזה יאלץ לפנות דרך 🗁 הפורטל ולמלא את כל הנדרש בטפסים.

| ינוך <b>אשירו<sub>י</sub>ך</b> | ת 🔹   💠 משרד הח  | חיפוש   הזדהו                               | م                                                                        |               |                                     | ٦                                        | עלויות חינון    | ויות וב                 | טל רש                          | ורכ                                   |
|--------------------------------|------------------|---------------------------------------------|--------------------------------------------------------------------------|---------------|-------------------------------------|------------------------------------------|-----------------|-------------------------|--------------------------------|---------------------------------------|
|                                | פניות ומתן שירות | ולות קוראים                                 | תוכניות חינוכיות ל                                                       | תלמידים       | עובדי הוראה                         | מוסדות חינוך                             | שירותים רשותיים | תקציב                   | קורונה                         | 6                                     |
|                                |                  |                                             | .16:30-8:00                                                              | א'-ה' בשעות ו | 03-690668, בימים<br>פורטל ולתפעולו. | טה איסוף נתונים, 30<br>מדה להיכרות עם הנ | למ              | מקוונים ד               | ססוסס סטוני                    |                                       |
|                                |                  |                                             | _                                                                        |               |                                     |                                          |                 | ו כוקוובו נ             | פוניוות פנייו                  |                                       |
|                                |                  |                                             | $\sim$                                                                   | כות המשרז     | הרשאות למער '                       | קריאה נוספת עז                           |                 | ה ושירוח                | מוקדי חמיכ                     |                                       |
|                                |                  |                                             |                                                                          |               |                                     |                                          |                 | אות                     | בקשת הרש                       | <u>ب</u>                              |
|                                |                  |                                             | ש חדש                                                                    | זשתמע         | יה עבור כ                           | תיחת פני                                 | פ               |                         |                                |                                       |
|                                |                  |                                             |                                                                          |               |                                     | גבור מוטב *                              | J               |                         | ורים                           | קיש                                   |
|                                |                  |                                             |                                                                          |               |                                     |                                          | <u>ا</u> ת      | ש - הגשת בקי<br>נ המשרד | ריך למשתמי<br>אות למערכוו      | א מדו <<br>הרשו                       |
|                                |                  |                                             |                                                                          |               | הרשאות                              | תחום הפנייה                              | וות או ר        | סמה לנציג רע            | כון דוא"ל וסיי<br>ת            | עדנ <b>&lt;</b><br>בעלוו              |
|                                |                  |                                             |                                                                          | / בעלות       | בעל תפקיד ברשוח                     | ושא הפנייה:                              | שאות נ          | שתמשים והר<br>החינוך    | ודה - ניהול מ<br>רכות משרד ו   | <ul> <li>לומ</li> <li>למעו</li> </ul> |
|                                |                  |                                             |                                                                          |               | בקשה לטיפול                         | ת נושא                                   | 1               |                         |                                |                                       |
|                                | ומות:<br>bmp     | של עד 10MB עם הסי<br>png, gif, jpg, pdf, c, | ן לצרף לפנייה קבצים בגודל כולל<br>ioc, docx, txt, xls, xlsx, tif, tiff , | נית<br>zip    | עיון                                | * צירוף קובץ                             | כות צ           | לשימוש במעו<br>ו        | זים<br>שת הרשאה<br>רד באינטרני | <b>טפכ</b><br>> בק<br>המש             |
|                                |                  |                                             |                                                                          |               | ליך?                                | נד תרצה שנחזור א                         | כיצ             |                         |                                |                                       |
|                                |                  |                                             |                                                                          |               | לצורך פנייה זו בלבד                 | באמצעות פרטים אלו                        | 1               |                         |                                |                                       |
|                                |                  |                                             | moshe@gmail.                                                             | com דוא"ל*    | ✓ 02 23                             | 314567 <b>* טלפון</b>                    |                 |                         |                                |                                       |
| ī                              | ניקוי שליחו      |                                             |                                                                          |               |                                     |                                          |                 |                         |                                |                                       |

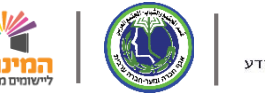

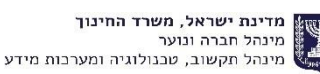

## קבלת הרשאה

לקבלת הרשאה למערכת נפתח פנייה מקוונת דרך דף <u>פניות ומתן שירות –</u> <u>הרשאות למערכות המשרד</u> בפורטל רשויות ובעלויות חינוך, ואליו נצרף את טופס <u>בקשת הרשאה לשימוש</u> <u>במערכות המשרד באינטרנט</u>

| הזדהות ד   🕸 משרד החינוך אילא א       | חיפוש 🍳                                                                                |                     |                                     | ٦                                        | עלויות חינו     | ויות וב                 | טל רש                          | פורי                       |
|---------------------------------------|----------------------------------------------------------------------------------------|---------------------|-------------------------------------|------------------------------------------|-----------------|-------------------------|--------------------------------|----------------------------|
| קוראים פניות ומתן שירות               | תוכניות חינוכיות קולות נ                                                               | תלמידים             | עובדי הוראה                         | מוסדות חינוך                             | שירותים רשותיים | תקציב                   | קורונה                         | G                          |
|                                       | .16:30-8:00                                                                            | א'-ה' בשעות (       | 03-690668, בימים<br>פורטל ולתפעולו. | טה איסוף נתונים, 0<br>ומדה להיכרות עם הי | למ<br>ללו       |                         |                                | •                          |
|                                       |                                                                                        |                     |                                     |                                          |                 | י כוקוונו נ             | פוניוות פנייו                  |                            |
|                                       |                                                                                        | כות המשרד           | ל הרשאות למעו                       | קריאה נוספת עז'                          | ל               |                         | הפניות שלי                     | 0                          |
|                                       |                                                                                        |                     |                                     |                                          |                 | ה ושירות                | מוקדי תמיכ                     | $\odot$                    |
|                                       |                                                                                        |                     |                                     |                                          |                 | אות                     | בקשת הרש:                      | 3                          |
|                                       | ש חדש                                                                                  | משתמע               | יה עבור נ                           | תיחת פני                                 | פ               |                         |                                |                            |
|                                       |                                                                                        |                     |                                     | עבור מוטב <b>*</b>                       | ,               |                         | ורים                           | קיש                        |
|                                       |                                                                                        |                     |                                     |                                          | <u>بر</u>       | ש - הגשת בקש<br>ת המשרד | ריך למשתמי<br>אות למערכוו      | אמדו <<br>הרשו             |
|                                       |                                                                                        |                     | הרשאות                              | תחום הפנייה                              | ות או נ         | סמה לנציג רש            | כון דוא"ל וסיי<br>ת            | א עדי <<br>בעלו            |
|                                       |                                                                                        | ת/ בעלות            | בעל תפקיד ברשוו                     | נושא הפנייה                              | שאות            | שתמשים והרי<br>החינוך   | ודה - ניהול מ<br>רכות משרד ו   | > לומ<br>למעו              |
|                                       |                                                                                        |                     | בקשה לטיפול                         | תת נושא                                  | 1               |                         |                                |                            |
| :רעם הסיומות 10M<br>bmp, png, gif, jr | לצרף לפנייה קבצים בגודל כולל של עד B<br>g, pdf, doc, docx, txt, xls, xlsx, tif, tiff , | ניתן<br>zip         | עיון                                | * צירוף קובץ                             | יכות י          | לשימוש במעו<br>נ        | זים<br>שת הרשאה<br>רד באינטרנס | <b>טפ</b> כ<br>> בק<br>המש |
|                                       |                                                                                        |                     | ליך?                                | צד תרצה שנחזור א                         | ٤٠٥             |                         |                                |                            |
|                                       |                                                                                        | -                   | לצורך פנייה זו בלבז                 | באמצעות פרטים אלו                        | L               |                         |                                |                            |
|                                       | moshe@gmail.                                                                           | com <b>* דוא</b> "ל | ✓ 02 23                             | 314567 <b>*</b> טלפון                    |                 |                         |                                |                            |
| ניקוי שליחה                           |                                                                                        |                     |                                     |                                          |                 |                         |                                |                            |

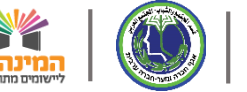

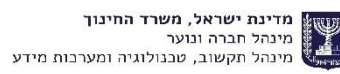

## קבלת הרשאה

בטופס נבחר הרשאה לתוכניות חינוכיות אתגרים. בסוג פעילות במערכת יש שני סוגים של דיווח כאשר כל אחד מהם מתאים לבעל תפקיד אחר ברשות:

- עדכון ברמת רשות : מנהל יחידת הנוער.
- עדכון ביצוע תוכנית ברמת סמל מוסד מיועד לרכז עוגן
   ברמת מוסד, אחראי לדווח רק למוסדות העוגן באחריותו.

חשוב להקפיד על מילוי המוסדות הנכונים בטופס כדי לאפשר דיווח רק למוסדות הרלוונטיים ומניעת טעויות כגון עדכון/מחיקת דיווחים שהתקבלו על ידי רכזים אחרים.

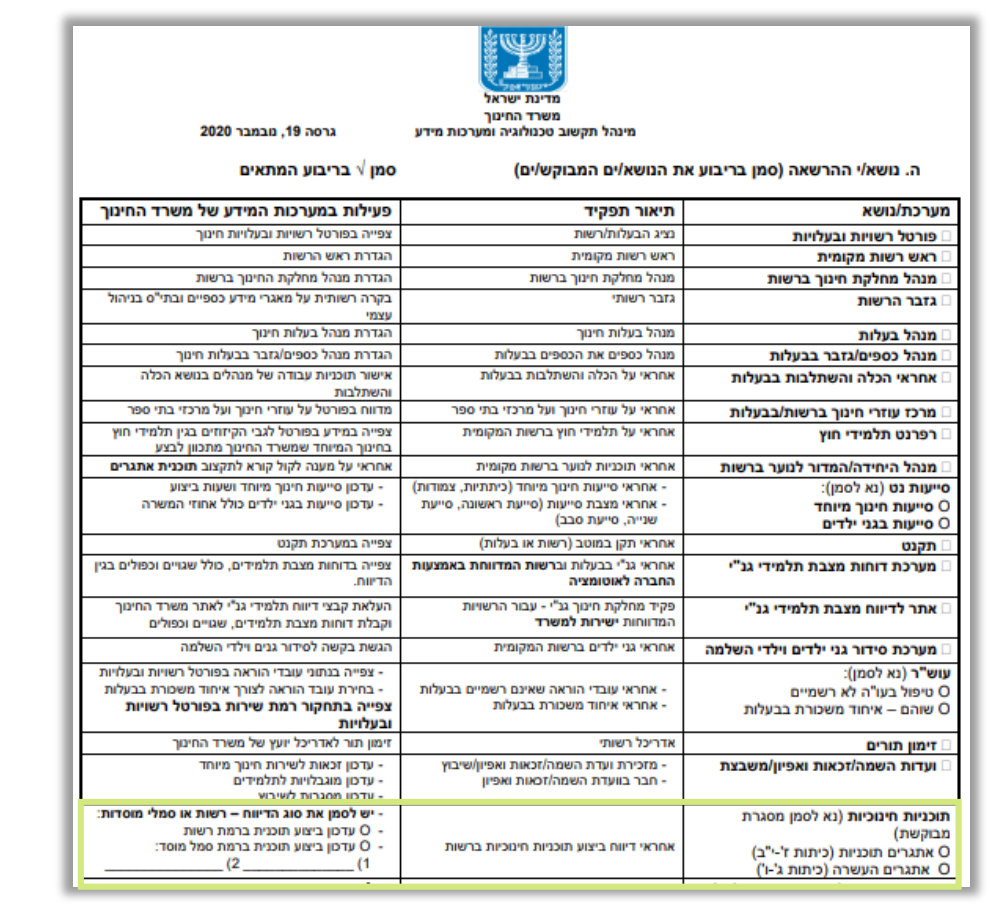

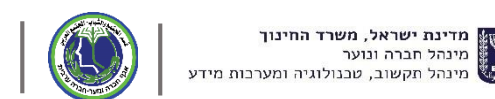

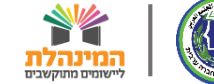

## שלב מקדים לתהליך העבודה במערכת

### הגדרת תכנית במערכת -הוספת תכנית של ספק רלוונטי לאתגרים

כדי שתוכנית תהיה מוכרת במסגרת אתגרים היא חייבת להיות מלווה על ידי נציג יחידה מאגף חברה ונוער החברה הערבית. יש לוודא כי בעת בחירת ספק במערכת תוכניות חינוכיות, הוא מוגדר תחת מסגרת לתוכנית: **אתגרים העשרה ( למגזר הערבי) או אתגרים** (תוכניות למגזר הערבי)

### תוכניות חינוכיות חיצוניות | פרטי תוכנית

|                            |                                 |                  |             | בקשות         | דוחות          | דיווחים                        | איתור תוכנית                    |
|----------------------------|---------------------------------|------------------|-------------|---------------|----------------|--------------------------------|---------------------------------|
| < חזרה למסך איתור תוכנית > |                                 |                  |             |               |                |                                |                                 |
| ף חוות דעת 🛛 שלח לחבר      | הדפס 🛧 הוסן 📇                   |                  |             |               |                | ג מטה המשרד)                   | חוגי העשרה<br>(תוכנית מלווה בנצ |
| מידע על הארגון             | הערכות                          | מוסדות ממליצים   | היקף פעילות | משאבים נדרשים | עדת כ          | למי מיוו                       | מה בתוכנית                      |
|                            |                                 |                  |             |               |                | ד' ה' ו'                       | שכבת לומדים: ג'                 |
|                            |                                 |                  |             |               |                |                                | <b>מיגדר:</b> בנים   בנות       |
|                            |                                 |                  |             |               |                | התלמידים                       | אוכלוסיית יעד: כלל              |
|                            | <mark>התוכנית:</mark> לאחר סיום | הזמן בו מתבצעת ר |             |               |                |                                |                                 |
|                            |                                 |                  |             |               | נתי            | <mark>תפת בתוכנית:</mark> קבוצ | גודל קבוצה המשת                 |
|                            |                                 |                  |             | לי התוכנית    | ת המוסד למפעי  | <b>וחינוכי:</b> תאום בין צוו   | אופן שיתוף הצוות ר              |
|                            |                                 |                  |             |               |                | מחוז מרכז                      | פריסה לפי מחוזות:               |
|                            |                                 |                  |             |               |                |                                | <b>מגזר:</b> ערבי               |
|                            |                                 |                  |             |               |                |                                | <b>סוג פיקוח:</b> ממלכתי        |
|                            |                                 |                  |             |               |                |                                | <b>סוג חינוך:</b> רגיל          |
|                            |                                 |                  |             | הערבי)        | ו העשרה (למגזר | <b>ת התוכנית:</b> אתגריב       | המסגרת אליה שייכ                |
|                            |                                 |                  |             |               |                | מסגרות לחץ כאן                 | לצפייה בהיסטוריית               |

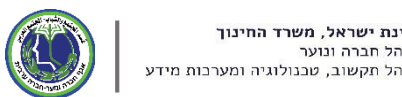

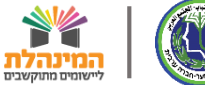

## כניסה למערכת- איך נכנסים למערכת?

פורטל רשויות ובעלויות חינוך >> תקציב >> מערכת גפ״ן >> תקציב תוכנית אתגרים לחינוך הבלתי- פורמלי >> הוספה/ עדכון תוכנית חינוכית

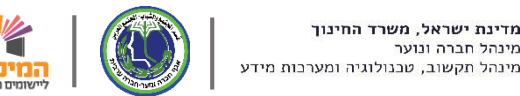

מדינת ישראל, משרד החינור

מינהל חברה ונוער

מדינת ישראל, משרד החינוך 🔣 פורטל רשויות ובעלויות חינוך

רופוש | הזדהות ד | 🏂 משרד החינוך אילו ק 🔍

קורונה תקציב שירותים רשותיים מוסדות חינוך עובדי הוראה תלמידים מידע חינוכי קולות קוראים פניות ומתן שירות 🎧

פורטל רשויות ובעלויות חינוך > תקציב > מערכת גפ"ן > תקציב תוכנית אתגרים לחינוך הבלתי-פורמלי

, תקצוב לפי שלבי חינוך תחקור רמת שירות - חט"ע וחט"ב תמיכת משרד החינוך במוסדות ציבור דיווח בעלויות על הכנסות והוצאות בתי"ס מחווו מכרזים מערכת גפ"ן גפ"ן – מערכת דיגיטלית החומכת בגמישות פדגוגית וניהולית תקציב הכלה והשתלבות תקציב צמצום פערי קורונה תקציב תוכנות לניהול פדגוגי ולניהול מערכת שעות ועו"ה תקציב שקלי-פדגוגי לחטיבות ביניים

תקציב תוכו דיגיטלי תקציב תוכנית אתגרים לחינוך הבלתי-פורמלי

"באים בטוב" ללמידה רגשית-חברחים ולצמצום אלימות

הוספה/עדכון תוכנית חינוכית 🕥

פתיחת פנייה מקוונת 😑 הפניות שלי 📋 מוקדי תמיכה ושירות 👧 בקשת הרשאות 🚳

תקציב תוכנית אתגרים לחינוך הבלתי-פורמלי

כחלק מיישום החלטת ממשלה 922 הוקמה ומיושמת תוכנית "אתגרים לקידום מערכת חינוך חברתית-ערכית-קהילתית בחברה הערבית", כדי לאפשר לילדים ולבני הנוער בחברה הערבית הזדמנות שווה לשכלול המיומנויות האישיות והחברתיות, לפיתוח תחושת מסוגלות אישית לטובת פיתוח אופק הדמיון, לעיצוב העתיד כרצונם ולהביא למוביליות חברתית. התקציבים ינוהלו במערכת גפ"ן. יש לקרוא בעיון את מסמך הקריטריונים המפורט.

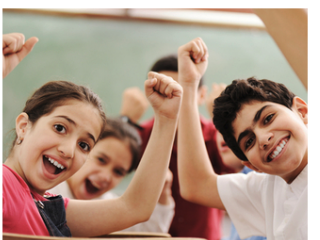

מטרות התקציב | אופן תכנון התקציב במערכת גפ"ן | דגשים לתקציב | מידע נוסף, תמיכה ושירות

#### מטרות התקציב

משרד החינוך באמצעות אגף חברה ערבית במנהל חברה ונוער מבקש לתקצב בעלויות על בתי ספר המהווים עוגן בקהילה במגזר הערבי, לרבות המגזר הבדואי, עבור בנייה והפעלה של תוכנית חינוכית. זאת במטרה לפתח, לקדם, לבסס ולמסד מענים חינוכיים חברתיים-ערכיים בזירת החינוכית על הרצף החינוכי המותאמים לחברה הערבית במערכת החינוך ברשות המקומית בהתאמה לצורכי הילדים, בני הנוער הקהילה.

התוכנית תבסס את התשתיות החינוכיות והקהילתיות ותייצר רצף תהליכי חינוכי המאפשר צמיחה, חדשנות ויצירתיות לקידום הילדים והנוער בזירת החינוך החברתי-ערכי-קהילתי. ראיית צרכי הילדים והנוער מבוקר עד ערב תהווה מקור להשפעה ולהתפתחות ותגביר את השייכות, המעורבות, השותפות וגילוי האחריות שלהם על קהילתם, החברה והמדינה.

#### אופן תכנון התקציב במערכת גפ"ן

**בסעיף "על בית הספר"/"נעים להכיר"** יש להוסיף מידע על המוסד החינוכי בהקשר של חינוך חברתי-קהילתי, לפרט את תהליך העבודה לגיבוש תוכנית "בית ספר כעוגן בקהילה" ואת התפיסה החינוכית לגיבוש המענים המרכזיים שנבחרו בהתבסס על מיפוי (כולל נתונים).

**בסל אתגרים במערכת גפ"ו** יש לבחור את כל המענים הבאים כמרכיבים הפדגוגיים בהפעלת התוכנית:

- חוגי העשרה / תוכניות חינוכיות: מתוך מאגר חוגי העשרה/תוכניות חינוכיות אתגרים במסלול הירוק בפיקוח אגף חברה ערבית מינהל חברה ונוער. רכיב חובה - מינימום 50% מהתקציב.
  - כוח אדם: רכז בית ספר כעוגן בקהילה בתיאום עם הרשות המקומית. רכיב חובה עד 30% מהתקציב.
    - יוזמה קהילתית: יש לפרוט את כל מרכיבי היוזמה פדגוגית ותקציבית. עד 25% מהתקציב.
    - קמפיין לקידום התוכנית: נועד לקדם את תוכנית אתגרים בכל ערוצי המדיה. עד 5% מהתקציב.
- ימי שיא (תוכניות התערבות): עד שני ימי שיא המקדמים את תכני תוכנית אתגרים לפתיחת הפעילות ולסגירת פעילות + מעורבות הורים: שעות מרצה וסדנאות העשרה - עד 20% מהתקציב.

קישורים > מסמך קריטריונים - אתגרים

## כניסה למערכת

| הוספת/עדכון תוכנית (כניסה מזוהה) 🏼 🔯 משרד החינוך אילאך | נ ושותפויות בין מגזריות                                                                                                    | מדינת ישראל, משרד החינוך, המינהל הפדגוגי, היחידה לניהול תוכניוח 👔 | J. |
|--------------------------------------------------------|----------------------------------------------------------------------------------------------------|-------------------------------------------------------------------|----|
|                                                        |                                                                                                    | נוכניות חינוכיות חיצוניות   איתור תוכנית                          | n  |
|                                                        | מסגרת לתוכנית: אתגרים (תוכניות למגזר הערבי) 🗙 אתגרים העשרה (לי                                                                                               | <b>ס</b> פש תוכנית                                                |    |
| באנוצעות החדוות נושרו החינון                           | מציג <b>1-20</b> מתוך <b>464</b> תוכניות שנמצאו מיין <b>לפי:</b>                                                                                             | סינון ניקוי הכל                                                   |    |
| משרד 📲 תוכנית שאינה מאושרת להפעלה                      | מקרא: 📕 תוכנית מלווה בנציג מטה משרד 📕 תוכנית ללא ליווי נציג מטה                                                                                              | מקצוע/נושא עיקרי <                                                |    |
|                                                        | אלגנאן העשרה                                                                                                    | שכבת לומדים <                                                     |    |
| מונהאימודים במסגדוראותרים העשרה.                       | תקציד: אלנגאן העשרה הינה תכנית המיועדת לילדי כיתות ג'-ד לאחד של<br>במסגרת התכנית יועברו פעילויות בתחומים הבאים:<br>מספר תוכנית: 4333 מקצוע/נושא עיקרי: העשרה | אוכלוסיית יעד <                                                   |    |
|                                                        |                                                                                                    | מסגרת לתוכנית 😽                                                   |    |
| הוסך חוות דעת +                                        |                                                                                                    | אתגרים (תוכניות למגזר הערבי) 🗹                                    |    |
|                                                        |                                                                                                    | אתגרים העשרה (למגזר הערבי) 🗹                                      |    |
| ת לילדי כיתות ג'-ו' לאחר שעות הלימודים                 | גמעיית אצדקאא אלאטפאל אלערב העשרה<br><b>תקציר:</b> גמעיית אצדקאא אלאטפאל אלערב העשרה הינה תכנית המיועד                                                       | 🗆 הכלה והשתלבות                                                   |    |
| באים: שפה ערבית<br>יבאים: שפה ערבית                    | במסגרת אתגרים העשרה. במסגרת התכנית יועברו פעילויות בתחומים ה<br>מספר תוכנית: 7507 מקצוע/נושא עיקרי: העשרה                                                    | (360) התוכנית הלאומית                                             |    |
|                                                        |                                                                                                    | 🗆 חינוך בלתי פורמלי                                               |    |
| הוסך חוות דעת +                                        |                                                                                                    | חינוך יהודי ישראלי (עו"ה) 🗆                                       |    |
|                                                        |                                                                                                    | יוזמת 5 פי 2                                                      |    |
| לאחר שעות הלימודים במסגרת תכנית                        | בית ספר אל וואג לשווייה העשרה<br><b>תקציר:</b> אלחאג' לשחייה העשרה הינה תכנית המיועדת לילדי כיתות ג'-ו'                                                      | ם מיל"ת                                                           |    |
| זייה ב-4 סגנונות                                       | אתגרים העשרה. במסגרת התכנית יועברו פעילויות בתחומים הבאים: שר<br>מספר תוכנית: 5387 מקצוע/נושא עיקרי: העשרה                                                   | לערכים נוספים 🗸                                                   |    |

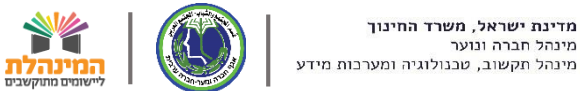

## כניסה למערכת

מדינת ישראל, משרד החינוך, המינהל הפדגוגי, היחידה לניהול תוכניות ושותפויות בין מגזריות 🎇

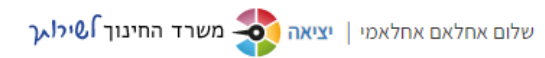

### תוכניות חינוכיות חיצוניות איתור תוכנית

#### איתור תוכנית בקשות דוחות דיווחים דיווח קבוצות ומשתתפים בתוכניות נלחץ על דיווחים >> דיווח חפש תוכנית מספר תוכניות לעמוד: 20 🗸 ~ מיין לפי: ניות שנמצאו דיווח נוכחות קבוצות ומשתתפים בתוכניות מקרא: 📑 תוכנית מלווה בנציג מטה משרד 📕 תוכנית ללא ליווי נציג מטה משרד 📕 תוכנית שאינה מאושרת להפעלה סינון ניקוי הכל מקצוע/נושא עיקרי 🔾 \*\*\*\*\* תוכנית רעיונית 🕹 שכבת לומדים 72 **תקציר:** תוכנית ייעודית יחודית מקצוע/נושא עיקרי: אוריינות | אזרחות | אמנות | ביוטכנולוגיה 5279 מספר תוכנית: 5279 דירוג אוכלוסיית יעד 🔾 (2 חוות דעת) (**2**) (d 🔾 מסגרת לתוכנית הוסף חוות דעת 🕂 בליווי נציג מטה המשרד 🔾 \*\*\*\*\* תוכנית העצמה נשית 97 תקציר: העצמה באמצעות לימודים שם ארגון < מקצוע/נושא עיקרי: אזרחות **מספר תוכנית:** 5264 דירוג (חוות דעת) מאפיינים נוספים ≪ הוסף חוות דעת 🕂

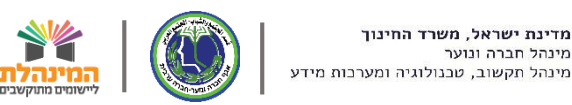

מינהל חברה ונוער

## דף הבית של המערכת

מדינת ישראל, משרד החינוך, המינהל הפדגוגי, היחידה לניהול תוכניות ושותפויות בין מגזריות 🞇

### תוכניות חינוכיות חיצוניות | דיווח קבוצות ומשתתפים בתוכניות

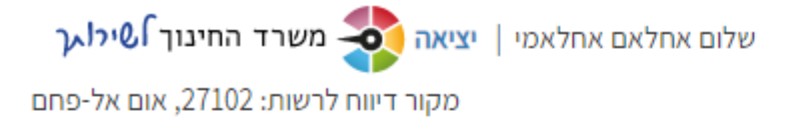

|                                                                   |                                         |                                         | בקשות                            | דוחות         | דיווחים                         | איתור תוכנית                                         |
|-------------------------------------------------------------------|-----------------------------------------|-----------------------------------------|----------------------------------|---------------|---------------------------------|------------------------------------------------------|
| מחוז: רשות:<br>27 ▼ חיפה ♥ אום א ♥<br>ניקוי אדוח תוכניות ותלמידים | מקור דיווח:<br>אום אל-פחם, 102<br>יופוש | סוג מקור דיווח:<br>רשות<br>פעיל בתאריך: | וכנית:<br>•<br>כז התוכנית במוסד: | л<br>~<br>л : | גרת תוכנית:<br>ום הפעלת התוכנית | אשנה"ל: מס<br>2021 ∽ 2021<br>מוסד/רשות: מק<br>מוסד ∽ |
|                                                                   | יש את פס האיתור<br>ל תובנית ספציפית     | יליון של המסך<br>בצוג חיפווע שי         | בחלק הע                          |               |                                 |                                                      |

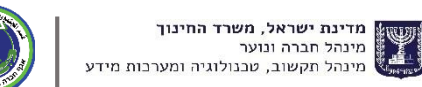

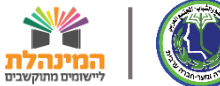

### שלבי עבודה במערכת

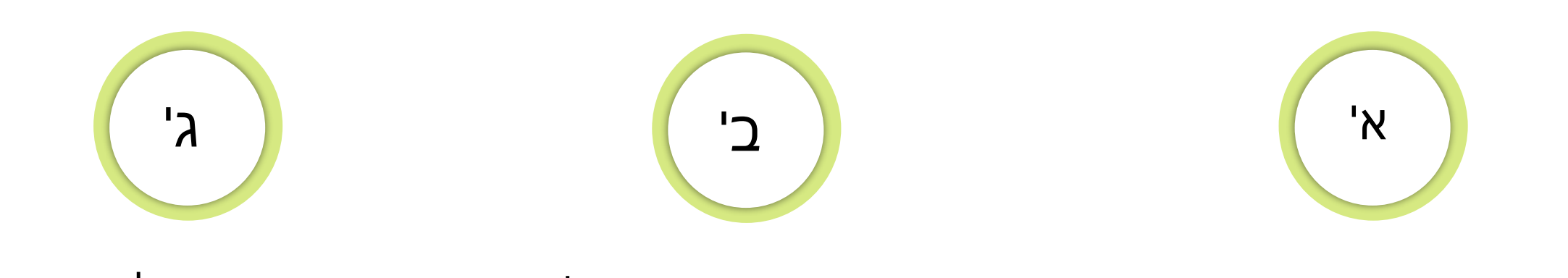

### הוספת תלמידים

### הוספת איש סגל

### הוספת תוכנית וקבוצות

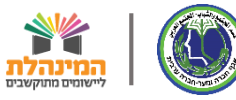

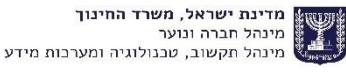

מדינת ישראל, משרד החינוך, המינהל הפדגוגי, היחידה לניהול תוכניות ושותפויות בין מגזריות 🎇

### שלום אחלאם אחלאמי | יציאה אשרד החינוך שילו ע

### תוכניות חינוכיות חיצוניות דיווח קבוצות ומשתתפים בתוכניות

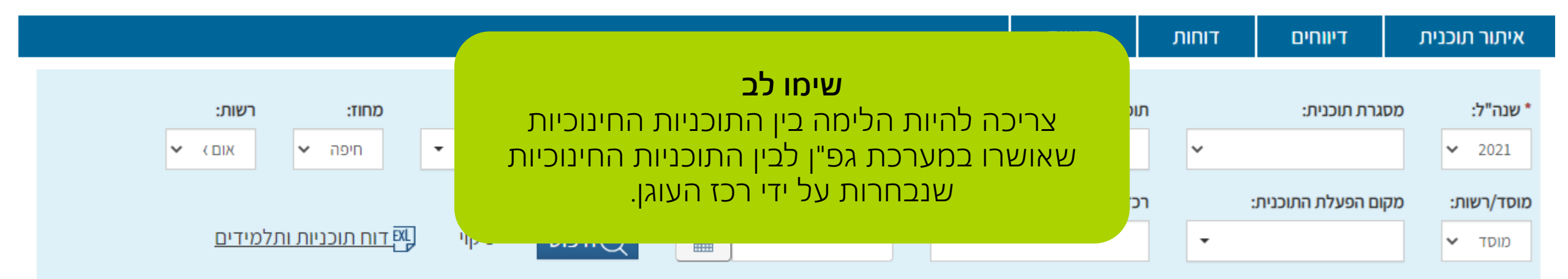

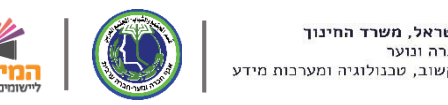

מדינת ישראל, משרד החינוך, המינהל הפדגוגי, היחידה לניהול תוכניות ושותפויות בין מגזריות 🎇

### **תוכניות חינוכיות חיצוניות** דיווח קבוצות ומשתתפים בתוכניות

שלום אחלאם אחלאמי | יציאה אשרד החינוך שילו ער שלום אחלאם אחלאמי אחלאמי אחלאמי אחלאמי אום אל-פחם

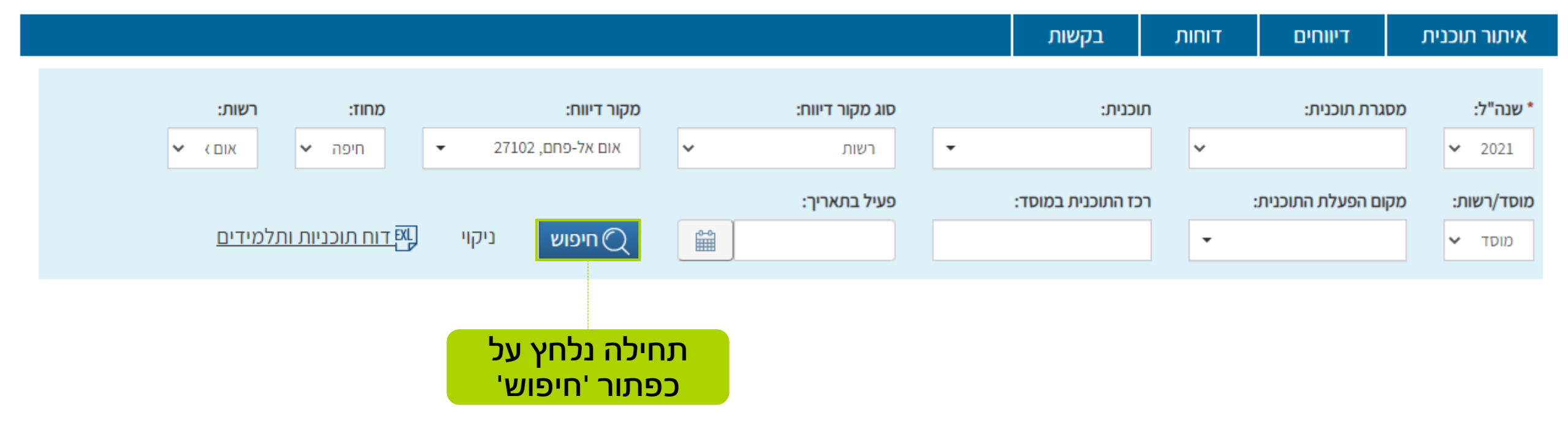

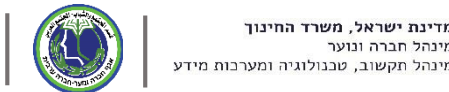

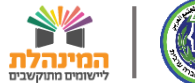

|                              | רשותי     |                         |                              |                 |               |               |        |              | בקשות              | דוחות      | דיווחים                       | נית                | איתור תוכ                      |
|------------------------------|-----------|-------------------------|------------------------------|-----------------|---------------|---------------|--------|--------------|--------------------|------------|-------------------------------|--------------------|--------------------------------|
|                              |           | מחוז:                   |                              | דיווח:          | מקור          | ג מקור דיווח: | D      |              | תוכנית:            |            | מסגרת תוכנית:                 |                    | שנה"ל:                         |
|                              | אום אלי 🗸 | חיפה 🗸                  | -                            | ז אל-פחם, 27102 | אום 🗸         | רשות          | - רשות |              |                    | ~          |                               | ~                  | - 2021                         |
|                              |           |                         |                              |                 |               | יל בתאריך:    | פו     | :            | רכז התוכנית במוסד  |            | מקום הפעלת התוכנית:           |                    | מוסד/רשות:                     |
|                              | D         | <u>ז תוכניות ותלמיד</u> | קוי <mark>א<u>דוו</u></mark> | חיפוש           | Q 🗎           |               |        |              |                    | -          |                               | ~                  | מוסד                           |
| יייה במידע סיכו<br>ל תלמידים | בוצות סגל | שם רכז ק                | ת. סיום                      | ת. התחלה        | שם מוסד/רשות  | סמל מוסד/רשות | סוג    | ישוב         | וכנית              | מסגרת ת    | : תוכניות במוסדות<br>ם תוכנית | ותוך <b>3</b><br>ש | יג <b>3 - 1</b> כ<br>ז' תוכנית |
| ל תלמידים                    | בוצות סגל | שם רכז ק                | ת. סיום                      | ת. התחלה        | שם מוסד/רשות  | סמל מוסד/רשות | סוג    | ישוב         | וכנית              | מסגרת ת    | ם תוכנית                      | •                  | ס' תוכנית                      |
| 2                            | 1         | 2                       | 28/01/2021                   | 01/01/2021      | 10 - אלסוכור  | 123456        | מוסד   | אום אל-פחם   | עשרה (למגזר הער    | אתגרים ה   | COLOF העשרה<br>Coto           | 4                  | 423                            |
| 4                            |           | עומאו עומא 2            | 31/08/2021                   | 01/09/2020      | גן איז אנזאן  | 987654        | מוטד   | אום אל-פוום  | תוכניות למגור הער  | אונגרים (ו | Gate                          | 4                  | 301                            |
| 1                            | 0         |                         | 31/08/2021                   | 01/09/2020      | אום אי פוום ב | 034321        | מוסד   | NID - 1/ UIV | עשו זו (דמגור ווער |            | יק העשרה.                     | 1/4                | 411                            |

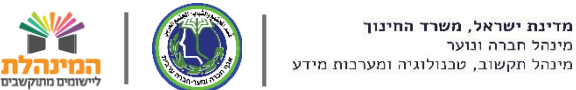

|                           |                        |                |                |      |            | בקשות               | רוחות  | דיווחים ד                | כנית | איתור תונ       |
|---------------------------|------------------------|----------------|----------------|------|------------|---------------------|--------|--------------------------|------|-----------------|
|                           |                        |                |                |      |            |                     |        |                          |      |                 |
| חוז: רשות:                | D :                    | מקור דיווח     | וג מקור דיווח: | D    |            | תוכנית:             |        | מסגרת תוכנית:            |      | * שנה"ל:        |
| חיפה 💙 אום אלי 🂙          | - 27102 ena,           | אום אל-        | רשות           |      | •          |                     | *      |                          | ~    | - 2021          |
|                           |                        |                | :עיל בתאריך    | פו   | :          | רכז התוכנית במוסד   |        | מקום הפעלת התוכנית:      | :    | מוסד/רשות:      |
| <u>תוכניות ותלמידים</u>   | וש] ניקוי 🛄 <u>דוח</u> | חיפ 📿 🛗        |                |      |            |                     | -      |                          | ~    | מוסד            |
|                           |                        |                |                |      |            |                     |        |                          |      |                 |
| צפייה במידע סיכומי        |                        |                |                |      |            |                     |        | <b>3</b> תוכניות במוסדות | מתוך | 1- <b>3</b> ציג |
|                           |                        |                |                |      |            |                     |        |                          |      |                 |
| שם רכז קבוצות סגל תלמידים | . התחלה ת. סיום        | שם מוסד/רשות ת | סמל מוסד/רשות  | סוג  | ישוב       | תוכנית              | מסגרת  | שם תוכנית                |      | מס' תוכנית      |
|                           | 28/01/2021 01/01/202   | 1 אלסוכור 01-  | 123456         | מוסד | אום אל-פחם | העשרה (למגזר הער    | אתגרים | COLOR2 העשרה             | :    | 4239            |
| 4 1 2עומאר עומא 2         | 31/08/2021 01/09/202   | 0 גן אל אמאן   | 987654         | מוסד | אום אל-פחם | (תוכניות למגזר הער) | אתגרים | Gate 4                   |      | 3618            |
| כעמידה עם הענ 🖤           | 31/08/2021 01/09/202   | 0 1 אום אל פחם | 654321         | מוסד | אום אל-פחם | העשרה (למגזר הער    | אתגרים | אג'יק העשרה              | :    | 4116            |
|                           |                        |                |                |      |            |                     |        |                          |      |                 |
|                           |                        |                |                |      |            |                     |        |                          |      |                 |
| מה הנתונים המו            |                        |                |                |      |            |                     |        |                          |      |                 |
|                           |                        |                |                |      |            |                     |        |                          |      |                 |
|                           |                        |                |                |      |            |                     |        |                          |      |                 |
|                           |                        |                |                |      |            |                     |        |                          |      |                 |
|                           |                        |                |                |      |            |                     |        |                          |      |                 |
|                           |                        |                |                |      |            |                     |        |                          |      |                 |
| -                         |                        |                |                |      |            |                     |        |                          |      |                 |
|                           |                        |                |                |      |            |                     |        |                          |      | •               |

שם

<u>זסביר</u>

בה

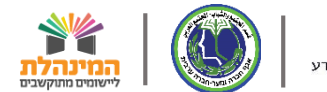

|               |                 |                           |                 | בקשות              | דוחות | דיווחים             | איתור תוכנית |
|---------------|-----------------|---------------------------|-----------------|--------------------|-------|---------------------|--------------|
|               |                 |                           |                 |                    |       |                     |              |
| רשות:         | מחוז:           | מקור דיווח:               | סוג מקור דיווח: | תוכנית:            |       | מסגרת תוכנית:       | * שנה"ל:     |
| אום אלי 🗙     | חיפה 🗸          | - 27102 אום אל-פחם, 27102 | - רשות          | -                  | ~     |                     | ✓ - 2021     |
|               |                 |                           | פעיל בתאריך:    | רכז התוכנית במוסד: | :     | מקום הפעלת התוכנית: | מוסד/רשות:   |
| <u>למידים</u> | דוח תוכניות ותק | ן היפוש ניקוי 📿           |                 |                    | •     |                     | מוסד 🗸       |

### מציג 3 - 1 מתוך 3 תוכניות במוסדות

### צפייה במידע סיכומי 🕦

|   | תלמידים | ל | σ¢ | קבוצות | שם רכז       | ת. סיום    | ת. התחלה   | שם מוסד/רשות | סמל מוסד/רשות | סוג  | ישוב       | מסגרת תוכנית              | שם תוכנית    | מס' תוכנית |
|---|---------|---|----|--------|--------------|------------|------------|--------------|---------------|------|------------|---------------------------|--------------|------------|
| * | 2       | : | 0  | 2      |              | 28/01/2021 | 01/01/2021 | 01 - אלסוכור | 123456        | מוסד | אום אל-פחם | אתגרים העשרה (למגזר הער   | COLORZ העשרה | 4239       |
|   | 4       | : | 1  | 2      | עומאר עומא   | 31/08/2021 | 01/09/2020 | גן אל אמאן   | 987654        | מוסד | אום אל-פחם | אתגרים (תוכניות למגזר הער | Gate 4       | 3618       |
|   | 1       | : | 0  | 2      | מוחמד אל חדר | 31/08/2021 | 01/09/2020 | אום אל פחם 1 | 654321        | מוסד | אום אל-פחם | אתגרים העשרה (למגזר הער   | אג'יק העשרה  | 4116       |

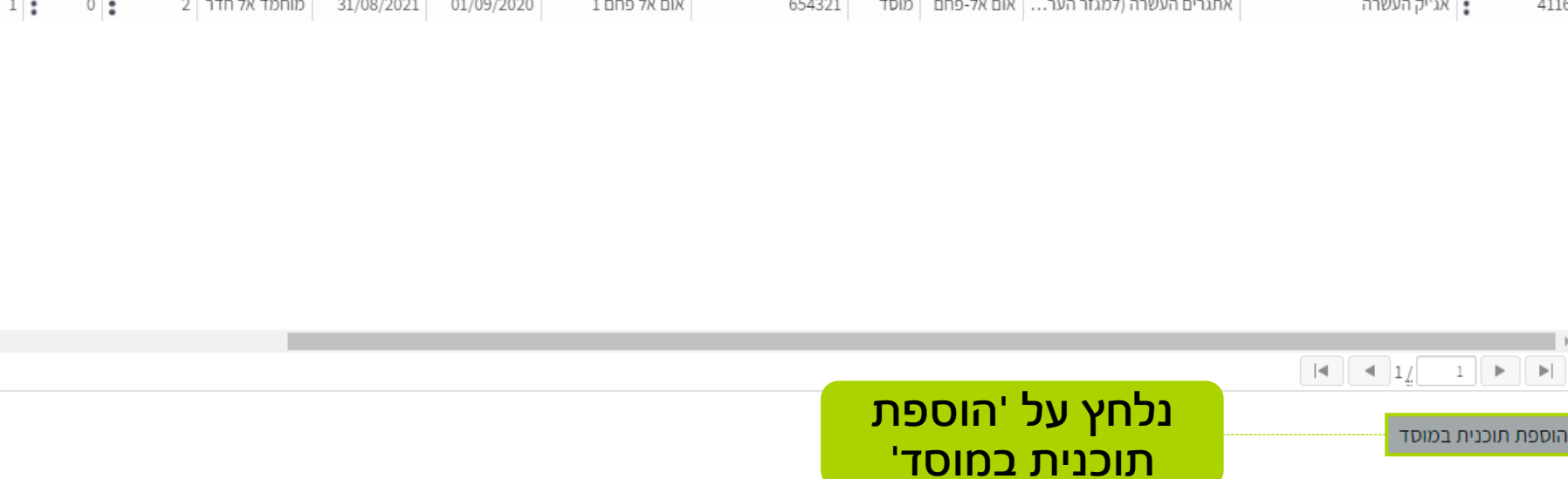

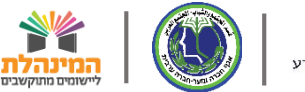

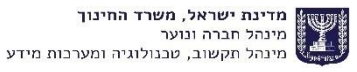

אופאל הירשור 🗌 וצואה 🦟 משרד החינור 0.0יבו אר 📰 מדינת ישראל, משרד החינוך, המינהל הפדגוגי, היחידה לניהול תוכניות ושותפויות בין מגזריות  $\times$ הוספת תוכנית במוסד (לשנת הלימודים: 2021 - תשפ"א) שדות המסומנים ב \* הינם חובה למילוי שים לב, השינויים המבוצעים (כולל מחיקת תלמיד) יעודכנו רק לאחר לחיצה על שמירה. מומלץ לבצע שמירה לאחר ביצוע שניים או שלושה עדכונים. פרטי התוכנית במוסד הערה לתוכנית תאריך סיום תאריך התחלה\* מקום הפעלת התוכנית מוסד/רשות תוכנית\* Î ŝ 31/08/2021 01/09/2020 -בחר תוכנית הקלד שם או סמל מוסד דוא''ל רכז שם רכז (משפחה+פרטי) מס' זהות רכז התוכנית טלפון נייד רכז ~ + הוספת קבוצה תחילה נזין את פרטי התוכנית שמירה סגירה בכל שדות החובה המסומנים בכוכבית אדומה

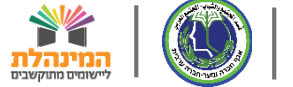

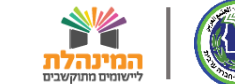

| אר איז איז איז איז אין אר אינור איז איז 🕄 איז אר | שלוח אופאל הירש <u>נר</u> |          |                | ן מגזריות                              | , המינהל הפדגוגי, היחידה לניהול תוכניות ושותפויות בי | מדינת ישראל, משרד החינוך 🏋             |
|--------------------------------------------------|---------------------------|----------|----------------|----------------------------------------|------------------------------------------------------|----------------------------------------|
| ×                                                |                           |          |                |                                        | (ת הלימודים: 2021 - תשפ"א)                           | הוספת תוכנית במוסד (לשו                |
|                                                  |                           |          |                |                                        | יילוי.                                               | שדות המסומנים ב * הינם חובה לנ         |
|                                                  |                           |          | שלושה עדכונים. | זומלץ לבצע שמירה לאחר ביצוע שניים או ע | מחיקת תלמיד) יעודכנו רק לאחר לחיצה על שמירה. מ       | <b>שים לב,</b> השינויים המבוצעים (כולל |
|                                                  |                           |          |                |                                        |                                                      | פרטי התוכנית במוסד                     |
| הערה לתוכנית                                     |                           | תאריך סי | תאריך התחלה*   | תוכנית*                                | מקום הפעלת התוכנית*                                  | מוסד/רשות*                             |
|                                                  | 31/0                      | 8/2021   | 01/09/2020     | - בחר תוכנית                           | הקלד שם או סמל                                       | מוסד 🗸                                 |
|                                                  |                           |          | טלפון נייד רכז | דוא"ל רכז                              | שם רכז (משפחה+פרטי)                                  | מס' זהות רכז התוכנית                   |
|                                                  |                           | ~        |                |                                        |                                                      |                                        |
|                                                  |                           |          |                |                                        |                                                      |                                        |
|                                                  |                           |          |                |                                        |                                                      | + הוספת ד                              |
|                                                  |                           |          |                | שימו לב!                               | J                                                    | and the second second                  |
|                                                  | ,                         |          |                |                                        | מוסד/ בעות נזון ו                                    | שמירה                                  |
|                                                  |                           | ינור     | ר בו נוונקי    | אור סנור הנווס                         | ז נווטו /ו שוונ נוין א                               | בשוו                                   |
|                                                  |                           |          |                | סמל הרשות!                             | נית/החוג ולא את                                      | התוכו                                  |
|                                                  |                           | תקיים    | הם החוג מ      | רק במקרים בו                           | את סמל הרשות                                         | נהליד                                  |
|                                                  |                           | מינור    | על מוערד ר     | ו חחל חוגדר וו                         | לחוחד ואיו לחהוח                                     | nun                                    |
|                                                  |                           | - ha i n |                |                                        |                                                      | Tuna                                   |
|                                                  |                           |          |                |                                        |                                                      |                                        |
|                                                  |                           |          |                |                                        |                                                      |                                        |
| <ul> <li>▼</li> <li>↓</li> </ul>                 |                           |          |                |                                        |                                                      |                                        |

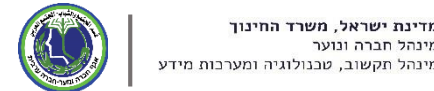

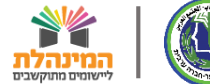

| וד שימער     | משרד החינ | אם אחלאמי 🗌 יציאה 🥌 | אחל)  |       |            |         |      |                |           | л                                      | ה לניהול תוכניות ושותפויות בין מגזריוו | הל הפדגוגי, היחידו                 | ראל, משרד החינוך, המינ                               | מדינת ישו         |
|--------------|-----------|---------------------|-------|-------|------------|---------|------|----------------|-----------|----------------------------------------|----------------------------------------|------------------------------------|------------------------------------------------------|-------------------|
| , אום אל-פחם | ×         |                     |       |       |            |         |      |                |           |                                        | מודים: 2021 - תשפ"א)                   | וסד (לשנת הליי                     | הוספת תוכנית במ                                      | תוכניור           |
|              |           |                     |       |       |            |         |      | ושה עדכונים.   | יים או של | צמירה. מומלץ לבצע שמירה לאחר ביצוע שני | תלמיד) יעודכנו רק לאחר לחיצה על ש      | נם חובה למילוי<br>צעים (כולל מחיקת | שדות המסומנים ב * הי<br><b>שים לב,</b> השינויים המבו | איתור ת           |
|              |           |                     |       |       |            |         |      |                |           |                                        |                                        | סד                                 | פרטי התוכנית במו                                     | # שנה"ל:          |
|              |           | הערה לתוכנית        | 10-01 |       | תאריך סיום | •       | 0-01 | תאריך התחלה*   |           | תוכנית*                                | מקום הפעלת התוכנית*                    |                                    | מוסד/רשות*                                           | n - 2021          |
|              |           |                     |       |       | 31/08/2021 |         |      | 01/09/2020     | •         | אלסוכור - 123456                       | 01-אלסוכור, 552877                     | ~                                  | מוסד                                                 | מוסד/רשור<br>מוסד |
|              |           |                     |       |       |            | ~       |      | טלפון נייד רכז |           | דוא"ל רכז                              | שם רכז (משפחה+פרטי)                    |                                    | מס' זהות רכז התוכנית                                 |                   |
| ע סיכומי     |           |                     |       |       | L          |         |      |                |           |                                        |                                        |                                    |                                                      | מציג <b>3 - 1</b> |
| נו           |           |                     |       |       |            |         |      |                |           |                                        |                                        |                                    | + הוספת קבוצה                                        | מס' תוכנית        |
| <b>^</b>     |           |                     |       |       |            |         |      |                |           | את פרטי                                | נזין                                   |                                    | שמורה סגירה                                          | 4239              |
|              | _         | 1                   |       | 2 100 |            | 04/00/2 |      | 103/2020 1000  |           | ו התוכנית 🗧                            |                                        | ALC: NO                            |                                                      | 4116              |
|              |           |                     |       |       |            |         |      |                |           |                                        |                                        |                                    |                                                      |                   |
|              |           |                     |       |       |            |         |      |                |           |                                        |                                        |                                    |                                                      |                   |
|              |           |                     |       |       |            |         |      |                |           |                                        |                                        |                                    |                                                      |                   |
|              |           |                     |       |       |            |         |      |                |           |                                        |                                        |                                    |                                                      |                   |
|              |           |                     |       |       |            |         |      |                |           |                                        |                                        |                                    |                                                      |                   |
| -            |           |                     |       |       |            |         |      |                |           |                                        |                                        |                                    |                                                      |                   |
| •            |           |                     |       |       |            |         |      |                |           |                                        |                                        |                                    |                                                      |                   |
|              |           |                     |       |       |            |         |      |                |           |                                        |                                        |                                    | כנית במוסד                                           | הוספת תונ         |

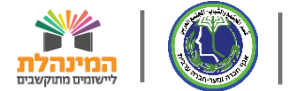

| חיגור לשירוגך  | ולאם אחלאמי 🗄 יציאה 🧆 משרד ה | אח  |                  |           |                     |         | ות                                      | היחידה לניהול תוכניות ושותפויות בין מגזרי  | וך, המינהל הפדגוגי, ו                       | ראל, משרד החינ                          | מדינת יש          |
|----------------|------------------------------|-----|------------------|-----------|---------------------|---------|-----------------------------------------|--------------------------------------------|---------------------------------------------|-----------------------------------------|-------------------|
| אום אל-פחם , 🗡 |                              |     |                  |           |                     |         |                                         | הלימודים: 2021 - תשפ"א)                    | ית במוסד (לשנת                              | הוספת תוכנ                              | תוכניוו           |
|                |                              |     |                  |           | לושה עדכונים.       | ם או שי | שמירה. מומלץ לבצע שמירה לאחר ביצוע שניי | וי<br>זיקת תלמיד) יעודכנו רק לאחר לחיצה על | ם ב * הינם חובה למיל<br>ם המבוצעים (כולל מו | שדות המסומנינ<br><b>שים לב,</b> השינויי | איתור תו          |
|                |                              |     |                  |           |                     |         |                                         |                                            | ית במוסד                                    | פרטי התוכני                             | * שנה"ל:          |
|                | הערה לתוכנית                 |     | תאריך סיום*      |           | תאריך התחלה*        |         | תוכנית*                                 | מקום הפעלת התוכנית*                        |                                             | מוסד/רשות*                              | n - 2021          |
|                |                              | 0-0 | 31/08/2021       | 0-0       | 01/09/2020          | •       | 123456 - אלסוכור                        | 01 -אלסוכור, 552877                        | *                                           | מוסד                                    | מוסד/רשור         |
|                |                              |     |                  |           | טלפון נייד רכז      |         | דוא''ל רכז                              | שם רכז (משפחה+פרטי)                        | ותוכנית                                     | מס' זהות רכז ה                          | מוסד              |
|                |                              |     |                  | 054       | 8114444             |         | Aymen@gmail.com                         | איימן איימנה                               | 313                                         | 111111                                  |                   |
| ע סיכומי       |                              |     |                  |           |                     |         | L                                       | נלסע ע                                     |                                             |                                         | מציג <b>3 - 1</b> |
| a              |                              |     |                  |           |                     |         |                                         | נכווץ ע                                    | בוצה                                        | + הוספת קו                              | מס' תוכנית        |
| <b>*</b>       |                              |     |                  |           |                     |         | וצה'                                    | הוספת קב'                                  |                                             |                                         | 4239              |
|                |                              |     |                  |           |                     |         |                                         |                                            | גירה                                        | שמירה ס                                 | 3618              |
|                | ±  ± *                       |     | 2   100 00 10000 | 01/00/202 | T 01/03/2020 T 1003 |         |                                         | o and the part of the set of the set       |                                             | on p. ar                                | 4116              |
|                |                              |     |                  |           |                     |         |                                         |                                            |                                             |                                         |                   |
|                |                              |     |                  |           |                     |         |                                         |                                            |                                             |                                         |                   |
|                |                              |     |                  |           |                     |         |                                         |                                            |                                             |                                         |                   |
|                |                              |     |                  |           |                     |         |                                         |                                            |                                             |                                         |                   |
|                |                              |     |                  |           |                     |         |                                         |                                            |                                             |                                         |                   |
|                |                              |     |                  |           |                     |         |                                         |                                            |                                             |                                         |                   |
| •              |                              |     |                  |           |                     |         |                                         |                                            |                                             |                                         | •                 |
|                |                              |     |                  |           |                     |         |                                         |                                            |                                             | 14 1                                    |                   |
|                |                              |     |                  |           |                     |         |                                         |                                            |                                             | כנית במוסד                              | הוספת תו          |

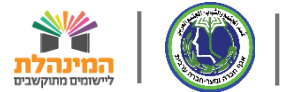

| וראשימת      | משרד החינן 🎝   | לאם אחלאמי 🗌 <b>יציאה</b> | אחי        |             |          |                |                                        | ת ושותפויות בין מגזריות   | ידה לניהול תוכניור  | וך, המינהל הפדגוגי, היח                        | וראל, משרד החינו                         | מדינת יש          |
|--------------|----------------|---------------------------|------------|-------------|----------|----------------|----------------------------------------|---------------------------|---------------------|------------------------------------------------|------------------------------------------|-------------------|
| , אום אל-פחם | ×              |                           |            |             |          |                |                                        | ר תשפ"א) - ג              | לימודים: 2021       | ית במוסד (לשנת הי                              | הוספת תוכני                              | תוכניוו           |
|              |                |                           |            |             |          |                |                                        |                           |                     | ם בי בונם חובב למולוו                          | שדום במסומנו                             |                   |
|              |                |                           |            |             |          | לושה עדכונים.  | וומלץ לבצע שמירה לאחר ביצוע שניים או ש | רק לאחר לחיצה על שמירה. מ | ןת תלמיד) יעודכנו   | ם בי הינם חובה למיקרי<br>ם המבוצעים (כולל מחיק | שרות המסומנינ<br><b>שים לב,</b> השינוייו | איתור תו          |
|              |                |                           |            |             |          |                |                                        |                           |                     | ית במוסד                                       | פרטי התוכני                              | שנה"ל:            |
|              |                | הערה לתוכנית              |            | תאריר סיום* |          | תאריר התחלה*   | *תוכנית                                | ת התוכנית                 | מקום הפעל*          |                                                | מוסד/רשות*                               | n - 2021          |
|              |                |                           | <b>e</b>   | 31/08/2021  |          | 01/09/2020     | ▪ Fab-Academy, 2730                    | 123456                    | אלסוכור             | ~                                              | מוסד                                     | מוסד/רשור         |
|              |                |                           |            |             |          | טלפוו נייד רכז | דוא"ל רכז                              | מחה+פרטי)                 | שם רכז (משנ         | התוכנית                                        | מס' זהות רכז ה                           | מוסד              |
|              |                |                           |            | [           | 054      | 8114444        | Aymen@gmail.co<br>m                    | מן איימנה                 | איינ                | 313                                            | 111111                                   |                   |
| ע סיכומי     |                |                           |            |             |          |                |                                        |                           |                     |                                                |                                          | מציג <b>3 - 1</b> |
| נוכחור       |                |                           |            |             |          |                |                                        | אספר קבוצה: בסדר עולה 🗸   | מי <b>ון לפי:</b> ס | ות/כיתות                                       | פרטי הקבוצ                               | מס' תוכנית        |
| ^ I          |                | הנחיית גישה               | ימי פעילות |             | יר סיום  | תאר*           | שעות כולל *תאריר התחלה                 | ש"ש                       | מקצוע               | שם קבוצה                                       | מס' קבוצה*                               | 4239              |
|              | × <u>مחיקה</u> |                           | ***        |             | 31/08/20 | 21             | 01/09/2020                             | -                         | בחר מקצוע           |                                                | 1                                        | 3618              |
|              |                |                           |            |             |          |                |                                        |                           |                     |                                                |                                          | 110               |
|              |                |                           |            |             |          |                |                                        |                           |                     |                                                |                                          |                   |
|              |                |                           |            |             |          |                |                                        |                           |                     |                                                |                                          |                   |
|              |                |                           |            |             |          | זקבוצה         | זין את נתוני ר                         | ב                         |                     |                                                |                                          |                   |
|              |                |                           |            |             |          | וונטיים        | כל שדות הרנ                            | ב                         |                     |                                                |                                          |                   |
|              |                |                           |            |             |          |                |                                        |                           |                     |                                                |                                          |                   |
| -            |                |                           |            |             |          |                |                                        |                           |                     | בוצה                                           | + הוספת קו                               |                   |
|              |                |                           |            |             |          |                |                                        |                           |                     |                                                | _                                        |                   |
|              |                |                           |            |             |          |                |                                        |                           |                     | גירה                                           | שמירה ס                                  |                   |
|              |                |                           |            |             |          |                |                                        |                           |                     |                                                | כנית במוסו                               | הוספורות          |

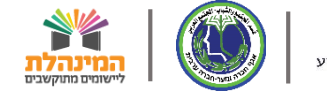

| עור לשירות   | חלאם אחלאמי 🗌 יציאה 🥌 משרד החי | ж                          |                                                | יות                                           | יחידה לניהול תוכניות ושותפויות בין מגזרי                    | ז ישראל, משרד החינוך, המינהל הפדגוגי, ה<br>י                                  | מדינת                                    |
|--------------|--------------------------------|----------------------------|------------------------------------------------|-----------------------------------------------|-------------------------------------------------------------|-------------------------------------------------------------------------------|------------------------------------------|
| , אום אל-פחם | ×                              |                            |                                                |                                               | הלימודים: 2021 - תשפ"א)                                     | ון הוספת תוכנית במוסד (לשנת                                                   | תוכניו                                   |
| =            |                                |                            | שלושה עדכונים.                                 | שמירה. מומלץ לבצע שמירה לאחר ביצוע שניים או י | י<br>זיקת תלמיד) יעודכנו רק לאחר לחיצה על                   | שדות המסומנים ב * הינם חובה למיל<br><b>שים לב,</b> השינויים המבוצעים (כולל מו | איתור ו                                  |
|              |                                |                            |                                                |                                               |                                                             | eרטי התוכנית במוסד :                                                          | שנה"ל:                                   |
|              | הערה לתוכנית                   | תאריך סיום*                | תאריך התחלה*                                   | *תוכנית                                       | מקום הפעלת התוכנית*                                         | מוסד/רשות                                                                     | - 2021                                   |
|              |                                | 31/08/2021                 | 01/09/2020                                     | - 123456 - אלסוכור                            | 01 -אלסוכור, 552877                                         | אור מוסד 🗸                                                                    | מוסד/רש                                  |
|              |                                |                            | טלפון נייד רכז                                 | דוא''ל רכז                                    | שם רכז (משפחה+פרטי)                                         | מס' זהות רכז התוכנית                                                          | מוסד                                     |
|              |                                | ✓ 1                        | 54 8114444                                     | aymen@gmail.com                               | איימן איימנה                                                | 31311111                                                                      |                                          |
| <b>D</b>     | הנחיית גישה<br>מחיקה           | ימי פעילות                 | תאריך סיום<br>31/08/2021                       | עות כולל *תאריך התחלה<br>10/09/2020 2         | מיון לפי: מספר קבוצה: בסדר עוז<br>מקצוע ש"ש<br>אוריינות ◄ 2 | ית פרטי הקבוצות/כיתות<br>מס' קבוצה שם קבוצה<br>1 קבוצה אלפא                   | <b>40' תוכני</b><br>4239<br>3618<br>4116 |
| * *          |                                | הנקודות<br>וח ימי<br>קבוצה | ז על שלושת ו<br>ח חלונית לדיו<br>לות עבור כל כ | בלחיצר<br>תיפת<br>הפעיי                       |                                                             | + הוספת קבוצה                                                                 |                                          |
|              |                                |                            |                                                |                                               |                                                             | שמירה סגירה<br>הזרויות במוטו                                                  | הוספת                                    |

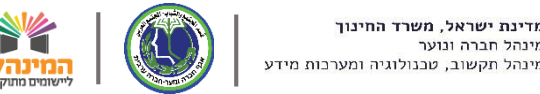

| משרד החיגור לשילות | אחלאם אחלאמי 🗌 יציאה 🏞 |              |                            |                                           | ה לניהול תוכניות ושותפויות בין מגזריות                                         | י החינוך, המינהל הפדגוגי, היחיז<br>י                           | וראל, משרד           | מדינת יש                         |
|--------------------|------------------------|--------------|----------------------------|-------------------------------------------|--------------------------------------------------------------------------------|----------------------------------------------------------------|----------------------|----------------------------------|
| אום אל-פחם 💛 🗡     |                        |              |                            |                                           |                                                                                | ימי הפעילות בקבוצה                                             | הוספת                | תוכניור                          |
|                    |                        |              |                            | <b>תאריך סיום קבוצה:</b><br>31/08/2021    | <b>תאריך התחלה קבוצה:</b><br>01/09/2020                                        | <b>קבוצה:</b><br>1, קבוצה אלפא                                 | שדות המ<br>שים לב, ר | איתור תו                         |
|                    |                        |              |                            | תחלה ושעת סיום.                           | ת אחד. לכל יום פעילות חובה להקליד שעת ה<br>ן לאחר לחיצה על 'שמירה' במסך הקודם. | יש להקליד לפחות יום פעילוו<br><b>שים לב,</b> הנתונים נשמרים רק | מוסד/ת<br>מוסד       | חבוד לי<br>ח - 2021<br>מוסד/רשור |
|                    |                        | - <b>÷</b> - | הערות:                     | שעת סיום:<br>• •                          | *שעת התחלה:<br>^                                                               | יום פעילות:                                                    | מס' זהות<br>204027   | מוסד                             |
| ע סיכומי           | c.di.                  | ▲            | הערד א                     | → →                                       | × ×                                                                            |                                                                | 254027               | מציג <b>3 - 1</b>                |
| <u>n</u>           | ויהו                   | •            | <b>הערות:</b><br>הקלד הערה | *שעת סיום:<br>^ ^                         | *שעת התחלה:<br>• • •                                                           | יום פעילות:<br>שלישי                                           | פרטי הי<br>מס' קבוי  | <b>מס' תוכנית</b><br>4239        |
|                    | φ                      | N            |                            | × ×                                       | × ×                                                                            |                                                                | 1                    | 3618<br>4116                     |
|                    |                        |              |                            |                                           |                                                                                | אישור ביטול                                                    |                      |                                  |
| -                  |                        |              | עילות,<br>והערות<br>רך     | וין את יום הפ<br>נות הפעילות<br>במידת הצו | נו<br>שע                                                                       | ית קבוצה                                                       | + הוסכ               |                                  |
|                    |                        |              |                            |                                           |                                                                                | ם<br>סגירה<br>עד                                               | שמירה<br>וכנית במוי  | <ul> <li>ווספת ת</li> </ul>      |

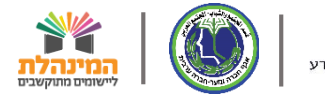

| ייגור לשימה  | אחלאם אחלאמי 🗆 יציאה 🥌 משרד הח |                |                                        | כניות ושותפויות בין מגזריות                                           | החינוך, המינהל הפדגוגי, היחידה לני <u>הול ת</u>                                | מדינת ישראל, משרד ת                            |
|--------------|--------------------------------|----------------|----------------------------------------|-----------------------------------------------------------------------|--------------------------------------------------------------------------------|------------------------------------------------|
| , אום אל-פחב | ×                              |                |                                        |                                                                       | ימי הפעילות בקבוצה                                                             | תוכניור הוספת ו                                |
|              |                                |                | <b>תאריך סיום קבוצה:</b><br>31/08/2021 | <b>תאריך התחלה קבוצה:</b><br>01/09/2020                               | <b>קבוצה:</b><br>1, קבוצה אלפא                                                 | שדות המנ<br>איתור ת<br>שים לב, ה               |
|              |                                |                | ת סיום.                                | יום פעילות חובה להקליד שעת התחלה ושע<br>ה על 'שמירה' במסך הקודם.<br>- | יש להקליד לפחות יום פעילות אחד. לכל<br>שים לב, הנתונים נשמרים רק לאחר לחיג<br> | שנה לי: פרסי דוו<br>2021 - ח<br>מוסד/רשור מוסד |
|              |                                | הערות:         | שעת סיום:<br>^ ^ ^                     | שעת התחלה:<br>^ ^                                                     | יום פעילות:*                                                                   |                                                |
|              | ניקוי                          | →<br>הקלד הערה | 16 : 00                                | 15 : 00                                                               | ראשון 🗸                                                                        | 294027                                         |
| ע סיכומי     |                                |                | ~ ~                                    | v v                                                                   |                                                                                | מציג 3 - 1                                     |
| u            |                                | הערות:         | שעת סיום:                              | שעת התחלה:                                                            | יום פעילות:                                                                    | מס' תוכנית פרטי הל                             |
|              | ניקוי                          | •              | 17 : 00                                | 16 00                                                                 | שלישי                                                                          | 4239<br>מס' קבוג                               |
|              |                                |                | · ·                                    | ~ ~                                                                   |                                                                                | 1 4116                                         |
|              |                                |                |                                        |                                                                       | אישור ביטול                                                                    |                                                |
| Ŧ            |                                |                |                                        | תונים<br>ישור'                                                        | לשמירת הנ<br>נלחץ על 'א                                                        |                                                |
|              |                                |                |                                        |                                                                       | סגירה                                                                          | שמירה<br>הוספת תוכנית במוסו                    |

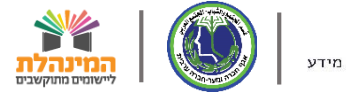

| river     | אם אחלאמי 🗌 יציאה 🧈 משרד החינור | אחי                |                                  |                        |                                               | וידה לניהול תוכניות ושותפויות בין מגזריות  | נת ישראל, משרד החינוך, המינהל הפדגוגי, היח<br>י                                  | מדי.         |
|-----------|---------------------------------|--------------------|----------------------------------|------------------------|-----------------------------------------------|--------------------------------------------|----------------------------------------------------------------------------------|--------------|
| וום אל-פח | ×                               |                    |                                  |                        |                                               | ימודים: 2021 - תשפ"א)                      | ון הוספת תוכנית במוסד (לשנת הל                                                   | תוכנ         |
|           |                                 |                    |                                  | ולושה עדכונים.         | ומלץ לבצע שמירה לאחר ביצוע שניים או ש         | . תלמיד) יעודכנו רק לאחר לחיצה על שמירה. מ | שדות המסומנים ב * הינם חובה למילוי<br>ר<br>שים לב, השינויים המבוצעים (כולל מחיקח | איתוו        |
|           |                                 |                    |                                  |                        |                                               |                                            | יל: פרטי התוכנית במוסד                                                           | * שנה'       |
|           | הערה לתוכנית                    | תאריך סיום*        |                                  | תאריך התחלה*           | תוכנית*                                       | מקום הפעלת התוכנית*                        | מוסד/רשות *                                                                      | 021          |
|           |                                 | 31/08/2021         |                                  | 01/09/2020             | • 123456 - אלסוכור                            | 01 -אלסוכור, 552877                        | מוסד 🗸                                                                           | מוסד/ו       |
|           |                                 | _                  |                                  | טלפון נייד רכז         | דוא''ל רכז                                    | שם רכז (משפחה+פרטי)                        | מס' זהות רכז התוכנית                                                             | מוס          |
|           |                                 | •                  | • )54                            | 8114444                | aymen@gmail.com                               | איימן איימנה                               | 31311111                                                                         |              |
| סיכומי    |                                 |                    |                                  |                        |                                               |                                            |                                                                                  | מציג צ       |
| ו נו      |                                 |                    |                                  |                        |                                               | מיון לפי: מספר קבוצה: בסדר עולה \vee       | מ פרטי הקבוצות/כיתות                                                             | מס' תו       |
|           | <b>הנחיית גישה</b><br>מחיקה     | ימי פעילות<br>א, ג | <b>תאריך סיום*</b><br>31/08/2021 | 60                     | <b>אעות כולל *תאריך התחלה</b><br>01/09/2020 2 | מקצוע ש״ש<br>אוריינות ◄                    | מס' קבוצה שם קבוצה*<br>1 קבוצה אלפא                                              | 4239<br>3618 |
| :         |                                 |                    |                                  |                        |                                               |                                            |                                                                                  | 4116         |
| ¥         |                                 |                    |                                  | ל מנת<br>כנית,<br>אופן | פת קבוצה' ע<br>נה נוספת לתו<br>וניה באותו הא  | נלחץ על 'הוס<br>להוסיף קבוצ<br>ונזין את נת | + הוספת קבוצה                                                                    |              |
|           |                                 |                    |                                  |                        |                                               |                                            | שמירה סגירה<br>ת תוכניות במוסו                                                   | הוספו        |

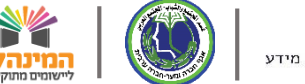

| risel      | ה 🐴 משרד החינור  | אם אחלאמי   <mark>יציא</mark> ו | אחלי       |             |                        |                                              | זידה לניהול תוכניות ושותפויות בין מגזריות  | מדינת ישראל, משרד החינוך, המינהל הפדגוגי, היר                                     |
|------------|------------------|---------------------------------|------------|-------------|------------------------|----------------------------------------------|--------------------------------------------|-----------------------------------------------------------------------------------|
| וום אל-פחם | ×                |                                 |            |             |                        |                                              | ימודים: 2021 - תשפ"א)                      | תוכניו הוספת תוכנית במוסד (לשנת הל                                                |
|            |                  |                                 |            |             | שלושה עדכונים.         | ומלץ לבצע שמירה לאחר ביצוע שניים או          | נ תלמיד) יעודכנו רק לאחר לחיצה על שמירה. מ | שדות המסומנים ב * הינם חובה למילוי<br>איתור שים לב, השינויים המבוצעים (כולל מחיקר |
|            |                  |                                 |            |             |                        |                                              |                                            | * שנה"ל: פרטי התוכנית במוסד                                                       |
|            |                  | הערה לתוכנית                    |            | תאריך סיום* | תאריך התחלה*           | תוכנית*                                      | מקום הפעלת התוכנית*                        | מוסד/רשות*                                                                        |
|            |                  |                                 |            | 31/08/2021  | 01/09/2020             | • 123456 - אלסוכור                           | 01 -אלסוכור, 552877                        | מוסד/רש מוסד                                                                      |
|            |                  |                                 |            |             | טלפון נייד רכז         | דוא''ל רכז                                   | שם רכז (משפחה+פרטי)                        | מוסד מס' זהות רכז התוכנית                                                         |
| סיכומי     |                  |                                 |            | ✔ )54       | 8114444                | aymen@gmail.com                              | איימן איימנה                               | 31311111<br>מציג 3 -                                                              |
|            |                  |                                 |            |             |                        |                                              | ✓ מיון לפי: בסדר עולה                      | מס' תוכנ פרטי הקבוצות/כיתות                                                       |
|            |                  | הנחיית גישה                     | ימי פעילות | תאריך סיום* |                        | שעות כולל *תאריך התחלה                       | מקצוע ש"ש                                  | 4239<br>מס' קבוצה שם קבוצה<br>3618                                                |
|            | <u>× מחיקה</u>   |                                 | λ, κ 🔤     | 31/08/2021  | P-9                    | 01/09/2020 2                                 | 2 אוריינות ד                               | 1 קבוצה אלפא<br>4116                                                              |
|            |                  | הנחיית גישה                     | ימי פעילות | תאריך סיום* |                        | שעות כולל *תאריך התחלה                       | מקצוע ש"ש                                  | מס' קבוצה שם קבוצה*                                                               |
|            | <u>א מחיקה</u> X |                                 | ж, π       | 31/08/2021  |                        | 01/09/2020 2                                 | 2 אוריינות ד                               | קבוצת בתא                                                                         |
|            |                  |                                 |            |             |                        |                                              |                                            |                                                                                   |
| *          |                  |                                 |            |             | כלל<br>ומירה'<br>סגירה | אחר הוספת ו<br>וצות נלחץ 'ש<br>זר מכן נלחץ ' | ל<br>הקנ<br>ולאו                           | + הוספת קבוצה                                                                     |

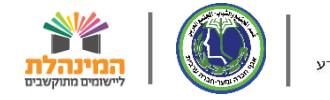

מדינת ישראל, משרד החינוך, המינהל הפדגוגי, היחידה לניהול תוכניות ושותפויות בין מגזריות 🎇

שלום אחלאם אחלאמי | יציאה 🛟 משרד החינוך אילאך משרד החינוע אחלאמי אחלאמי שלום אחלאם אחלאם אחלאם אחלים שלום אחלים

### תוכניות חינוכיות חיצוניות | דיווח קבוצות ומשתתפים בתוכניות

|            |                           |   |                   |       |                 |               | בקשות | דוחות | דיווחים        | נית | תוכו    |
|------------|---------------------------|---|-------------------|-------|-----------------|---------------|-------|-------|----------------|-----|---------|
|            |                           |   |                   |       |                 |               |       |       |                |     |         |
| רשות:      | מחוז:                     |   | מקור דיווח:       |       | סוג מקור דיווח: | ۲:            | תוכני |       | מסגרת תוכנית:  |     | י"ל:    |
| 🗙 אום אל-פ | חיפה 🗸                    | • | אום אל-פחם, 27102 | ~     | רשות            | •             | ~     |       |                | ~   | ил - 20 |
|            |                           |   |                   |       | פעיל בתאריך:    | תוכנית במוסד: | רכז ה | כנית: | מקום הפעלת התו |     | ישות:   |
|            | <u>ח תוכניות ותלמידים</u> |   | חיפוש 🔍           | (°~°) |                 |               | -     |       |                | ~   | -       |

#### מציג 4 - 1 מתוך 4 תוכניות במוסדות

#### צפייה במידע סיכומי (

| נו                                    | תלמידים משתתפים | תלמידים |   | סגל |   | קבוצות | שם רכז       | ת. סיום    | ת. התחלה   | שם מוסד/רשות | סמל מוסד/רשות | סוג  | ישוב       | מסגרת תוכנית              | שם תוכנית    |   | מס' תוכנית |
|---------------------------------------|-----------------|---------|---|-----|---|--------|--------------|------------|------------|--------------|---------------|------|------------|---------------------------|--------------|---|------------|
| *                                     | 2               | 2       | : | 0   | : | 2      |              | 28/01/2021 | 01/01/2021 | 01 -אלסוכור  | 123456        | מוסד | אום אל-פחם | אתגרים העשרה (למגזר הער   | COLORZ העשרה | : | 4239       |
|                                       | 0               | 0       | : | 0   | : | 2      | איימן איימנה | 31/08/2021 | 01/09/2020 | 01 -אלסוכור  | 123456        | מוסד | אום אל-פחם | אתגרים העשרה (למגזר הער   | Fab-Academy  | : | 2730       |
|                                       | 4               | 4       | : | 1   | : | 2      | רגב ליאור    | 31/08/2021 | 01/09/2020 | גן אל אמאן   | 987654        | מוסד | אום אל-פחם | אתגרים (תוכניות למגזר הער | Gate 4       | : | 3618       |
|                                       | 1               | 1       | : | 0   | : | 2      | מוחמד אל חדר | 31/08/2021 | 01/09/2020 | אום אל פחם 1 | 654321        | מוסד | אום אל-פחם | אתגרים העשרה (למגזר הער   | אג'יק העשרה  | : | 4116       |
| נוכל לראות כי התוכנית<br>נוספה בהצלחה |                 |         |   |     |   |        |              |            |            |              |               |      |            |                           |              |   |            |
|                                       |                 |         |   |     |   |        |              |            |            |              |               |      |            |                           |              | 1 |            |

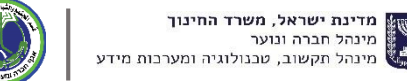

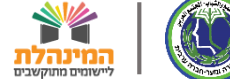

מדינת ישראל, משרד החינוך, המינהל הפדגוגי, היחידה לניהול תוכניות ושותפויות בין מגזריות 🎇

שלום אחלאם אחלאמי | יציאה 奏 משרד החינוך אילואך מקור דיווח לרשות: 27102, אום אל-פחם

### תוכניות חינוכיות חיצוניות | דיווח קבוצות ומשתתפים בתוכניות

|            |                           |   |                   |     |                 |               | בקשות  | דוחות | דיווחים         | נית | איתור תוכו |
|------------|---------------------------|---|-------------------|-----|-----------------|---------------|--------|-------|-----------------|-----|------------|
|            |                           |   |                   |     |                 |               |        |       |                 |     |            |
| רשות:      | מחוד:                     |   | מקור דיווח:       |     | סוג מקור דיווח: | :             | תוכניר |       | מסגרת תוכנית:   |     | י שנה"ל:   |
| 🗙 אום אל-פ | חיפה 🗸                    | • | אום אל-פחם, 27102 | ~   | гыл             | •             | ~      |       |                 | ~   | עי - 2021  |
|            |                           |   |                   |     | פעיל בתאריך:    | תוכנית במוסד: | רכז הו | כנית: | מקום הפעלת התוי |     | מוסד/רשות: |
|            | <u>ח תוכניות ותלמידים</u> |   | חיפוש ניקוי 📿     | P-0 |                 |               | -      |       |                 | ~   | מוסד       |

#### מציג 4 - 1 מתוך 4 תוכניות במוסדות

#### צפייה במידע סיכומי (

| נו | נפים | תלמידים משתת | תלמידים | ל. | D | קבוצות | שם רכז       | ת. סיום    | ת. התחלה   | שם מוסד/רשות | סמל מוסד/רשות | סוג  | ישוב       | מסגרת תוכנית              | שם תוכנית    | תוכנית | מס'  |
|----|------|--------------|---------|----|---|--------|--------------|------------|------------|--------------|---------------|------|------------|---------------------------|--------------|--------|------|
|    |      | 2            | 2       | :  | 0 | 2      |              | 28/01/2021 | 01/01/2021 | 01 -אלסוכור  | 123456        | מוסד | אום אל-פחם | אתגרים העשרה (למגזר הער   | COLORZ העשרה | . 4    | 4239 |
|    | :    | 0            | 0       | :  | 0 | 2      | איימן איימנה | 31/08/2021 | 01/09/2020 | 01 -אלסוכור  | 123456        | מוסד | אום אל-פחם | אתגרים העשרה (למגזר הער   | Fab-Academy  | 2      | 2730 |
|    | ÷    | 4            | 4       | :  | 1 | 2      | רגב ליאור    | 31/08/2021 | 01/09/2020 | גן אל אמאן   | 987654        | מוסד | אום אל-פחם | אתגרים (תוכניות למגזר הער | Gate 4       | 3      | 3618 |
|    | :    | 1            | 1       | :  | 0 | 2      | מוחמד אל חדר | 31/08/2021 | 01/09/2020 | אום אל פחם 1 | 654321        | מוסד | אום אל-פחם | אתגרים העשרה (למגזר הער   | אגייק העשרה  | . 4    | 4116 |

### לעריכת נתוני התוכנית נלחץ על שלושת הנקודות תחת עמודת מס' תוכנית

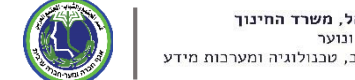

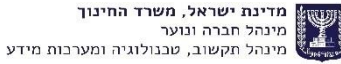

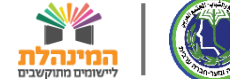

### שלבי עבודה במערכת

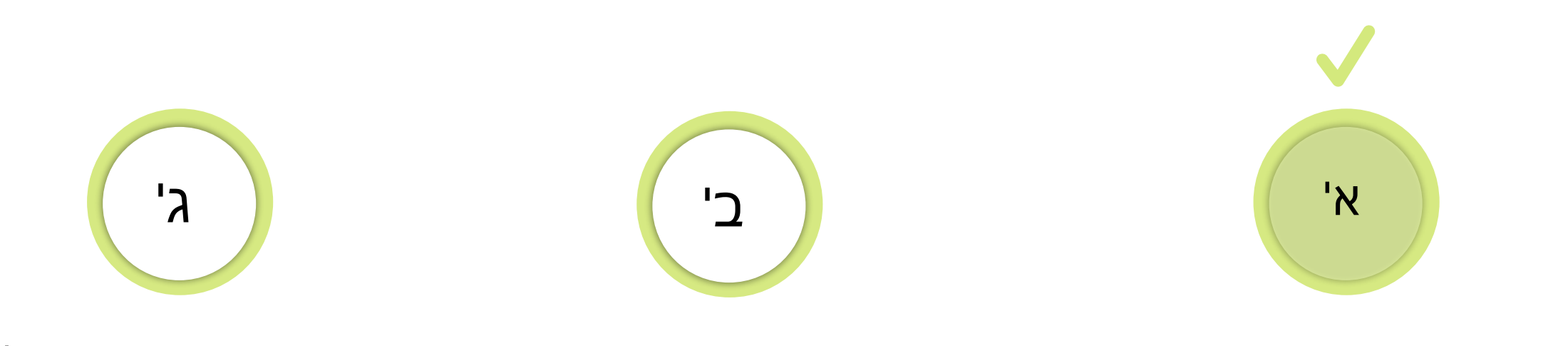

הוספת איש סגל

### הוספת תלמידים

### הוספת תוכנית וקבוצות

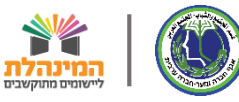

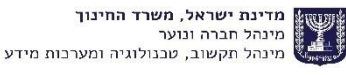

מדינת ישראל, משרד החינוך, המינהל הפדגוגי, היחידה לניהול תוכניות ושותפויות בין מגזריות 🎇

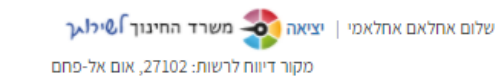

### תוכניות חינוכיות חיצוניות | דיווח קבוצות ומשתתפים בתוכניות

|            |                    |               |                   |     |                 |              | בקשות  | דוחות | דיווחים        | נית | איתור תוכנ |
|------------|--------------------|---------------|-------------------|-----|-----------------|--------------|--------|-------|----------------|-----|------------|
|            |                    |               |                   |     |                 |              |        |       |                |     |            |
| רשות:      | מחוז:              |               | מקור דיווח:       |     | סוג מקור דיווח: | :            | תוכנית |       | מסגרת תוכנית:  |     | " שנה"ל:   |
| 🗙 אום אל-פ | חיפה 🗸             | •             | אום אל-פחם, 27102 | ~   | רשות            | -            | ~      |       |                | ~   | יתי - 2021 |
|            |                    |               |                   |     | פעיל בתאריך:    | וכנית במוסד: | רכז הת | כנית: | מקום הפעלת התו |     | מוסד/רשות: |
|            | ז תוכניות ותלמידים | <u>אן דור</u> | חיפוש ניקוי       | 0-0 |                 |              | -      |       |                | ~   | מוסד       |

#### מציג 4 - 1 מתוך 4 תוכניות במוסדות

צפייה במידע סיכומי 🕦

| נו | תלמידים משתתפים | תלמידים | סגל | קבוצות | שם רכז       | ת. סיום    | ת. התחלה   | שם מוסד/רשות | סמל מוסד/רשות | סוג  | ישוב       | מסגרת תוכנית              | שם תוכנית    | J | מס' תוכנית |
|----|-----------------|---------|-----|--------|--------------|------------|------------|--------------|---------------|------|------------|---------------------------|--------------|---|------------|
| -  | 2               | 2       | : O | 2      |              | 28/01/2021 | 01/01/2021 | 01 -אלסוכור  | 123456        | מוסד | אום אל-פחם | אתגרים העשרה (למגזר הער   | COLORZ העשרה | : | 4239       |
|    | . 0             | 0       | : O | 2      | איימן איימנה | 31/08/2021 | 01/09/2020 | 01 -אלסוכור  | 123456        | מוסד | אום אל-פחם | אתגרים העשרה (למגזר הער   | Fab-Academy  | : | 2730       |
|    | 4               | 4       | 1   | 2      | רגב ליאור    | 31/08/2021 | 01/09/2020 | גן אל אמאן   | 987654        | מוסד | אום אל-פחם | אתגרים (תוכניות למגזר הער | Gate 4       | : | 3618       |
|    | 1               | 1       | 0   | 2      | מוחמד אל חדר | 31/08/2021 | 01/09/2020 | אום אל פחם 1 | 654321        | מוסד | אום אל-פחם | אתגרים העשרה (למגזר הער   | אג'יק העשרה  | : | 4116       |

להוספת התלמידים, בעמודת תלמידים נלחץ על שלושת הנקודות בשורת התוכנית

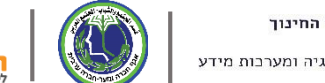

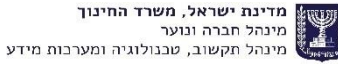

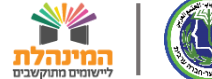

מדינת ישראל, משרד החינוך, המינהל הפדגוגי, היחידה לניהול תוכניות ושותפויות בין מגזריות 🎇

שלום אחלאם אחלאמי | יציאה 🥵 משרד החינוך אילא 🗸 מקור דיווח לרשות: 27102, אום אל-פחם

### תוכניות חינוכיות חיצוניות | דיווח קבוצות ומשתתפים בתוכניות

|            |                           |   |                   |     |                 |               | בקשות  | דוחות | דיווחים         | נית | איתור תוכ  |
|------------|---------------------------|---|-------------------|-----|-----------------|---------------|--------|-------|-----------------|-----|------------|
|            |                           |   |                   |     |                 |               |        |       |                 |     |            |
| רשות:      | מחוז:                     |   | מקור דיווח:       |     | סוג מקור דיווח: | rt:           | תוכניו |       | מסגרת תוכנית:   |     | י שנה"ל:   |
| 🗙 אום אל-פ | חיפה 🗸                    | • | אום אל-פחם, 27102 | ~   | רשות            | •             | ~      |       |                 | ~   | יחי - 2021 |
|            |                           |   |                   |     | פעיל בתאריך:    | תוכנית במוסד: | רכז ה  | כנית: | מקום הפעלת התוי |     | מוסד/רשות: |
|            | <u>ו תוכניות ותלמידים</u> |   | חיפוש 🔍           | 0-0 |                 |               | -      |       |                 | ~   | מוסד       |

#### מציג 4 - 1 מתוך 4 תוכניות במוסדות

### צפייה במידע סיכומי 🕦

| נו |    | תלמידים משתתפים  | תלמידים   |   | סגל | בוצות | שם רכז ק       | ת. סיום    | ת. התחלה   | שם מוסד/רשות | סמל מוסד/רשות | סוג  | ישוב       | מסגרת תוכנית              | שם תוכנית    |   | מס' תוכנית |
|----|----|------------------|-----------|---|-----|-------|----------------|------------|------------|--------------|---------------|------|------------|---------------------------|--------------|---|------------|
| *  | ٤, | 2                | 2         | : | 0   | :     | 2              | 28/01/2021 | 01/01/2021 | 01 -אלסוכור  | 123456        | מוסד | אום אל-פחם | אתגרים העשרה (למגזר הער   | COLORZ העשרה | : | 4239       |
|    | K  | ת תלמידים בקבוצה | עריכת 🧷 🍳 | : | 0   | :     | 2 איימן איימנה | 31/08/2021 | 01/09/2020 | 01 -אלסוכור  | 123456        | מוסד | אום אל-פחם | אתגרים העשרה (למגזר הער   | Fab-Academy  | : | 2730       |
|    | :  | 4                | 4         |   | 1   | :     | רגב ליאור 2    | 31/08/2021 | 01/09/2020 | גן אל אמאן   | 987654        | מוסד | אום אל-פחם | אתגרים (תוכניות למגזר הער | Gate 4       | : | 3618       |
|    | :  | 1                | 1         |   | 0   | :     | מוחמד אל חדר 2 | 31/08/2021 | 01/09/2020 | אום אל פחם 1 | 654321        | מוסד | אום אל-פחם | אתגרים העשרה (למגזר הער   | אג'יק העשרה  | : | 4116       |

### נלחץ על 'עריכת תלמידים בקבוצה'

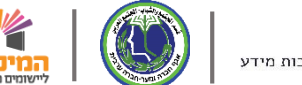

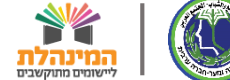

המינהלת

| ציאה 🧆 משרד החינוך לשילו בר | הול תוכניות ושותפויות בין מגזריות                                                    | חינוך, המינהל הפדגוגי, היחידה לניו | מדינת ישראל, משרד ה            |
|-----------------------------|--------------------------------------------------------------------------------------|------------------------------------|--------------------------------|
| 271, אום אל-פחם 🔀           | צה/כיתה                                                                              | הוספת/עדכון תלמיד בקבוצ            | תוכניות חינוכ                  |
|                             |                                                                                      |                                    |                                |
|                             | מקום הפעלת התוכנית: קבוצה: תאריך התחלת קבוצה: תאריך סיום קבוצה:<br>על הגיבר אלימורוג | תוכנית:<br>באר ארכל ארכי לביע      | איתור תוכנית                   |
|                             |                                                                                      | Pab-Academy ,2150                  | bite set                       |
| ז אל-פו 🗸                   |                                                                                      |                                    | - שנה־ <i>ד</i> :<br>2021 - תי |
|                             |                                                                                      |                                    |                                |
|                             |                                                                                      | וקום הפעלת התוכנית:                | מוסד/רשות: מ                   |
|                             | שימו לב                                                                              |                                    |                                |
| ני) צפייה במידע סיכומי      | יש לעחוד בכללים שהוגדרו כהול ההוראי                                                  | ניות במוסדות                       | מציג 4 - 1 מתוך 4 תוכ          |
|                             |                                                                                      |                                    |                                |
|                             | חוגי העשרה (ג'-ו') – מינימום 20 תלמידים, לא יפחת מ- 15 תלמידים.                      | נית מטגדת.<br>סבעוארה אסובור       |                                |
|                             | חוגי וגינה – 5-8 תלחידים                                                             | אתגרינ Fab-Ac                      | ademy 2730                     |
| 4                           | תורניות חינוריות לנווגר (ז'-י"ר)- מינימוח 20 תלמידים                                 | אתגריב                             | Gate 4 3618                    |
| 1 1                         |                                                                                      | עשרה אתגרינ                        | אג'יק ה 🛔 4116                 |
|                             |                                                                                      |                                    |                                |
|                             |                                                                                      |                                    |                                |
|                             |                                                                                      |                                    |                                |
|                             |                                                                                      |                                    |                                |
|                             |                                                                                      |                                    |                                |
| *                           |                                                                                      |                                    |                                |
|                             |                                                                                      |                                    |                                |
|                             |                                                                                      |                                    |                                |
|                             |                                                                                      |                                    | הוספת תוכנית במוסד             |
|                             |                                                                                      |                                    |                                |

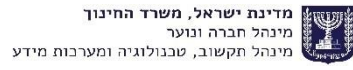

| river     | משרד החינוך | אה 🗫    | לאמי∣ יציו | אם אחל | שלום אחלא |          |                  |                  |              |              |               |      | ין מגזריות | היחידה לניהול תוכניות ושותפויות ב | שרד <mark>החינוך, המינהל הפדגוגי, ר</mark> | ראל, מי      | מדינת יש             |
|-----------|-------------|---------|------------|--------|-----------|----------|------------------|------------------|--------------|--------------|---------------|------|------------|-----------------------------------|--------------------------------------------|--------------|----------------------|
| ום אל-פחם | х,271 ×     |         |            |        |           |          |                  |                  |              |              |               |      |            | יד בקבוצה/כיתה                    | ור הוספת/עדכון תלמי                        | חוו          | חובנווח              |
|           |             |         |            |        |           |          |                  |                  |              |              |               |      |            |                                   | 51                                         | J*11.        | ונוכביוו נ           |
|           |             |         |            |        |           |          | אריך סיום קבוצה: | n                | התחלת קבוצה: | תאריך        | קבוצה:        | 1    | התוכנית:   | מקום הפעלת ו                      | תוכנית:                                    | נית          | איתור תונ            |
| _         |             |         |            |        |           |          |                  |                  |              | ~            |               |      | לסוכור     | איז 552877,01                     | Fab-Academy ,2730                          | , , , ,      |                      |
|           |             |         |            |        |           |          |                  |                  |              |              |               |      |            |                                   |                                            |              | * שנה"ל:             |
|           |             | 🗸 אל-פו | אום א      | ~      | חיפה      |          | •                | ום אל-פחם, 27102 | х 🗸          |              | - гыл         |      |            | <b>~</b>                          |                                            | ~            | עי - 2021            |
|           |             |         |            |        |           |          |                  |                  |              | <b>-</b>     |               |      |            |                                   | מקום הפעלם התובנים:                        |              | מוסד/ כשוםי          |
|           |             |         |            | דים    | יות ותלמי | דוח תוכנ | ניקוי 🛄          | חיפוש (          |              | ז אכיה       | הקבוצה        | את   | כחר א      |                                   |                                            | ~            | מוסד                 |
|           |             |         |            |        |           |          |                  |                  | ~            | זידים        | וייר תלנ      | לש   | נרצה       |                                   |                                            |              |                      |
| סובומי    | צפויה במידע | $\odot$ |            |        |           |          |                  |                  |              |              |               |      |            |                                   | סוכניום במוסדום                            | מחור         | מצונ <b>1 - 4</b> וו |
| 1515 0    |             |         |            |        |           |          |                  |                  |              |              |               |      |            |                                   | 711101012171120014                         | r lis iis    | 1 4710               |
| נו        | ים משתתפים  | תלמיד   | למידים     | תז     | סגל       | קבוצות   | שם רכז           | ת. סיום          | ת. התחלה     | שם מוסד/רשות | סמל מוסד/רשות | סוג  | ישוב       | מסגרת תוכנית                      | ם תוכנית                                   | ש            | מס' תוכנית           |
|           |             | 2       |            | 2      | 0         | 2        |                  | 28/01/2021       | 01/01/2021   | 01 -אלסוכור  | 123456        | מוסד | אום אל-פחם | אתגרים העשרה (למגזר הער           | COLOR העשרה                                | z            | 4239                 |
|           |             | 0       |            | 0      | 0         | 2        | איימן איימנה     | 31/08/2021       | 01/09/2020   | 01 -אלסוכור  | 123456        | מוסד | אום אל-פחם | אתגרים העשרה (למגזר הער           | Fab-Academ                                 | у            | 2730                 |
|           |             | 4       |            | 4      | 1         | 2        | רגב ליאור        | 31/08/2021       | 01/09/2020   | גן אל אמאן   | 987654        | מוסד | אום אל-פחם | אתגרים (תוכניות למגזר הער         | Gate                                       | 4            | 3618                 |
|           |             | 1       |            | 1      | 0         | 2        | מוחמד אל חדר     | 31/08/2021       | 01/09/2020   | אום אל פחם 1 | 654321        | מוסד | אום אל-פחם | אתגרים העשרה (למגזר הער           | ג'יק העשרה                                 | ж   <b>8</b> | 4116                 |
|           |             |         |            |        |           |          |                  |                  |              |              |               |      |            |                                   |                                            |              |                      |
|           |             |         |            |        |           |          |                  |                  |              |              |               |      |            |                                   |                                            |              |                      |
|           |             |         |            |        |           |          |                  |                  |              |              |               |      |            |                                   |                                            |              |                      |
|           |             |         |            |        |           |          |                  |                  |              |              |               |      |            |                                   |                                            |              |                      |
|           |             |         |            |        |           |          |                  |                  |              |              |               |      |            |                                   |                                            |              |                      |
|           |             |         |            |        |           |          |                  |                  |              |              |               |      |            |                                   |                                            |              |                      |
| -         | 4           |         |            |        |           |          |                  |                  |              |              |               |      |            |                                   |                                            |              | ×                    |
|           |             |         |            |        |           |          |                  |                  |              |              |               |      |            |                                   |                                            | 1            |                      |
|           |             |         |            |        |           |          |                  |                  |              |              |               |      |            |                                   |                                            |              |                      |
|           |             |         |            |        |           |          |                  |                  |              |              |               |      |            |                                   | מוסד                                       | כנית ב       | הוספת תו             |
|           |             |         |            |        |           |          |                  |                  |              |              |               |      |            | A.1.                              |                                            |              |                      |

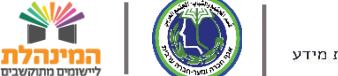

| חינוך לשירוגך   | משרד הו         | א יציאה 🔹 | שלום אחלאם אחלאמ |                                        |                                         |                                             |                                     | ג בין מגזריות                   | תוכניות ושותפויור'                          | הפדגוגי, היחידה לני <u>הול</u>                                                                | החינוך, המינהל                                     | וראל, משרד ו                                          | מדינת יע 🎇                        |
|-----------------|-----------------|-----------|------------------|----------------------------------------|-----------------------------------------|---------------------------------------------|-------------------------------------|---------------------------------|---------------------------------------------|-----------------------------------------------------------------------------------------------|----------------------------------------------------|-------------------------------------------------------|-----------------------------------|
| 271, אום אל-פחם | ×               |           |                  |                                        |                                         |                                             |                                     |                                 | כיתה/                                       | כון תלמיד בקבוצה                                                                              | הוספת/עד                                           | ת חינוכ                                               | תוכניור                           |
| =               |                 |           |                  | <b>תאריך סיום קבוצה:</b><br>31/08/2021 | <b>תאריך התחלת קבוצה:</b><br>01/09/2020 | וצה:<br>1, קבוצה אלפא 🗸                     | קב                                  | <b>ת התוכנית:</b><br>אלסוכור    | <b>מקום הפעלו</b><br>552877,01              | Fab-Acad                                                                                      | <b>תוכנית:</b><br>emy ,2730                        | כנית                                                  | איתור תו                          |
|                 | ואוכנוס         | מצוג ב    |                  |                                        | שניים או שלושה עדכונים.                 | דה סטטוס).<br>זומלץ לבצע שמירה לאחר ביצוע י | גל ה-X המוצג בש<br>ויצה על שמירה. נ | ווד עם העכבר י<br>נו רק לאחר לח | י.<br>ור השגיאה יש לעמ<br>זיקת תלמיד) יעודנ | נים ב * הינם חובה למילו<br>הרשומות השגויות ( לתיא<br>ויים המבוצעים (כולל מו<br>למודנים בדבוצה | שדות המסומו<br>יש לתקן את ר<br><b>שים לב,</b> השינ | × 7<br>:                                              | * שנה"ל:<br>2021 - ת<br>מוסד/רשות |
|                 | שוכוות<br>מחיקה | סר קבוצות | הערה             | סיבת עזיבה                             | תאריר עזיבה                             | תאריך הצטרפות*                              | רשות המוסד                          | שכבה                            | שם התלמיד                                   | מסי זהות *<br>מסי זהות                                                                        | ן שיכות דוות<br>סטטוס                              |                                                       | 1015                              |
| מידע סיכומי     | Ū               |           | • הקלד הערה      | בחר סיבה                               |                                         | 01/09/2020                                  |                                     |                                 |                                             | הקלד זהות                                                                                     | 8                                                  | מתוך <b>4 ת</b>                                       | מציג <b>4 - 1</b>                 |
|                 |                 |           |                  |                                        | להוספת<br>מערכת                         | שתי דרכים<br>תלמידים לי                     | יש <i>ו</i><br>הו<br>ים שמי         | ביטול שינוי                     | נה מקובץ                                    | ת תלמיד טעיי                                                                                  | + הוספו                                            | ORZ בישאר און איז איז איז איז איז איז איז איז איז איז | 4239<br>2730<br>3618<br>4116      |
|                 |                 |           |                  |                                        |                                         |                                             |                                     |                                 |                                             |                                                                                               | Т                                                  | וכנית במוס                                            | הוספת ת                           |

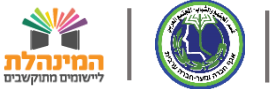

| חינוך לשירות    | משרד ה                | אי אי 🕒   | שלום אחלאם אחלאמי |                                        |                                         |                                             |                                     | בין מגזריות                    | ל תוכניות ושותפויות                           | הפדגוגי, היחידה לני <u>הוי</u>                                             | החינוך, המינהל                                    | שראל, משרד         | מדינת י                           |
|-----------------|-----------------------|-----------|-------------------|----------------------------------------|-----------------------------------------|---------------------------------------------|-------------------------------------|--------------------------------|-----------------------------------------------|----------------------------------------------------------------------------|---------------------------------------------------|--------------------|-----------------------------------|
| 271, אום אל-פחם | ×                     |           |                   |                                        |                                         |                                             |                                     |                                | ו/כיתה                                        | כון תלמיד בקבוצר                                                           | הוספת/עד                                          | ת חינוכ            | תוכניוו                           |
| _               |                       |           |                   | <b>תאריך סיום קבוצה:</b><br>31/08/2021 | <b>תאריך התחלת קבוצה:</b><br>01/09/2020 | <b>צה:</b><br>L, קבוצה אלפא                 | קבו                                 | <b>ו התוכנית:</b><br>אלסוכור   | <b>מקום הפעלח</b><br>- 552877,01              | Fab-Acad                                                                   | <b>תוכנית:</b><br>emy ,2730                       | וכנית.             | איתור ת                           |
|                 |                       |           |                   |                                        | שניים או שלושה עדכונים.                 | דה סטטוס).<br>זומלץ לבצע שמירה לאחר ביצוע י | על ה-X המוצג בש<br>זיצה על שמירה. נ | וד עם העכבר י<br>נו רק לאחר לו | וי.<br>גור השגיאה יש לעמ<br>חיקת תלמיד) יעודכ | נים ב * הינם חובה למיל<br>הרשומות השגויות ( לתיא<br>ויים המבוצעים (כולל מו | שדות המסומ<br>יש לתקן את ו<br><b>שים לב,</b> השינ | ע ע<br>ני          | * שנה"ל:<br>2021 - ו<br>מוסד/רשוו |
|                 | רשומות                | מציג בו   | 2010              |                                        |                                         |                                             |                                     |                                |                                               | למידים בקבוצה.                                                             | רשימת הח                                          | ~                  | מוסד                              |
| מידע סיכומי     | <del>لل</del> ا<br>ال | סן קבוצות | הערה<br>הקלד הערה | סיבת עזיבה<br>בחר סיבה V               | וארין עזיבה                             | 01/09/2020                                  | רשות המוסד                          | שכבה                           | שם התלמיד                                     | מטי זהות<br>הקלד זהות                                                      | ×                                                 | מתוך <b>4 ת</b>    | מציג 4 - ו                        |
|                 |                       |           |                   |                                        |                                         |                                             |                                     |                                |                                               |                                                                            |                                                   | ORZ                | מס' תוכניו<br>4239<br>2730        |
| :               |                       |           |                   |                                        |                                         | פר<br>ידני                                  | ז מסמ<br>באופן                      | הזנו<br>מיד י                  | אחת:<br>ל התל                                 | אופציה<br>זהות שי                                                          | ก                                                 | emy באניק<br>ate 4 | 2/30<br>3618<br>4116              |
| ▼               |                       |           |                   |                                        |                                         | רה סגירה                                    | יים שמיו                            | ביטול שינוי                    | נה מקובץ                                      | ז תלמיד טעי                                                                | + הוספו                                           | 1                  |                                   |
|                 |                       |           |                   |                                        |                                         |                                             |                                     |                                |                                               |                                                                            | Т                                                 | זוכנית במוס        | הוספת ה                           |

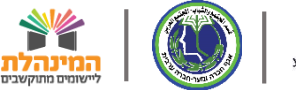

| חינוך לשירות    | משרד ה        | ן יציאה 🕨 | שלום אחלאם אחלאמ  |                                        |                                         |                                       |                                        | ת בין מגזריות                    | ' תוכניות ושותפויוח                          | הפדגוגי, היחידה לני <u>הול</u>                                               | החינוך, המינהל                                    | מדינת ישראל, משרד 🔣                     |
|-----------------|---------------|-----------|-------------------|----------------------------------------|-----------------------------------------|---------------------------------------|----------------------------------------|----------------------------------|----------------------------------------------|------------------------------------------------------------------------------|---------------------------------------------------|-----------------------------------------|
| 271, אום אל-פחם | ×             |           |                   |                                        |                                         |                                       |                                        |                                  | כיתה/                                        | כון תלמיד בקבוצה                                                             | הוספת/עז                                          | תוכניות חינוכ                           |
| _               |               |           |                   | <b>תאריך סיום קבוצה:</b><br>31/08/2021 | <b>תאריך התחלת קבוצה:</b><br>01/09/2020 | :<br>נבוצה אלפא 🗸                     | קבוצר<br>1, י                          | <b>ת התוכנית:</b><br>-אלסוכור    | <b>מקום הפעלו</b><br>552877,01               | Fab-Acade                                                                    | <b>תוכנית:</b><br>emy ,2730                       | איתור תוכנית                            |
|                 |               | 1         |                   |                                        | שניים או שלושה עדכונים.                 | סטטוס).<br>לץ לבצע שמירה לאחר ביצוע י | ול ה-X המוצג בשדר<br>יצה על שמירה. מוכ | זוד עם העכבר ע<br>כנו רק לאחר לח | וי.<br>ור השגיאה יש לעמ<br>זיקת תלמיד) יעודנ | נים ב * הינם חובה למילו<br>הרשומות השגויות ( לתיא<br>נויים המבוצעים (כולל מר | שדות המסומ<br>יש לתקן את ו<br><b>שים לב,</b> השיו | * שנה"ל:<br>2021 - תי יי<br>מוסד/רשות:  |
|                 | שומוונ        | מציג בו   | 2212              |                                        |                                         |                                       |                                        |                                  |                                              | ת מידים בקבוצה                                                               | ו שימונ הו                                        |                                         |
| מידע סיכומי.    | <del>لل</del> | טך קבוצות | הערה<br>הקלד הערה | סיבת עזיבה<br>בחר סיבה                 | תאריך עריבה                             | 01/09/2020                            | רשות המוסד                             | שכבה                             | שם התלמיד                                    | 313222222                                                                    |                                                   | מציג <b>4 - 1</b> מתוך <b>4</b> ת       |
|                 |               |           |                   |                                        |                                         |                                       |                                        |                                  |                                              |                                                                              |                                                   | מס' תוכנית שם ח<br>ORZ 4239<br>emy 2730 |
| :               |               |           |                   |                                        |                                         |                                       | ספים<br>למיד'                          | ים נו<br>פת תי                   | תלמיז<br>הוספ'                               | הוספת<br>לחץ על                                                              | ל<br>נ                                            | ate 4 3618<br>אג'יק 4116                |
|                 |               |           |                   |                                        |                                         |                                       |                                        |                                  |                                              |                                                                              |                                                   |                                         |
| •               |               |           |                   |                                        |                                         | סגירה                                 | ים שמירה                               | ביטול שינויי                     | נה מקובץ                                     | ת תלמיד                                                                      | + הוספו                                           |                                         |
|                 |               |           |                   |                                        |                                         |                                       |                                        |                                  |                                              |                                                                              | 1                                                 | הוספת תוכנית במוס                       |

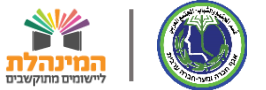

| החינוך לשירוגך  | משרד ו     | י וציאה   | שלום אחלאם אחלאמי |                                        |                                         |                                              |                                     | תוכניות ושותפויות בין מגזריות                             | המינהל הפדגוגי, היחידה לני <u>הול</u>                                                                                  | ד החינוך,                                     | וראל, משר          | מדינת יש                                   |
|-----------------|------------|-----------|-------------------|----------------------------------------|-----------------------------------------|----------------------------------------------|-------------------------------------|-----------------------------------------------------------|----------------------------------------------------------------------------------------------------|-----------------------------------------------|--------------------|--------------------------------------------|
| 271, אום אל-פחם | ×          |           |                   |                                        |                                         |                                              |                                     | כיתה                                                      | פת/עדכון תלמיד בקבוצה/                                                                                                 | הוספ                                          | נ חינוס            | תוכניור                                    |
| _               |            |           |                   | <b>תאריך סיום קבוצה:</b><br>31/08/2021 | <b>תאריך התחלת קבוצה:</b><br>01/09/2020 | וצה:<br>1, קבוצה אלפא 🗸                      | קב                                  | <b>מקום הפעלת התוכנית:</b><br>552877,01 - אלסוכור         | נית:<br>Fab-Academy ,2                                                                                                 | <b>תוכו</b><br>730                            | כנית               | איתור תו                                   |
|                 | רשומות     | מציג 1    |                   |                                        | שניים או שלושה עדכונים.                 | ודה סטטוס).<br>מומלץ לבצע שמירה לאחר ביצוע י | על ה-X המוצג בש<br>חיצה על שמירה. ו | ר השגיאה יש לעמוד עם העכבר<br>קת תלמיד) יעודכנו רק לאחר ל | המסומנים ב * הינם חובה למילוי<br>קן את הרשומות השגויות ( לתיאוו<br>ב, השינויים המבוצעים (כולל מח<br>זת התלמידים בקבוצה | שדות<br>יש לת<br><b>שים ל</b><br><b>רשי</b> ס | • ;<br>:<br>•      | אנה"ל:<br>2021 - ת<br>מוסד/רשות<br>מוסד    |
| זידע סיכומי.    | מחיקה<br>ש | סך קבוצות | הערה<br>הקלד הערה | סיבת עזיבה<br>בחר סיבה                 | תאריך עזיבה                             | תאריך הצטרפות*<br>01/09/2020                 | רשות המוסד                          | שם התלמיד שכבה                                            | אוס *מס' זהות<br>הקלד זהות                                                                                             | סטע<br>(>>                                    | מתוך <b>4</b> ו    | 1 - <b>4</b> מציג                          |
|                 |            |           |                   |                                        |                                         | התלמידים<br>אבסל עס                          | <mark>ף את</mark>                   | שניה: נוסי                                                | אפשרות                                                                                                    | n<br>.c<br>ie                                 | DRZ<br>CRZ<br>te 4 | מס' תוכנית<br>4239<br>2730<br>3618<br>4116 |
|                 |            |           |                   |                                        |                                         | אקטל עם<br>עלמידים<br>ויוצגו                 | קיבין<br>של הו<br>זיות ש            | ת סעינות ע<br>נ הזהויות י<br>תאם להנו                     | באנוצע<br>רשימר<br>בה                                                                                                  |                                               |                    |                                            |
| ~               |            |           |                   |                                        |                                         | רה מנירה                                     | וות ואמו                            | ה מדבובע בונוול שונ                                       | בוססם מלמוד                                                                                                    |                                               |                    | ×                                          |
|                 |            |           |                   | _                                      |                                         |                                              |                                     |                                                           |                                                                                                    | то                                            | ו<br>וכנית במו     | הוספת תו                                   |

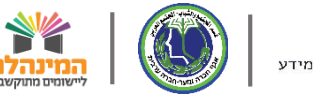

| קינוך לשילגך    | משרד ה | י 🗌 יציאה | שלנם אחלאם אחלאמ |                                        |                                         |                                            |                                     | יות בין מגזריות                    | ל תוכניות ושותפו                           | הפדגוגי, היחידה לני <u>הוי</u>                                                                       | החינוך, המינהי                                                | מדינת ישראל, משרד ו                              |
|-----------------|--------|-----------|------------------|----------------------------------------|-----------------------------------------|--------------------------------------------|-------------------------------------|------------------------------------|--------------------------------------------|----------------------------------------------------------------------------------------------------|---------------------------------------------------------------|--------------------------------------------------|
| 271, אום אל-פחם | ×      |           |                  |                                        |                                         |                                            |                                     |                                    | כיתה/                                      | כון תלמיד בקבוצר                                                                                     | הוספת/עז                                                      | תוכניות חינוכ                                    |
| =               |        |           |                  | <b>תאריך סיום קבוצה:</b><br>31/08/2021 | <b>תאריך התחלת קבוצה:</b><br>01/09/2020 | <b>וצה:</b><br>I, קבוצה אלפא 🗸             | קב                                  | נ <b>לת התוכנית:</b><br>5 -אלסוכור | <b>מקום הפע</b><br>52877,01                | Fab-Acade                                                                                            | <b>תוכנית:</b><br>emy ,2730                                   | איתור תוכנית                                     |
|                 | רשומות | 4 מציג    |                  |                                        | שניים או שלושה עדכונים.                 | ודה סטטוס).<br>מומלץ לבצע שמירה לאחר ביצוע | על ה-X המוצג בש<br>חיצה על שמירה. נ | עמוד עם העכבר<br>דכנו רק לאחר לו   | וי.<br>גור השגיאה יש לי<br>זיקת תלמיד) יעו | ונים ב * הינם חובה למיל<br>הרשומות השגויות ( לתי)<br>נויים המבוצעים (כולל מ<br><b>ולמידים בקבוצה</b> | שדות המסומ<br>יש לתקן את ו<br><b>שים לב,</b> השינ<br>רשימת הח | • שנה"ל:<br>2021 - תי י ער<br>מוסד/רשות:<br>מוסד |
|                 | מחיקה  | סך קבוצות | הערה             | סיבת עזיבה                             | תאריך עזיבה                             | תאריך הצטרפות*                             | רשות המוסד                          | שכבה                               | שם התלמיד                                  | מס' זהות*                                                                                            | סטטוס                                                         |                                                  |
| זידע סיכומי.    | Ŵ      |           | • הקלד הערה      | בחר סיבה                               | ( <sup>0-0</sup> )                      | 01/09/2020                                 |                                     |                                    |                                            | 313222222                                                                                            | ~                                                             | מציג <b>4 - 1</b> מתוך <b>4</b> ת                |
|                 | Ŵ      |           | • הקלד הערה      | אחר סיבה 🗸                             |                                         |                                            |                                     |                                    |                                            | 31333333                                                                                             | ~                                                             | מס' תוכנית שם ח<br>ORZ 4239                      |
| :               | Ŵ      |           | • הקלד הערה      | ר סיבה                                 | ספנו נוודא                              | וידים שהוכ                                 | התלמ                                | ר כל ו                             | עבוו                                       | 313444444                                                                                            | $\checkmark$                                                  | emy 2730<br>ate 4 3618                           |
| :               | Ŵ      |           | • הקלד הערה      | ר סיבה ♥                               | קין כך<br>ביו יויל 'ויי'                | ו שכהם תו<br>יוד וווגר וגוו                | וטטוכ                               | כי הכ<br>עובת                      |                                            | 313555555                                                                                            | $\checkmark$                                                  | אג'יק 🚺 4116                                     |
| * •             |        |           |                  |                                        | קון שכ יוי                              | <b>זיז יוצג איי</b><br>דה סגירה            | וזרנ <i>ע</i> נ<br>יים שמי          | <b>נון וע</b><br>ביטול שינו        | <b>שבע</b><br>נה מקובץ                     | ת תלמיד טעי                                                                                          | + הוספו                                                       |                                                  |
|                 |        |           |                  |                                        |                                         |                                            |                                     |                                    |                                            |                                                                                                    | 1                                                             | הוספת תוכנית במוס                                |

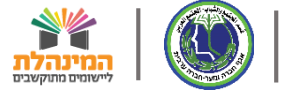

| משרד   | י 🗌 יציאה                    | לאם אחלאמ                                                   | שלום אח                                                                                                    |                                                                                                    |                                                                                                    |                                                  |                                                                    | בין מגזריות                             | ל תוכניות ושותפויות ו                   | הפדגוגי, היחידה לני <u>הו</u> ל                  | החינוך, המינהל                                                                                                    | ול, משרד ו                                               | מדינת ישרו 🔀        |
|--------|------------------------------|-------------------------------------------------------------|----------------------------------------------------------------------------------------------------|----------------------------------------------------------------------------------------------------|----------------------------------------------------------------------------------------------------|--------------------------------------------------|--------------------------------------------------------------------|-----------------------------------------|-----------------------------------------|--------------------------------------------------|----------------------------------------------------------------------------------------------------|----------------------------------------------------------|---------------------|
| ×      |                              |                                                             |                                                                                                    |                                                                                                    |                                                                                                    |                                                  |                                                                    |                                         | ו/כיתה                                  | כון תלמיד בקבוצה                                 | הוספת/עד                                                                                                    | חינוכ                                                    | תוכניות             |
|        |                              |                                                             |                                                                                                    |                                                                                                    |                                                                                                    |                                                  |                                                                    |                                         |                                         |                                                  |                                                                                                    |                                                          |                     |
|        |                              |                                                             |                                                                                                    | תאריך סיום קבוצה:<br>31/08/2021                                                                                                    | תאריך התחלת קבוצה:<br>01/09/2020                                                                                                    | :<br>בוצה אלפא                                   | קבוצה                                                              | <b>התוכנית:</b><br>ולסוכור              | <b>מקום הפעלת</b><br>552877,01 - א      | Fab-Acad                                         | <b>תוכנית:</b><br>emy ,2730                                                                                                    | ית                                                       | איתור תוכנ          |
|        |                              |                                                             |                                                                                                    |                                                                                                    |                                                                                                    |                                                  | - 10 - 10 - 10 - 10 - 10 - 10 - 10 - 10                            |                                         |                                         |                                                  |                                                                                                    |                                                          | # שנה"ל:            |
|        |                              |                                                             |                                                                                                    |                                                                                                    |                                                                                                    | סטטוס).                                          | ל ה-X המוצג בשדה                                                   | ד עם העכבר ע                            | וי.<br>גור השגיאה יש לעמוז              | נים ב * הינם חובה למיל<br>הרשומות השגויות ( לתיא | שדות המסומ<br>יש לתקן את ר                                                                                                    | ~                                                        | ער - 2021           |
|        |                              |                                                             |                                                                                                    |                                                                                                    | שניים או שלושה עדכונים.                                                                                                    | לץ לבצע שמירה לאחר ביצוע                         | יצה על שמירה. מומ                                                  | ו רק לאחר לח                            | חיקת תלמיד) יעודכנ                      | ויים המבוצעים (כולל מו                           | שים לב, השינ<br>שים לב, השינ                                                                                                    |                                                          | מוסד/רשות:          |
| רשומות | 4 מציג                       |                                                             |                                                                                                    |                                                                                                    |                                                                                                    |                                                  |                                                                    |                                         |                                         | למידים בקבוצה.                                   | רשימת הת                                                                                                    | ~                                                        | מוסד                |
| מחיקה  | סך קבוצות                    |                                                             | הערה                                                                                                    | סיבת עזיבה                                                                                                    | תאריך עזיבה                                                                                                    | זאריך הצטרפות.                                   | רשות המוסד *ו                                                      | שכבה                                    | שם התלמיד                               | מס' זהות*                                        | סטטוס                                                                                                    |                                                          | n1-4.1VD            |
| Ŵ      |                              | •                                                           | הקלד הערה                                                                                                    | בחר סיבה                                                                                                    | P-0                                                                                                    | 01/09/2020                                       |                                                                    |                                         |                                         | 313222222                                        | $\checkmark$                                                                                                    |                                                          | 01-47-10            |
| Ŵ      |                              | •                                                           | הקלד הערה                                                                                                    | בחר סיבה                                                                                                    | P-0                                                                                                    | 01/09/2020                                       |                                                                    |                                         |                                         | 313333333                                        | $\checkmark$                                                                                                    | ORZ                                                      | מסי תוכנית<br>4239  |
| Ŵ      |                              | ÷                                                           | הקלד הערה                                                                                                    | בחר מיבה                                                                                                    |                                                                                                    | 01/09/2020                                       |                                                                    |                                         |                                         | 31344444                                         |                                                                                                    | emy                                                      | 2730                |
| ۵<br>ش |                              | •                                                           |                                                                                                    |                                                                                                    |                                                                                                    |                                                  |                                                                    |                                         |                                         | 51511111                                         | , v                                                                                                    | ate 4                                                    | 3618                |
| W      |                              | <b>N</b>                                                    | הקלד הערה                                                                                                    | בחר סיבה                                                                                                    |                                                                                                    | 01/09/2020                                       |                                                                    |                                         |                                         | 313555555                                        | $\checkmark$                                                                                                    | , 14 - 5                                                 | 4110                |
|        |                              |                                                             |                                                                                                    |                                                                                                    |                                                                                                    |                                                  |                                                                    |                                         |                                         |                                                  |                                                                                                    |                                                          |                     |
|        |                              |                                                             |                                                                                                    |                                                                                                    |                                                                                                    | תלמוד נו                                         | רור רל                                                             |                                         |                                         |                                                  |                                                                                                    |                                                          |                     |
|        |                              |                                                             |                                                                                                    |                                                                                                    | ציין אונ                                                                                                    | ונרנויו ד                                        |                                                                    | עו                                      |                                         |                                                  |                                                                                                    |                                                          |                     |
|        |                              |                                                             |                                                                                                    |                                                                                                    | : המדויק                                                                                                    | הצטרפות                                          | ריך הו                                                             | תא                                      |                                         |                                                  |                                                                                                    |                                                          |                     |
|        |                              |                                                             |                                                                                                    |                                                                                                    |                                                                                                    |                                                  |                                                                    |                                         |                                         |                                                  |                                                                                                    |                                                          |                     |
|        |                              |                                                             |                                                                                                    |                                                                                                    |                                                                                                    | סגירה                                            | ם שמירה                                                            | ביטול שינויי                            | נה מקובץ                                | תלמיד טעי                                        | + הוספו                                                                                                    | 1                                                        |                     |
|        |                              |                                                             |                                                                                                    |                                                                                                    | _                                                                                                    |                                                  | _                                                                  |                                         |                                         |                                                  |                                                                                                    | ים במוס                                                  | הוספת חוכו          |
|        | משרז<br>מחיקה<br>ש<br>ש<br>ש | עייי<br>מארז<br>מציג 4 רשומור<br>מיי<br>סר קבוצות<br>ש<br>ש | לאם אתלאמי   איאה איי משרו<br>מציג 4 רשומור<br>מציג 4 רשומור<br>סך קבוצות מחיקה<br>שם<br>שם<br>שם<br>שם<br>שם<br>שם<br>שם<br>שם<br>שם<br>שם<br>שם<br>שם<br>שם | שינם אחלאם אחלאמי באיאה איי משרב<br>מציג 4 רשומור<br>מציג 4 רשומור<br>מערה סך קבוצות מחיקה<br>שנר הערה מויי<br>שנר הערה מויי<br>הקלד הערה מויי | שלים אחלאמי ויציאה אחלאמי ויציאה אחלאמי אחלאמי ויציאה אחלאמי ביציא<br>ארירי סיום קבוצה<br>מציג 4 רשומור<br>מציג 4 רשומור<br>מציג 4 רשומור<br>מציג 4 רשומור<br>מציג 4 רשומור<br>מציג 4 רשומור<br>מציג 4 רשומור<br>מציג 4 רשומור<br>מציג 4 רשומור | שאיני אוז איני איני איני איני איני איני איני אינ | שלים אחלאפרן איאר ארא שברא<br>וווווווווווווווווווווווווווווווווווו | איז איז איז איז איז איז איז איז איז איז | איז איז איז איז איז איז איז איז איז איז | איר איר איר איר איר איר איר איר איר איר          | عود اعد المرابع المرابع المرا | $\begin{tabular}{ c c c c c c c c c c c c c c c c c c c$ | <ul> <li></li></ul> |

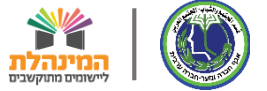

| החינוך לשירוגך  | משרד ו     | י   יציאה | ם אחלאמ | שלום אחלא                |                                        |                    |                                         |                 |                                    |                                     | מגזריות                  | ל תוכניות ושותפויות בין                                 | הפדגוגי, היחידה לני <u>הוי</u>                                              | החינוך, המינהל                                    | ל, משרד ו | מדינת ישרא                          |
|-----------------|------------|-----------|---------|--------------------------|----------------------------------------|--------------------|-----------------------------------------|-----------------|------------------------------------|-------------------------------------|--------------------------|---------------------------------------------------------|-----------------------------------------------------------------------------|---------------------------------------------------|-----------|-------------------------------------|
| 271, אום אל-פחם | ×          |           |         |                          |                                        |                    |                                         |                 |                                    |                                     |                          | ה/כיתה                                                  | כון תלמיד בקבוצר:                                                           | הוספת/עד                                          | חינוכ     | תוכניות ו                           |
| _               |            |           |         |                          | <b>תאריך סיום קבוצה:</b><br>31/08/2021 |                    | <b>תאריך התחלת קבוצה:</b><br>01/09/2020 | ~               | <b>צה:</b><br>ג, קבוצה אלפא        | קבו                                 | נ <b>וכנית:</b><br>זוכור | <b>מקום הפעלת הח</b><br>552877,01 -אלס                  | Fab-Acad                                                                    | <b>תוכנית:</b><br>emy ,2730                       | л         | איתור תוכנ                          |
|                 |            | 4         |         |                          |                                        |                    | שניים או שלושה עדכונים.                 | חר ביצוע        | דה סטטוס).<br>וומלץ לבצע שמירה לאו | גל ה-X המוצג בש<br>זיצה על שמירה. כ | ם העכבר ע<br>ק לאחר לח   | 'וי.<br>גור השגיאה יש לעמוד ע<br>חיקת תלמיד) יעודכנו רי | נים ב * הינם חובה למיל<br>הרשומות השגויות ( לתיא<br>וויים המבוצעים (כולל מו | שדות המסומ<br>יש לתקן את ו<br><b>שים לב,</b> השינ | ~         | * שנה"ל:<br>2021 - תע<br>מוסד/רשות: |
|                 | רשומות     | מציג 4    |         |                          |                                        |                    |                                         |                 |                                    |                                     |                          |                                                         | למידים בקבוצה                                                               | רשימת הח                                          | ×         | CLIDT                               |
| יידע סיכומי.    | מחיקה<br>ש | סך קבוצות | •       | <b>הערה</b><br>הקלד הערה | בה<br>יבה 🗸                            | סיבת עזיי<br>בחר ס | תאריך עזיבה                             | 6-0             | תאריך הצטרפות<br>01/09/2020        | רשות המוסד                          | שכבה                     | שם התלמיד                                               | 313222222                                                                   |                                                   | תך 4 ת    | מציג <b>4 - 1</b> מו                |
|                 | Ŵ          |           | *       | הקלד הערה                | יבה ∨                                  | בחר ס              | (°°°)                                   | P-0             | 01/09/2020                         |                                     |                          |                                                         | 313333333                                                                   | $\checkmark$                                      | orz :     | מס' תוכנית<br>4239                  |
|                 | Ŵ          |           | •       | הקלד הערה                | بבה ∨                                  | בחר ס              | [ <sup>0-0</sup> ]                      | 0-0             | 01/09/2020                         |                                     |                          |                                                         | 313444444                                                                   | $\checkmark$                                      | emy       | 2730<br>3618                        |
| :               | Ŵ          |           | •       | הקלד הערה                | نيده 🗸                                 | בחר ס              | ••                                      |                 | 01/09/2020                         |                                     |                          |                                                         | 313555555                                                                   | $\checkmark$                                      | אג'יק     | 4116                                |
| *               |            |           |         | זיד<br>ריך<br>כה         | ה התלנ<br>את תא<br>ת העזיי             | זשנ<br>רכן<br>סיב  | ו במהלך ר<br>: עלינו לעז<br>זיבה ואת    | אם<br>עזנ<br>הע | ם סגירה                            | ים שמיו                             | טול שינוי                | נה מקובץ בי                                             | תלמיד טעי                                                                   | + הוספו                                           | ות במוסי  |                                     |

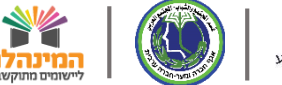

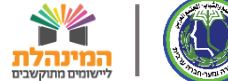

| קחינוך לשילוגך  | משרד ה | אין יציאה 🕒 | שלום אחלאם אחלאמי    |                                          |                                         |                                            |                                      | בין מגזריות                  | ל תוכניות ושותפויות ו                            | ל הפדגוגי, היחידה לני <u>הו</u>                                             | החינוך, המינהל                                    | שראל, משרד ו                      | מדינת 🐹                                |
|-----------------|--------|-------------|----------------------|------------------------------------------|-----------------------------------------|--------------------------------------------|--------------------------------------|------------------------------|--------------------------------------------------|-----------------------------------------------------------------------------|---------------------------------------------------|-----------------------------------|----------------------------------------|
| 271, אום אל-פחם | ×      |             |                      |                                          |                                         |                                            |                                      |                              | /כיתה                                            | כון תלמיד בקבוצו                                                            | הוספת/עז                                          | ת חינוכ                           | תוכניוו                                |
| =               |        |             |                      | <b>תאריך סיום קבוצה:</b><br>31/08/2021   | <b>תאריך התחלת קבוצה:</b><br>01/09/2020 | נה:<br>, קבוצה אלפא 🗸                      | קבו)<br>1                            | <b>התוכנית:</b><br>ולסוכור   | <b>מקום הפעלת</b><br>552877,01 -א                | Fab-Acade                                                                   | <b>תוכנית:</b><br>emy ,2730                       | וכנית                             | איתור ח                                |
|                 |        |             |                      |                                          | שניים או שלושה עדכונים.                 | דה סטטוס).<br>ומלץ לבצע שמירה לאחר ביצוע ע | גל ה-X המוצג בשז<br>ויצה על שמירה. מ | ד עם העכבר י<br>ו רק לאחר לח | זי.<br>גור השגיאה יש לעמוז<br>חיקת תלמיד) יעודכנ | ונים ב * הינם חובה למיז<br>הרשומות השגויות ( לתי)<br>נויים המבוצעים (כולל מ | שדות המסומ<br>יש לתקן את ו<br><b>שים לב,</b> השינ | <ul><li>✓ 27</li><li>31</li></ul> | <b>שנה"ל:</b><br>2021 - ו<br>מוסד/רשוו |
|                 | רשומות | 4 מציג      |                      |                                          |                                         |                                            |                                      |                              |                                                  | ולמידים בקבוצה                                                              | רשימת הח                                          | ~                                 | מוסד                                   |
| זודע קובומי     | מחיקה  | סך קבוצות   | הערה                 | סיבת עזיבה                               | תאריך עזיבה                             | תאריך הצטרפות*                             | רשות המוסד                           | שכבה                         | שם התלמיד                                        | מס' זהות*                                                                   | סטטוס                                             | מחור 4 ח                          | - <b>4</b> עצוג                        |
|                 | Ŵ      |             | •<br>הקלד הערה       | בחר סיבה                                 | P-0                                     | 01/09/2020                                 |                                      |                              |                                                  | 313222222                                                                   | $\checkmark$                                      |                                   |                                        |
| -:              | Ŵ      |             | • הקלד הערה          | בחר סיבה                                 | (°-°)                                   | 01/09/2020                                 |                                      |                              |                                                  | 31333333                                                                    | $\checkmark$                                      | .ORZ                              | 4239                                   |
| :               | Ŵ      |             | • הקלד הערה          | בחר סיבה                                 | [ <sup>0-0</sup> ]                      | 01/09/2020                                 |                                      |                              |                                                  | 31344444                                                                    | $\checkmark$                                      | ate 4                             | 2730<br>3618                           |
| :               | Ŵ      |             | • הקלד הערה          | בחר סיבה                                 | 0-0                                     | 01/09/2020                                 |                                      |                              |                                                  | 313555555                                                                   | $\checkmark$                                      | אגייק                             | 4116                                   |
| -<br>-          |        |             | תלמיד<br>זאשפה<br>טי | וכל למחוק ו<br>אייקון פח ו<br>מיד הרלוונ | ת הצורך נו<br>לחיצה על<br>שורת התנ      | במידו<br>על ידי<br>בי                      |                                      |                              |                                                  |                                                                             |                                                   |                                   |                                        |
|                 | _      |             |                      |                                          |                                         | ה סגירה                                    | ים שמיר                              | ביטול שינוי                  | נה מקובץ                                         | ת תלמיד טעי                                                                 | + הוספו                                           | 1                                 |                                        |
|                 |        |             |                      |                                          |                                         |                                            |                                      |                              |                                                  |                                                                             | т                                                 | ווכנית במוס                       | הוספת ו                                |

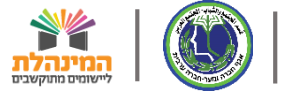

| חינוך לשילגך    | משרד ה | ן יציאה 🕨 | ם אחלאמי | שלום אחלא |                                 |                                         |          |                                   |                                     | מגזריות                | ל תוכניות ושותפויות בין (                        | הפדגוגי, היחידה לני <u>הו</u> ו                   | החינוך, המינהל              | ל, משרד ו | מדינת ישרא 🎇        |
|-----------------|--------|-----------|----------|-----------|---------------------------------|-----------------------------------------|----------|-----------------------------------|-------------------------------------|------------------------|--------------------------------------------------|---------------------------------------------------|-----------------------------|-----------|---------------------|
| 271, אום אל-פחם | ×      |           |          |           |                                 |                                         |          |                                   |                                     |                        | ו/כיתה                                           | כון תלמיד בקבוצר.                                 | הוספת/עד                    | חינוכ     | תוכניות ו           |
|                 |        |           |          |           |                                 |                                         |          |                                   |                                     |                        |                                                  |                                                   |                             |           |                     |
|                 |        |           |          |           | תאריך סיום קבוצה:<br>31/08/2021 | <b>תאריך התחלת קבוצה:</b><br>01/09/2020 |          | צה:                               | קבו                                 | <b>וכנית:</b><br>וכור  | <b>מקום הפעלת הת</b><br>552877.01 - אלס          | Fab-Acad                                          | <b>תוכנית:</b><br>emv .2730 | л         | איתור תוכני         |
|                 |        |           |          |           | ,,                              | ,,                                      | ×        | , קבוצה אלפא                      | L                                   |                        |                                                  |                                                   |                             |           | שנה"ל:              |
|                 |        |           |          |           |                                 |                                         |          | דר מנוניים)                       | ול ה- V המוצג הוש                   | ם בעבבבו               | ןי.<br>ער בשנואב ווע לעמיד עי                    | ינים ב * הינם חובה למיל<br>ברשומים בשנווים ( למוי | שדות המסומ<br>ווע למקו את ה | ~         | יחי - 2021          |
|                 |        |           |          |           |                                 | שניים או שלושה עדכונים.                 | חר ביצוע | וה טטטוטן.<br>וומלץ לבצע שמירה לא | נל ה-א המוצג בש<br>ויצה על שמירה. מ | ן העכבר י<br>ק לאחר לר | מור השגיאה יש לעמוד עו<br>חיקת תלמיד) יעודכנו רג | וויים המבוצעים (כולל מו<br>ויים המבוצעים (כולל מו | שים לב, השינ                |           | מוסד/רשות:          |
|                 | רשומות | 4 מציג    |          |           |                                 |                                         |          |                                   |                                     |                        |                                                  | למידים בקבוצה!                                    | רשימת הת                    | ~         | מוסד                |
|                 | מחיקה  | סך קבוצות |          | הערה      | סיבת עזיבה                      | תאריך עזיבה                             |          | תאריך הצטרפות*                    | רשות המוסד                          | שכבה                   | שם התלמיד                                        | מס' זהות*                                         | סטטוס                       |           |                     |
| זידע סיכומי.    | Ŵ      |           |          | הקלד הערה | בחר סיבה                        | 0-0                                     | 0-0      | 01/09/2020                        |                                     |                        |                                                  | 313222222                                         | $\checkmark$                | תך 4 ת    | מציג <b>1 - 1</b> מ |
|                 | Ŵ      |           | •        | ההלד הערה |                                 | 2-5                                     | 0-0      | 01/09/2020                        |                                     |                        |                                                  | 31333333                                          |                             | שם ח      | מס' תוכנית          |
|                 |        |           | •        |           |                                 |                                         |          |                                   |                                     |                        |                                                  |                                                   |                             | .ORZ      | 4239<br>2730        |
|                 | W      |           | 2        | הקלד הערה | בחר סיבה                        |                                         |          | 01/09/2020                        |                                     |                        |                                                  | 31344444                                          | ~                           | ate 4     | 3618                |
|                 | Ŵ      |           | •        | הקלד הערה | בחר סיבה                        | 0-0                                     | 0-0      | 01/09/2020                        |                                     |                        |                                                  | 313555555                                         | $\checkmark$                | אג'יק     | 4116                |
|                 |        |           |          |           |                                 |                                         |          |                                   |                                     |                        |                                                  |                                                   |                             |           |                     |
|                 |        |           |          |           |                                 |                                         |          |                                   |                                     |                        |                                                  |                                                   |                             |           |                     |
|                 |        |           |          |           | ה נלחץ על                       | ום ההוספ                                | כסי      | 2                                 |                                     |                        |                                                  |                                                   |                             |           |                     |
|                 |        |           |          | ี 'กา     | וכן על 'סגי                     | ז' ולאחר כ                              | וירו     | שכ'                               |                                     |                        |                                                  |                                                   |                             |           |                     |
| -               |        |           |          |           |                                 |                                         |          |                                   |                                     |                        |                                                  |                                                   |                             |           |                     |
| •               |        |           |          |           |                                 |                                         |          | ר <b>ה</b> סגירה                  | ים שמיו                             | טול שינוי              | נה מקובץ ביי                                     | ת למיד טעי                                        | + הוספו                     |           |                     |
|                 |        |           |          | _         |                                 |                                         |          |                                   |                                     |                        |                                                  |                                                   |                             |           |                     |
|                 |        |           |          |           |                                 |                                         |          |                                   |                                     |                        |                                                  |                                                   |                             | ת במוסי   | הוספת תוכנ          |

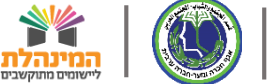

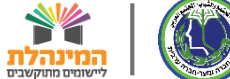

מדינת ישראל, משרד החינוך, המינהל הפדגוגי, היחידה לניהול תוכניות ושותפויות בין מגזריות 🎇

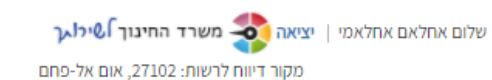

תוכניות חינוכיות חיצוניות | דיווח קבוצות ומשתתפים בתוכניות

| מסגרת תוכנית: תוכנית: מקור דיווח: מקור דיווח: מקור דיווח: איז אום אל-פתם. 2710 אום אל-פת אום אל-פת אום אל-פת א                                                           | :            | מסגרת תוכנית:       |      |                    |   |                 |     |                  |       |                |              |      |          |
|----------------------------------------------------------------------------------------------------|--------------|---------------------|------|--------------------|---|-----------------|-----|------------------|-------|----------------|--------------|------|----------|
| מסגרת תוכנית: תוכנית: סוג מקור דיווח: מקור דיווח: מחוז: רשות:<br>אום אל-פתם, 2712 אום אל-פרם אום אל-פרם אום אל-פרם אום אל-פרם אום אל-פרם אום אל-פרם אום אל-פרם אום אל-פר | :            | מסגרת תוכנית:       |      |                    |   |                 |     |                  |       |                |              | _    |          |
| ע גענע גענע גענע גענע גענע גענע גענע גע                                                                                                    |              |                     | וווכ | תוכנית:            | ) | סוג מקור דיווח: |     | מקור דיווח:      |       |                | מחוז:        | n    | ישות:    |
|                                                                                                    | 💙 ил-        |                     | ~    | •                  | - | רשות            | ~   | אום אל-פחם, 7102 | 2     | -              | חיפה         | ~    | אום אל-פ |
|                                                                                                    |              |                     |      |                    |   |                 |     |                  |       |                |              |      |          |
| מקום הפעלת התוכנית: רכז התוכנית במוסד: פעיל בתאריך:                                                                                                    | : <b>ת</b> : | מקום הפעלת התוכנית: | רכז  | רכז התוכנית במוסד: | ) | פעיל בתאריך:    |     |                  |       |                |              |      |          |
| ריפוש ניקוי 🕎 <u>חיפוש</u> ניקוי עדים 🖌                                                                                                    | ~            |                     | -    |                    |   | 1               | P-0 | חיפוש 🔘          | ניקוי | <u>л піт 🔍</u> | וכניות ותלמי | ידים |          |

#### מציג **4 - 1** מתוך **4** תוכניות במוסדות

צפייה במידע סיכומי 🕦

| נו | תלמידים משתתפים | תלמידים | סגל | D | קבוצות | שם רכז       | ת. סיום    | ת. התחלה   | שם מוסד/רשות | סמל מוסד/רשות | סוג  | ישוב       | מסגרת תוכנית              | שם תוכנית    |   | מס' תוכנית |
|----|-----------------|---------|-----|---|--------|--------------|------------|------------|--------------|---------------|------|------------|---------------------------|--------------|---|------------|
| *  | 2               | 2       | : ( | 0 | 2      |              | 28/01/2021 | 01/01/2021 | 01 -אלסוכור  | 123456        | מוסד | אום אל-פחם | אתגרים העשרה (למגזר הער   | COLORZ העשרה | : | 4239       |
|    | 4               | 4       | : ( | 0 | 2      | איימן איימנה | 31/08/2021 | 01/09/2020 | 01 -אלסוכור  | 123456        | מוסד | אום אל-פחם | אתגרים העשרה (למגזר הער   | Fab-Academy  | : | 2730       |
|    | 5               | 4       | :   | 1 | 2      | רגב ליאור    | 31/08/2021 | 01/09/2020 | גן אל אמאן   | 987654        | מוסד | אום אל-פחם | אתגרים (תוכניות למגזר הער | Gate 4       | : | 3618       |
| :  | 1               | 1       |     | 0 | 2      | מוחמד אל חדר | 31/08/2021 | 01/09/2020 | אום אל פחם 1 | 654321        | מוסד | אום אל-פחם | אתגרים העשרה (למגזר הער   | אג'יק העשרה  | : | 4116       |

### נוכל לראות כי כעת יש ארבעה תלמידים שמשויכים לתוכנית

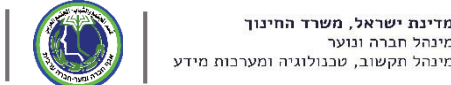

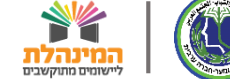

מדינת ישראל, משרד החינוך, המינהל הפדגוגי, היחידה לניהול תוכניות ושותפויות בין מגזריות 🎇

שלום אחלאם אחלאמי | יציאה 褁 משרד החינוך אילא 🗸 מקור דיווח לרשות: 27102, אום אל-פחם

תוכניות חינוכיות חיצוניות | דיווח קבוצות ומשתתפים בתוכניות

|            |                           |   |                   |      |                 |   | ות                 | בקש | דוחות | דיווחים         | ית | איתור תוכנ |
|------------|---------------------------|---|-------------------|------|-----------------|---|--------------------|-----|-------|-----------------|----|------------|
|            |                           |   |                   |      |                 |   |                    |     |       |                 |    |            |
| רשות:      | מחוז:                     |   | מקור דיווח:       |      | סוג מקור דיווח: |   | תוכנית:            |     |       | מסגרת תוכנית:   |    | שנה"ל:     |
| 🗙 אום אל-פ | ריפה 🗸                    | • | אום אל-פחם, 27102 | ~    | רשות            | - |                    | ~   |       |                 | ~  | ית - 2021  |
|            |                           |   |                   |      | פעיל בתאריך:    |   | רכז התוכנית במוסד: |     | כנית: | מקום הפעלת התומ |    | וסד/רשות:  |
|            | <u>ו תוכניות ותלמידים</u> |   | חיפוש 🔍           | (°°) |                 |   |                    | •   |       |                 | ~  | מוסד       |

#### מציג 4 - 1 מתוך 4 תוכניות במוסדות

צפייה במידע סיכומי 🕦

| מס' תוכנית | שם  | זם תוכנית    | מסגרת תוכנית              | ישוב       | סוג  | סמל מוסד/רשות | שם מוסד/רשות | ת. התחלה   | ת. סיום    | שם רכז       | קבוצות | סגל | תלמידים | תלמידים משתתפים | נו |
|------------|-----|--------------|---------------------------|------------|------|---------------|--------------|------------|------------|--------------|--------|-----|---------|-----------------|----|
| 4239       | RZ  | COLOR: העשרה | אתגרים העשרה (למגזר הער   | אום אל-פחם | מוסד | 123456        | 01 -אלסוכור  | 01/01/2021 | 28/01/2021 |              | 2      | 0   | 2       | 2               | -  |
| 2730       | my  | Fab-Academ   | אתגרים העשרה (למגזר הער   | אום אל-פחם | מוסד | 123456        | 01 -אלסוכור  | 01/09/2020 | 31/08/2021 | איימן איימנה | 2      | 0   | 4       | 4               | :  |
| 3618       | e 4 | Gate         | אתגרים (תוכניות למגזר הער | אום אל-פחם | מוסד | 987654        | גן אל אמאן   | 01/09/2020 | 31/08/2021 | רגב ליאור    | 2      | 1   | 4       | 5               |    |
| 4116       | אג' | ג'יק העשרה   | אתגרים העשרה (למגזר הער   | אום אל-פחם | מוסד | 654321        | אום אל פחם 1 | 01/09/2020 | 31/08/2021 | מוחמד אל חדר | 2      | 0   | 1       | 1               | :  |

שימו לב!

במקרה בו תלמיד נמצא ביותר מקבוצה אחת בתוכנית, בעמודת תלמידים משתתפים, יוצגו כמות הפעמים בהם התלמיד משתתף

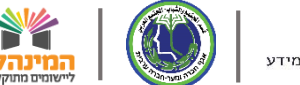

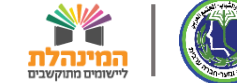

מדינת ישראל, משרד החינוך, המינהל הפדגוגי, היחידה לניהול תוכניות ושותפויות בין מגזריות 🎇

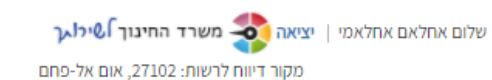

תוכניות חינוכיות חיצוניות | דיווח קבוצות ומשתתפים בתוכניות

|            |                           |   |                   |     |                 |               | בקשות  | דוחות | דיווחים         | נית | תור תוכ |
|------------|---------------------------|---|-------------------|-----|-----------------|---------------|--------|-------|-----------------|-----|---------|
|            |                           |   |                   |     |                 |               |        |       |                 |     |         |
| רשות:      | מחוז:                     |   | מקור דיווח:       |     | סוג מקור דיווח: | t:            | תוכניח |       | מסגרת תוכנית:   |     | ל:      |
| 🗙 אום אל-פ | חיפה 🗸                    | • | אום אל-פחם, 27102 | ~   | гыл             | -             | ~      |       |                 | ~   | ил - 2  |
|            |                           |   |                   |     | סעול בתאבובי    | חוכנות במותד: |        | .00.  | מקום המעלם החונ |     | יעוםי   |
|            |                           |   |                   |     | . [ 1012 / 35   | .1015271350   |        |       | on monoson apos |     |         |
|            | <u>ח תוכניות ותלמידים</u> |   | חיפוש ניקוי 📿     | 0-0 |                 |               | -      |       |                 | ~   |         |

#### מציג **4 - 1** מתוך **4** תוכניות במוסדות

צפייה במידע סיכומי 🕦

| נו | תלמידים משתתפים | תלמידים | סגל | 0 | קבוצות | שם רכז       | ת. סיום    | ת. התחלה   | שם מוסד/רשות | סמל מוסד/רשות | סוג  | ישוב       | מסגרת תוכנית              | שם תוכנית    |   | מס' תוכנית |
|----|-----------------|---------|-----|---|--------|--------------|------------|------------|--------------|---------------|------|------------|---------------------------|--------------|---|------------|
| -  | 2               | 2       | : 0 | : | 2      |              | 28/01/2021 | 01/01/2021 | 01 -אלסוכור  | 123456        | מוסד | אום אל-פחם | אתגרים העשרה (למגזר הער   | COLORZ העשרה | : | 4239       |
|    | 4               | 4       | : 0 | : | 2      | איימן איימנה | 31/08/2021 | 01/09/2020 | 01 -אלסוכור  | 123456        | מוסד | אום אל-פחם | אתגרים העשרה (למגזר הער   | Fab-Academy  | : | 2730       |
|    | 4               | 4       | : 1 | 1 | 2      | רגב ליאור    | 31/08/2021 | 01/09/2020 | גן אל אמאן   | 987654        | מוסד | אום אל-פחם | אתגרים (תוכניות למגזר הער | Gate 4       | : | 3618       |
|    | 1               | 1       |     | : | 2      | מוחמד אל חדר | 31/08/2021 | 01/09/2020 | אום אל פחם 1 | 654321        | מוסד | אום אל-פחם | אתגרים העשרה (למגזר הער   | אג'יק העשרה  | : | 4116       |

### נוכל לראות כי כעת יש ארבעה תלמידים שמשויכים לתוכנית

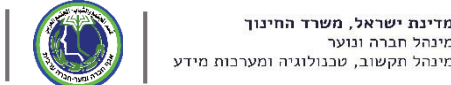

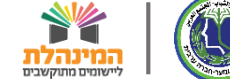

### שלבי עבודה במערכת

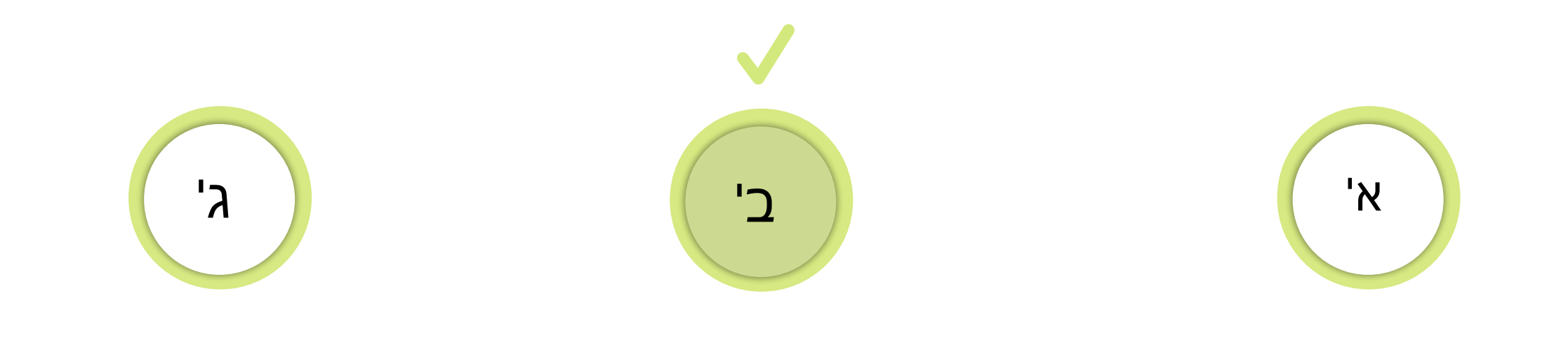

הוספת איש סגל

### הוספת תלמידים

### הוספת תוכנית וקבוצות

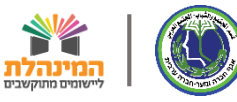

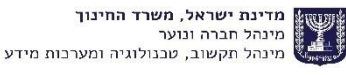

מדינת ישראל, משרד החינוך, המינהל הפדגוגי, היחידה לניהול תוכניות ושותפויות בין מגזריות 🐹

תוכניות חינוכיות חיצוניות | דיווח קבוצות ומשתתפים בתוכניות

שלום אחלאם אחלאמי | יציאה אשרד החינוך לשילוע מקור דיווח לרשות: 27102, אום אל-פחם

|                   |                                      |                               |                    |                  |                                            |                                                   |                                                    |                                                                 |                                             |                                    |                                                | שות                                 | חות בקי                                                         | т          | דיווחים                                       | נית                 | איתור תוכ                             |
|-------------------|--------------------------------------|-------------------------------|--------------------|------------------|--------------------------------------------|---------------------------------------------------|----------------------------------------------------|-----------------------------------------------------------------|---------------------------------------------|------------------------------------|------------------------------------------------|-------------------------------------|-----------------------------------------------------------------|------------|-----------------------------------------------|---------------------|---------------------------------------|
|                   |                                      | רשות:                         |                    | מחוז:            |                                            | יווח:                                             | מקור ז                                             | :                                                               | סוג מקור דיווח                              |                                    |                                                | תוכנית:                             |                                                                 | ית:        | מסגרת תוכני                                   |                     | * שנה"ל:                              |
|                   | ~                                    | אום אל-פ                      | פה 🗸               | n                | •                                          | אל-פחם, 27102                                     | אום                                                |                                                                 | רשות 🔻                                      |                                    |                                                |                                     | ~                                                               |            |                                               | ~                   | 2021 - תי                             |
|                   |                                      |                               |                    |                  |                                            |                                                   |                                                    |                                                                 | פעיל בתאריך:                                |                                    | נ במוסד:                                       | רכז התוכניר                         |                                                                 | ז התוכנית: | מקום הפעלח                                    |                     | זוסד/רשות:                            |
|                   |                                      | Ξ                             | ת ותלמידינ         | וח תוכניוו       | ניקוי 🗓 <u>ד</u>                           | חיפוש נ                                           |                                                    |                                                                 |                                             |                                    |                                                |                                     | -                                                               |            |                                               | ~                   | מוסד                                  |
| זידע סיי          | נפייה במ î                           |                               |                    |                  |                                            |                                                   |                                                    |                                                                 |                                             |                                    |                                                |                                     |                                                                 |            |                                               |                     |                                       |
| יודע סוי          | 🕥 צמווה במ                           |                               |                    |                  |                                            |                                                   |                                                    |                                                                 |                                             |                                    |                                                |                                     |                                                                 | 1110       |                                               | T 11.2 11.2         | · · · · · · · · · · · · · · · · · · · |
| זידע סיי<br>ותפים | ן צפייה במ<br>תלמידים משת            | תלמידים                       | סגל                | קבוצות           | שם רכז                                     | ת. סיום                                           | ת. התחלה                                           | שם מוסד/רשות                                                    | סמל מוסד/רשות                               | סוג                                | ישוב                                           |                                     | מסגרת תוכנית                                                    |            | ם תוכנית                                      | ш                   | וס' תוכנית                            |
| זידע סיי<br>ותפים | ן) צפייה במ<br>תלמידים משת<br>2      | תלמידים<br>2                  | סגל<br>0           | קבוצות<br>2      | שם רכז                                     | <b>ת. סיום</b><br>28/01/2021                      | <b>ת. התחלה</b><br>01/01/2021                      | <b>שם מוסד/רשות</b><br>10 -אלסוכור                              | <b>סמל מוסד/רשות</b><br>123456              | <b>סוג</b><br>מוסד                 | <b>ישוב</b><br>אום אל-פחם                      | למגזר הער                           | <b>מסגרת תוכנית</b><br>אתגרים העשרה                             |            | ם תוכנית<br>COLOF העשרה                       | ש<br>z              | <b>ס' תוכנית</b><br>423               |
| זידע סי<br>נתפים  | ן צפייה במ<br>תלמידים משת<br>2<br>0  | תלמידים<br>2<br>0             | סגל<br>0<br>0      | קבוצות<br>2<br>2 | שם רכז<br>איימן איימנה                     | ת. סיום<br>28/01/2021<br>31/08/2021               | <b>ת. התחלה</b><br>01/01/2021<br>01/09/2020        | <b>שם מוסד/רשות</b><br>01 -אלסוכור<br>01 -אלסוכור               | <b>סמל מוסד/רשות</b><br>123456<br>123456    | <b>סוג</b><br>מוסד<br>מוסד         | <b>ישוב</b><br>אום אל-פחם<br>אום אל-פחם        | למגזר הער<br>למגזר הער              | <b>מסגרת תוכנית</b><br>אתגרים העשרה<br>אתגרים העשרה             |            | <b>ם תוכנית</b><br>COLOR העשרה<br>Fab-Academ  | ש<br>צב<br>זיין איי | ס' תוכנית<br>423<br>273               |
| זידע סיי<br>ותפים | ן) צפייה במ<br>תלמידים משת<br>2<br>4 | <b>תלמידים</b><br>2<br>0<br>4 | סגל<br>0<br>1<br>1 | קבוצות<br>2<br>2 | <b>שם רכז</b><br>איימן איימנה<br>רגב ליאור | ת. סיום<br>28/01/2021<br>31/08/2021<br>31/08/2021 | ת. התחלה<br>01/01/2021<br>01/09/2020<br>01/09/2020 | <b>שם מוסד/רשות</b><br>01 -אלסוכור<br>01 -אלסוכור<br>גן אל אמאן | סמל מוסד/רשות<br>123456<br>123456<br>987654 | <b>סוג</b><br>מוסד<br>מוסד<br>מוסד | ישוב<br>אום אל-פחם<br>אום אל-פחם<br>אום אל-פחם | למגזר הער<br>למגזר הער<br>למגזר הער | מסגרת תוכנית<br>אתגרים העשרה<br>אתגרים העשרה<br>אתגרים (תוכניות |            | ם תוכנית<br>COLOR העשרה<br>Fab-Academ<br>Gate | ש<br>22<br>19<br>4  | <b>ס' תוכנית</b><br>423<br>273<br>361 |

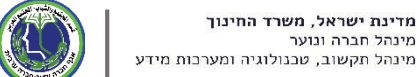

בשלב זה עלינו

עם התלמידים

הסגל שהם

להוסיף את אנשי

המדריכים שנמצאים

במהלך הפעילות ולא הרכזים של התוכנית

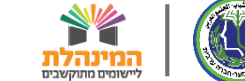

מדינת ישראל, משרד החינוך, המינהל הפדגוגי, היחידה לניהול תוכניות ושותפויות בין מגזריות 🔣

שלום אחלאם אחלאמי | יציאה 🔷 משרד החינוך שילוע מקור דיווח לרשות: 27102, אום אל-פחם

תוכניות חינוכיות חיצוניות | דיווח קבוצות ומשתתפים בתוכניות

|        |               |            |         |            |        |                   |                        |               |            |              |                |        |              | л           | בקשו        | דוחות  | דיווחים             | J             | איתור תוכניו         |
|--------|---------------|------------|---------|------------|--------|-------------------|------------------------|---------------|------------|--------------|----------------|--------|--------------|-------------|-------------|--------|---------------------|---------------|----------------------|
|        |               |            | רשות:   |            |        | מחוז:             |                        | ריווח:        | מקור ז     | :            | סוג מקור דיווח |        |              | תוכנית:     |             |        | מסגרת תוכנית:       |               | שנה"ל:               |
|        | •             | <u>-</u> و | אום אל  |            | · 7    | חיפו              | •                      | אל-פחם, 27102 | אום        |              | רשות           | •      |              |             | ~           |        |                     | `             | י יח - 2021          |
|        |               |            |         |            |        |                   |                        |               |            |              | מעול במעבובי   |        |              | רכז התיכייי |             | :      | מקום הפעלת התוכנית: |               | מוסד/רשות:           |
|        |               |            |         | <u>יים</u> | ותלמיד | <u>וח תוכניות</u> | יקוי <mark>אַ ד</mark> | n K           |            | לב           | שימו ו         |        |              |             | •           |        |                     |               | מוסד י               |
| ויכומי | צפייה במידע ס | (j)        |         |            |        |                   |                        | L .           | א שנ'      | מילוי מכ     | פיד על         | להק    | עלינו י<br>- | J           |             |        | ווכניות במוסדות     | וך <b>4</b> ח | מציג <b>4 - 1</b> מת |
| נו     | מידים משתתפים | תל         | תלמידים |            | סגל    | קבוצות            | שם רכז                 | п             |            | שי הטגי      | ירטי אנ        | ככ נ   | ر            |             | תוכנית      | מסגרת  | נוכנית              | שם ו          | מס' תוכנית           |
| ÷.     |               | 2          | 2       | :          | 0      | 2                 |                        | 28/01/2021    | 01/01/2021 | 01 -אלסוכור  | 12345          | מוסד 5 | אום אל-פחם   | גגזר הער    | העשרה (לכ   | אתגרים | COL העשרה           | ORZ           | 4239                 |
|        |               | 0          | 0       | :          | 0      | 2                 | איימן איימנה           | 31/08/2021    | 01/09/2020 | 01 -אלסוכור  | 12345          | מוסד 5 | אום אל-פחם   | גגזר הער    | העשרה (לכ   | אתגרים | Fab-Acad            | emy           | 2730                 |
| :      |               | 4          | 4       | :          | 1      | 2                 | רגב ליאור              | 31/08/2021    | 01/09/2020 | גן אל אמאן   | 98765          | 4 מוסד | אום אל-פחם   | גדר הער     | (תוכניות לכ | אתגרים | Ga                  | ate 4         | 3618                 |
| :      |               | 1          | 1       | :          | 0      | 2                 | מוחמד אל חדר           | 31/08/2021    | 01/09/2020 | אום אל פחם 1 | 65432          | מוסד 1 | אום אל-פחם   | גגזר הער    | העשרה (לכ   | אתגרים | ן העשרה             | אג'יק         | 4116                 |
| ~      |               |            |         |            |        |                   |                        |               |            |              |                |        |              |             |             |        |                     |               |                      |
|        |               |            |         |            |        |                   |                        |               |            |              |                |        |              |             |             |        | I4 4 1/             | 1             |                      |

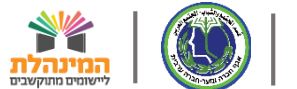

מדינת ישראל, משרד החינוך, המינהל הפדגוגי, היחידה לניהול תוכניות ושותפויות בין מגזריות 🎇

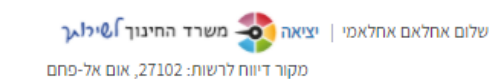

### תוכניות חינוכיות חיצוניות דיווח קבוצות ומשתתפים בתוכניות

|          |                           |   |                         |      |                 |               | בקשות  | דוחות | דיווחים         | נית | איתור תוכו |
|----------|---------------------------|---|-------------------------|------|-----------------|---------------|--------|-------|-----------------|-----|------------|
| רשוחי    | מסוזי                     |   | מקור דוווחי             |      | סוג מקור דיווסי |               | מוכנים |       | מסנכם סוכנים:   |     | ענה"לי     |
| אום אל-פ | חיפה 🗸                    | • | 27102 אום אל-פחם, 27102 | ~    | רשות            |               | ~      |       | 51350171405     | ~   | יח - 2021  |
|          |                           |   |                         |      | פעיל בתאריך:    | ווכנית במוסד: | רכז הר | ננית: | מקום הפעלת התוג |     | :ד/רשות    |
|          | <u>ז תוכניות ותלמידים</u> |   | חיפוש ניקוי             | 0-01 |                 |               | -      |       |                 | ~   | מוסד       |

#### מציג 4 - 1 מתוך 4 תוכניות במוסדות

### צפייה במידע סיכומי 🕦

| נוכחות       | תלמידים משתתפים | תלמידים | וגל | D | קבוצות | שם רכז       | ת. סיום    | ת. התחלה   | שם מוסד/רשות | סמל מוסד/רשות | סוג  | ישוב       | מסגרת תוכנית              | שם תוכנית    | ſ |
|--------------|-----------------|---------|-----|---|--------|--------------|------------|------------|--------------|---------------|------|------------|---------------------------|--------------|---|
| •            | 2               | 2       | :   | 0 | 2      |              | 28/01/2021 | 01/01/2021 | 01 -אלסוכור  | 123456        | מוסד | אום אל-פחם | אתגרים העשרה (למגזר הער   | COLORZ העשרה | : |
|              | 4               | 4       | :   | 0 | 2      | איימן איימנה | 31/08/2021 | 01/09/2020 | 01 -אלסוכור  | 123456        | מוסד | אום אל-פחם | אתגרים העשרה (למגזר הער   | Fab-Academy  | : |
| $\checkmark$ | 4               | 4       | :   | 1 | 2      | עומאר עומא   | 31/08/2021 | 01/09/2020 | גן אל אמאן   | 987654        | מוסד | אום אל-פחם | אתגרים (תוכניות למגזר הער | Gate 4       | : |
|              | 1               | 1       | :   | 0 | 2      | מוחמד אל חדר | 31/08/2021 | 01/09/2020 | אום אל פחם 1 | 654321        | מוסד | אום אל-פחם | אתגרים העשרה (למגזר הער   | אג'יק העשרה  | : |

להוספת איש סגל, בעמודת סגל' נלחץ על שלושת' הנקודות בשורת התוכנית

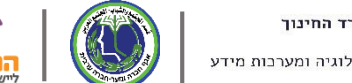

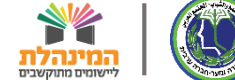

מדינת ישראל, משרד החינוך, המינהל הפדגוגי, היחידה לניהול תוכניות ושותפויות בין מגזריות 🔣

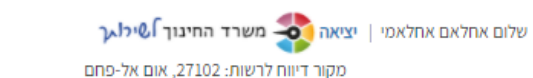

### תוכניות חינוכיות חיצוניות דיווח קבוצות ומשתתפים בתוכניות

|            |                    |                         |                   |   |                 |                | בקשות | דוחות | דיווחים        | נית | ייתור תוכ  |
|------------|--------------------|-------------------------|-------------------|---|-----------------|----------------|-------|-------|----------------|-----|------------|
|            |                    |                         |                   |   |                 |                |       |       |                |     |            |
| רשות:      | מחוז:              |                         | מקור דיווח:       |   | סוג מקור דיווח: | ית:            | תוכנ  |       | מסגרת תוכנית:  |     | שנה"ל:     |
| 🗙 אום אל-פ | חיפה 🗸             | •                       | 27102 אום אל-פחם, | ~ | רשות            | •              | ~     |       |                | ~   | יתי - 2021 |
|            |                    |                         |                   |   | פעיל בתאריך:    | התוכנית במוסד: | רכז ו | כנית: | מקום הפעלת התו |     | וד/רשות:   |
|            | ו תוכניות ותלמידים | קוי <mark>אַ דוח</mark> | חיפוש 🔍           |   |                 |                | -     |       |                | *   | מוסד       |

#### מציג 4 - 1 מתוך 4 תוכניות במוסדות

צפייה במידע סיכומי 🕦

| Л | נוכחו        |                                                                                       | תלמידים משתתפים | תלמידים | סגל  | קבוצות       | שם רכז         | ת. סיום    | ת. התחלה   | שם מוסד/רשות | סמל מוסד/רשות | סוג        | ישוב                      | מסגרת תוכנית            | שם תוכנית    | 1 | ית |
|---|--------------|---------------------------------------------------------------------------------------|-----------------|---------|------|--------------|----------------|------------|------------|--------------|---------------|------------|---------------------------|-------------------------|--------------|---|----|
| * |              | :                                                                                     | 2               | 2       | . 0  | 2            |                | 28/01/2021 | 01/01/2021 | 01 -אלסוכור  | 123456        | מוסד       | אום אל-פחם                | אתגרים העשרה (למגזר הער | COLORZ העשרה | : |    |
|   |              | :                                                                                     | 4               | 4       | 1    | ש ס ל בקבוצה | אי 🧷 עריכת אני | 31/08/2021 | 01/09/2020 | 01 -אלסוכור  | 123456        | מוסד       | אום אל-פחם                | אתגרים העשרה (למגזר הער | Fab-Academy  | : |    |
|   | $\checkmark$ | :                                                                                     | 4               | 4 4 1 2 |      | עומאר עומא   | 31/08/2021     | 01/09/2020 | גן אל אמאן | 987654       | מוסד          | אום אל-פחם | אתגרים (תוכניות למגזר הער | Gate 4                  | :            |   |    |
|   |              | :                                                                                     | 1               | 1       | : 0  | 2            | מוחמד אל חדר   | 31/08/2021 | 01/09/2020 | אום אל פחם 1 | 654321        | מוסד       | אום אל-פחם                | אתגרים העשרה (למגזר הער | אג'יק העשרה  | : |    |
|   |              | ל בקבוצה<br>ל בקבוצה<br>1<br>1<br>1<br>1<br>1<br>1<br>1<br>1<br>1<br>1<br>1<br>1<br>1 |                 |         | אנשי | יריכת        | על 'ע          | נלחץ       |            |              |               |            |                           |                         |              |   |    |

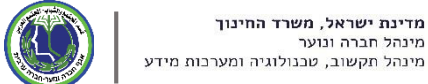

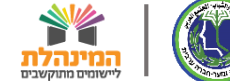

| 21   | ינוך לשיר    | שרד החי  | ומי 🛛 יציאה 🎝 מע | ילום אחלאם אחלא | y.         |        |              |            |            |              |               | ריות     | וותפויות בין מגזו | הפדגוגי, היחידה לניהול תוכניות וש | ר החינוך, המינהל ו | ינת ישראל, משר               | מז 🗶  |
|------|--------------|----------|------------------|-----------------|------------|--------|--------------|------------|------------|--------------|---------------|----------|-------------------|-----------------------------------|--------------------|------------------------------|-------|
| פחם' | 27, אום אל   | 71 ×     |                  |                 |            |        |              |            |            |              |               |          |                   | כון איש סגל בקבוצה/כיתה           | הוספת/עדנ          | ניות חינוס                   | תוכו  |
|      |              |          |                  |                 |            |        |              |            |            |              |               |          |                   |                                   |                    |                              |       |
|      |              |          |                  | קבוצה:          | תאריך סיום |        | לת קבוצה:    | תאריך התח  |            | קבוצה:       | לת התוכנית:   | מקום הפע | )                 |                                   | תוכנית:            | ור תוכנית.                   | אית   |
|      |              |          |                  |                 |            |        |              |            | ~          |              | 1 -אלסוכור    | 23456,01 |                   | Fab-Acad                          | demy ,2730         |                              |       |
|      |              |          |                  |                 |            |        |              |            |            |              |               |          |                   |                                   |                    | i"ל:                         | שנה * |
|      |              |          |                  |                 |            |        |              |            |            |              |               |          |                   |                                   |                    | 💙 ул - 20                    | 21    |
|      |              | -        |                  |                 |            |        |              |            |            |              |               |          |                   |                                   |                    | רשות:                        | מוסד  |
|      |              |          |                  |                 |            |        |              | לוב ני     | ער ע       | ת ההרו       | ורחר ע        |          |                   |                                   | סגירה              | <b>v</b> TD                  | מוי   |
|      |              |          |                  |                 |            |        | 112          | ל יוו נו   |            | ונווקבו      | נבווו א       |          |                   |                                   |                    |                              |       |
| מי   | ידע סיכו     | פייה במי | D Z (†)          |                 |            |        |              | זסגל       | איש ו      | יייך את      | לש            |          |                   | ות                                | נוכניות במוסד      | <b>4 - 1</b> מתוך <b>4</b> ו | מציג  |
| С    | וכחות        | ו נו     | תלמידים משתתפים  | תלמידים         | סגל        | קבוצות | שם רכז       | ת. סיום    | ת. התחלה   | שם מוסד/רשות | סמל מוסד/רשות | סוג      | ישוב              | מסגרת תוכנית                      |                    | שם תוכנית                    | ית    |
| -    |              | :        | 2                | 2               | 0          | 2      |              | 28/01/2021 | 01/01/2021 | 01 -אלסוכור  | 123456        | מוסד     | אום אל-פחם        | אתגרים העשרה (למגזר הער           | ורה                | COLORZ העי                   |       |
|      |              | :        | 4                | 4               | 0          | 2      | איימן איימנה | 31/08/2021 | 01/09/2020 | 01 -אלסוכור  | 123456        | מוסד     | אום אל-פחם        | אתגרים העשרה (למגזר הער           | F                  | ab-Academy                   |       |
|      | $\checkmark$ |          | 4                | 4               | 1          | 2      | עומאר עומא   | 31/08/2021 | 01/09/2020 | גן אל אמאן   | 987654        | מוסד     | אום אל-פחם        | אתגרים (תוכניות למגזר הער         |                    | Gate 4                       |       |
|      |              | :        | 1                | 1               | 0          | 2      | מוחמד אל חדר | 31/08/2021 | 01/09/2020 | אום אל פחם 1 | 654321        | מוסד     | אום אל-פחם        | אתגרים העשרה (למגזר הער           |                    | אג'יק העשרה                  |       |
|      |              |          |                  |                 |            |        |              |            |            |              |               |          |                   |                                   |                    |                              |       |
|      |              |          |                  |                 |            |        |              |            |            |              |               |          |                   |                                   |                    |                              |       |
|      |              |          |                  |                 |            |        |              |            |            |              |               |          |                   |                                   |                    |                              |       |
|      |              |          |                  |                 |            |        |              |            |            |              |               |          |                   |                                   |                    |                              |       |
|      |              |          |                  |                 |            |        |              |            |            |              |               |          |                   |                                   |                    |                              |       |
|      |              |          |                  |                 |            |        |              |            |            |              |               |          |                   |                                   |                    |                              |       |
| Ť    | 4            |          |                  |                 |            |        |              |            |            |              |               |          |                   |                                   |                    |                              | •     |
|      |              |          |                  |                 |            |        |              |            |            |              |               |          |                   |                                   |                    | 1                            | ►I    |
|      |              |          |                  |                 |            |        |              |            |            |              |               |          |                   |                                   | סד                 | פת תוכנית במו                | הוסט  |

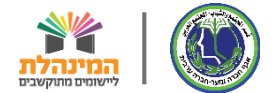

| יציאה 🏞 משרד החינוך לשילו בר | שלום אחלאם אחלאמי               |                                    |                                |                            | בין מגזריות                          | לניהול תוכניות ושותפויות | ינוך, המינהל הפדגוגי, היחידה        | מדינת ישראל, משרד הח                      |
|------------------------------|---------------------------------|------------------------------------|--------------------------------|----------------------------|--------------------------------------|--------------------------|-------------------------------------|-------------------------------------------|
| נ72, אום אל-פחם 🗡            |                                 |                                    |                                |                            |                                      | קבוצה/כיתה               | הוספת/עדכון איש סגל נ               | תוכניות חינוכ                             |
| -                            | תאריך סיום קבוצה:<br>31/08/2021 | תאריך התחלת קבוצה:<br>01/09/2020 🗸 | <b>קבוצה:</b><br>1, קבוצה אלפא | <b>התוכנית:</b><br>ולסוכור | <b>מקום הפעלת ו</b><br>123456,01 -אז |                          | <b>תוכנית:</b><br>Fab-Academy ,2730 | איתור תוכנית                              |
|                              | נמצאו 0 אנשי סגל                |                                    |                                |                            |                                      | צה/כיתה                  | רשימת אנשי הסגל בקב                 | * שנה"ל:<br>2021 - תי ►                   |
|                              | *                               | גריכה מחיקה                        | סך קבוצות                      | ות תאריך עזיבה             | תאריך הצטרפוו                        | גל תפקיד                 | מס' זהות שם איש ס                   | מוסד/רשות:<br>מוסד 🕶                      |
| יידע סיכומי.                 | 4                               |                                    |                                |                            |                                      | 4                        |                                     | מציג <b>4 - 1</b> מתוך <b>4 ת</b>         |
|                              |                                 |                                    | יש סגלי                        | וספת אי                    | י על 'הו                             | נלחץ                     | הוספת איש סגל                       | ית שם תוכנית.<br>COLORZ בעש<br>ab-Academy |
|                              |                                 |                                    |                                |                            |                                      |                          | סגירה                               | Gate 4 אג'יק העשרה                        |
|                              |                                 | _                                  |                                |                            |                                      |                          |                                     |                                           |
|                              |                                 |                                    |                                |                            |                                      |                          |                                     |                                           |
|                              |                                 |                                    |                                |                            |                                      |                          |                                     |                                           |
|                              |                                 |                                    |                                |                            |                                      |                          |                                     |                                           |
|                              |                                 |                                    |                                |                            |                                      |                          |                                     |                                           |
|                              |                                 |                                    |                                |                            |                                      |                          |                                     | הוספת תוכנית במוסד                        |

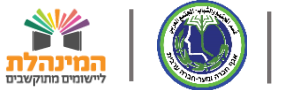

| נה 🥵 משרד החינוך לשילו בך | שלעם אחלאם אחלאמי 📋 יציא        |                                    |                                | ſ                                           | יהול תוכניות ושותפויות בין מגזריוו                        | החינוך, המינהל הפדגוגי, היחידה לנ                     | מדינת ישראל, משרד ו 🐹                           |
|---------------------------|---------------------------------|------------------------------------|--------------------------------|---------------------------------------------|-----------------------------------------------------------|-------------------------------------------------------|-------------------------------------------------|
| 27: ×                     |                                 |                                    |                                |                                             | בוצה/כיתה                                                 | הוספת/עדכון איש סגל בקי                               | תוכניות חינוכ                                   |
|                           | תאריך סיום קבוצה:<br>31/08/2021 | תאריך התחלת קבוצה:<br>01/09/2020 🗸 | <b>קבוצה:</b><br>1, קבוצה אלפא | <b>ום הפעלת התוכנית:</b><br>123456 -אלסוכור | מק<br>01,                                                 | <b>תוכנית:</b><br>Fab-Academy ,2730                   | איתור תוכנית<br>אועריילי                        |
|                           | נמצאו 0 אנשי סגל                |                                    |                                |                                             | ז/כיתה                                                    | רשימת אנשי הסגל בקבוצו                                | יאר אדע איז איז איז איז איז איז איז איז איז איז |
|                           | ▲<br>▼                          | עריכה מחיקה                        | סך קבוצות                      | יך הצטרפות תאריך עזיבה                      | תפקיד תאו                                                 | מס' זהות שם איש סגל                                   | מוסד/רשות:<br>מוסד 👻                            |
| מידע סיכומי:              | 4                               |                                    |                                |                                             |                                                           |                                                       | מציג <b>4 - 1</b> מתוך <b>4 ת</b>               |
| נוכחות כ                  |                                 |                                    |                                |                                             |                                                           | הוספת איש סגל                                         | י <b>ת שם תוכנית</b><br>COLORZ <b>ב</b> עש      |
|                           |                                 | בשדות החובה<br>נ אדומה             | הסגל נ<br>כוכביח               | ת פרטי איש<br>המסומנים נ                    | <b>נזין או</b>                                            | <b>הוספת איש סגל</b><br>שדות המסומנים ב * הינם חובה ל | ab-Academy<br>Gate 4<br>אג'יק העשרה             |
|                           |                                 |                                    |                                |                                             |                                                           | בחירת איש סגל מרשימה                                  |                                                 |
|                           | עזיבה<br>שניבה                  | תאריך הצטרפות תארי<br>01/09/2020   | •<br>•                         | <b>רפקיד*</b><br>ה בחר תפקיד                | שם (משפחה + פרטי)*שם (משפחה + פרטי)<br>הקלד שם משפחה תחיל | מס' זהות<br>ג                                         |                                                 |
| -                         |                                 |                                    |                                |                                             |                                                           | שמירה ביטול                                           |                                                 |
|                           |                                 |                                    |                                |                                             |                                                           | סגירה                                                 |                                                 |
|                           |                                 |                                    |                                |                                             |                                                           | г                                                     | הוספת תוכנית במוס                               |

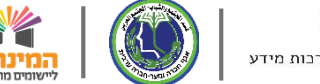

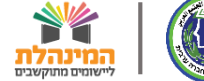

| יאה 🤧 משרד החינוך לשילו ק | שלום אחלאם אחלאמי 🗄 יצ          |                                    |                                |                                    | כניות ושותפויות בין מגזריות          | החינוך, המינהל הפדגוגי, היחידה לני <u>הול תו</u>           | מדינת ישראל, משרד 🎇         |
|---------------------------|---------------------------------|------------------------------------|--------------------------------|------------------------------------|--------------------------------------|------------------------------------------------------------|-----------------------------|
| 271 × אום אל-פחם, אום אל  |                                 |                                    |                                |                                    | כיתה                                 | הוספת/עדכון איש סגל בקבוצה/                                | תוכניות חינוכ               |
|                           | תאריך סיום קבוצה:<br>31/08/2021 | תאריך התחלת קבוצה:<br>01/09/2020 🗸 | <b>קבוצה:</b><br>1, קבוצה אלפא | <b>עלת התוכנית:</b><br>12 -אלסוכור | <b>מקום הפי</b><br>23456,01          | תוכנית:<br>Fab-Academy ,2730                               | איתור תוכנית                |
|                           | נמצאו 0 אנשי סגל                |                                    |                                |                                    | n                                    | רשימת אנשי הסגל בקבוצה/כית                                 | איי 2021 - מע               |
|                           | A                               | עריכה מחיקה                        | סך קבוצות                      | טרפות תאריך עזיבה:                 | תפקיד תאריך הצ                       | מס' זהות שם איש סגל                                        | מוסד/רשות:<br>מוסד 💙        |
| מידע סיכומי               | 4                               |                                    |                                |                                    |                                      |                                                            | מציג 4 - 1 מתוך 4 ת         |
| נוכחות כ                  |                                 |                                    |                                |                                    |                                      | הוספת איש סגל                                              | ית שם תוכנית.<br>COLORZ העש |
|                           |                                 |                                    |                                |                                    |                                      | <b>הוספת איש סגל</b><br>שדות המסומנים ב * הינם חובה למילוי | Gate 4 Gate 4 אג'יק העשרה   |
|                           |                                 |                                    |                                |                                    | (1000 - 000100) 0111                 | בחירת איש סגל מרשימה                                       |                             |
|                           |                                 | 01/09/2020                         | ~                              | ונפקיו<br>מדריך                    | שם (משפחה + פרטי)<br>ה מנסור מנסורים | Q 313999999                                                |                             |
| *                         |                                 |                                    |                                |                                    |                                      | שמירה ביטול                                                |                             |
|                           |                                 |                                    |                                | שמירה'                             | נכחץ עכ '                            | <b>כסיום</b><br>סגירה                                      |                             |
|                           |                                 |                                    |                                |                                    |                                      | T                                                          | הוספת תוכנית במוס           |

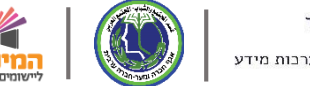

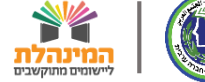

| <b>החינוך לשילו<sub>י</sub>ך</b><br>271, אום אל-פחם | ג, משרד החינוך, המינהל הפדגוגי, היחידה לניהול תוכניות ושותפויות בין מגזריות<br>קונוך הוספת/עדכון איש סגל בקבוצה/כיתה                                                                                        | מדינת ישראי<br>תוכניות ר     |
|-----------------------------------------------------|----------------------------------------------------------------------------------------------------|------------------------------|
|                                                     | ת שמירת איש הסגל לקבוצה '1, קבוצה אלפא' הסתיימה בהצלחה                                                                                                    | איתור תוכניו                 |
|                                                     | תוכנית: מקום הפעלת התוכנית: קבוצה: תאריך התחלת קבוצה: תאריך סיום קבוצה:<br>31/08/2021 - אלסוכור 1, קבוצה אלפא עם 01/09/2020 Fab-Academy ,2730                                                               | <b>* שנה"ל:</b><br>2021 - תי |
|                                                     | רשימת אנשי הסגל בקבוצה/כיתה 🗸 🗸                                                                                                    | <b>מוסד/רשות:</b><br>מוסד    |
| זידע סיכומי.                                        | מס'זהות         שם איש סגל         תאריך הצטרפות         תאריך עזיבה         סך קבוצות         עריכה         מחיקה           אריך הצטרפות         תסיזהות         ש         ש         ש         ש         ש | מציג <b>1 - 1</b> מח         |
| נוכחות כ                                            | נות<br>סרגש  <br>סרגש                                                                                                    | ית שם תוו.<br>DLORZ          |
|                                                     | הוספת איש סגל נוכל לראות שאיש הסגל נוסף בהצלחה                                                                                                    | demy<br>Gate 4<br>אג'יק ר    |
|                                                     | סגירה                                                                                                    |                              |
| Ŧ                                                   |                                                                                                    |                              |
|                                                     |                                                                                                    |                              |
|                                                     | ת במוסד                                                                                                    | הוספת תוכני                  |

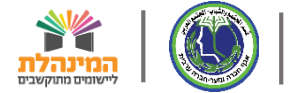

| החינוך לשירות   | יות 🔧 משו                                                                                                | מדינת ישראל, משרד החינוך, המינהל הפדגוגי, היחידה לניהול תוכניות ושותפויות בין מגזריו 🐹 |
|-----------------|----------------------------------------------------------------------------------------------------|----------------------------------------------------------------------------------------|
| 271, אום אל-פחם |                                                                                                    | תוכניות חינוס הוספת/עדכון איש סגל בקבוצה/כיתה                                          |
|                 | а                                                                                                    | שמירת איש הסגל לקבוצה '1, קבוצה אלפא' הסתיימה בהצלחה                                   |
|                 | אקום הפעלת התוכנית: קבוצה: תאריך היתחלת קבוצה: תאריך סיום קבוצה:<br>1, קבוצה אלפא ✓ 01/09/2021 123456,0: | אנה"ל: תוכנית: • • • • • • • • • • • • • • • • • • •                                   |
|                 | נמצאו 1 אנשי סגל                                                                                         | מוסד/רשות:<br>מוסד 🗸 רשימת אנשי הסגל בקבוצה/כיתה                                       |
|                 | אריך הצטרפות תאריך עזיבה סך קבוצות עריכה מחיקה                                                           | מס' זהות שם איש סגל תפקיד תא                                                           |
| וידע טיכונוי.   | · · · · · · · · · · · · · · · · · · ·                                                                    | מגסור מנסורים מדריך 200 מנסור מנסורים מדריך 200                                        |
|                 | •                                                                                                    |                                                                                        |
|                 | כחידת הצורר ניתו לערור או                                                                                | ab-Academy                                                                             |
| :               | למחוה את הנתונים עדווחו                                                                                  | Gate 4<br>אג'יק העשרה                                                                  |
|                 |                                                                                                    |                                                                                        |
|                 |                                                                                                    | סגירה                                                                                  |
|                 |                                                                                                    |                                                                                        |
|                 |                                                                                                    |                                                                                        |
| -               |                                                                                                    |                                                                                        |
| •               |                                                                                                    |                                                                                        |
|                 |                                                                                                    | הוספת תוכנית במוסד                                                                     |

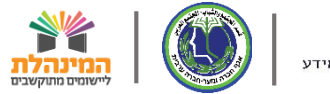

| החינוך לשירוגך  | החינוך, המינהל הפדגוגי, היחידה לניהול תוכניות ושותפויות בין מגזריות 🔧 משר                                                                                                    | מדינת ישראל, משרד 🗶                                        |
|-----------------|----------------------------------------------------------------------------------------------------|------------------------------------------------------------|
| 271, אום אל-פחם | הוספת/עדכון איש סגל בקבוצה/כיתה                                                                                                    | תוכניות חינוכ                                              |
| =               | שמירת איש הסגל לקבוצה '1, קבוצה אלפא' הסתיימה בהצלחה                                                                                                    | איתור תוכנית                                               |
|                 | תוכנית:       מקום הפעלת התוכנית:       קבוצה:       תאריך התחלת קבוצה:       תאריך סיום קבוצה:         31/08/2021       01/09/2020       אלסוכור       1, קבוצה אלפא       אריך סיום קבוצה: | <b>* שנה"ל:</b><br>2021 - תי 🗸                             |
|                 | רשימת אנשי הסגל בקבוצה/כיתה                                                                                                    | מוסד/רשות:<br>מוסד ✔                                       |
| זידע סיכומי.    | מס' זהות       שם איש סגל       תפקיד       תאריך עזיבה       סך קבוצות       עריכה       מחיקה         000000000000000000000000000000000000                                                 | מציג 4 - 1 מתוך 4 ת                                        |
|                 | גענענענע איש פענענע איש פענענע געלינו<br>הוספת איש סגל<br>לעדכן את תאריך העזיבה שלו                                                                                                    | ית שם תוכנית COLORZ<br>ab-Academy<br>Gate 4<br>אג'יק העשרה |
|                 | סגירה                                                                                                    |                                                            |
|                 |                                                                                                    |                                                            |
|                 | Т                                                                                                    | הוספת תוכנית במוס                                          |

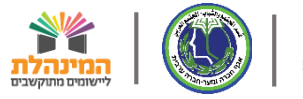

| החיגוך לשילהך            | יציאה わ משרד | עלום אחלאם אחלאמי⊥                     |                                         |       |                                |               | גזריות                                          | ניות ושותפויות בין מ | גוגי, היחידה לניהול תוכ | וחינוך, המינהל הפד              | מדינת ישראל, משרד ה                                         |
|--------------------------|--------------|----------------------------------------|-----------------------------------------|-------|--------------------------------|---------------|-------------------------------------------------|----------------------|-------------------------|---------------------------------|-------------------------------------------------------------|
| 271, אום אל-פחם          | ×            |                                        |                                         |       |                                |               |                                                 | יתה                  | ייש סגל בקבוצה/כ        | הוספת/עדכון א                   | תוכניות חינוכ                                               |
| _                        |              |                                        |                                         |       |                                |               | לחה                                             | לפא' הסתיימה בהצי    | גל לקבוצה '1, קבוצה אי  | שמירת איש הסו                   | איתור תוכנית                                                |
|                          |              | <b>תאריך סיום קבוצה:</b><br>31/08/2021 | <b>תאריך התחלת קבוצה:</b><br>01/09/2020 | ~     | <b>קבוצה:</b><br>1, קבוצה אלפא | :             | <b>מקום הפעלת התוכנית</b><br>123456,01 -אלסוכור |                      | Fab-/                   | <b>תוכנית:</b><br>Academy ,2730 | <b>* שנה"ל:</b><br>עי ישני ישני ישני ישני ישני ישני ישני יש |
|                          |              | נמצאו 1 אנשי סגל                       |                                         |       |                                |               |                                                 | i                    | סגל בקבוצה/כיתה         | רשימת אנשי ה                    | מוסד/רשות:<br>מוסד 🛩                                        |
|                          |              |                                        | מחיקה                                   | עריכה | סך קבוצות                      | תאריך עזיבה   | תאריך הצטרפות                                   | תפקיד                | שם איש סגל              | מס' זהות                        |                                                             |
| אידע סיכומי:<br>נוכחות נ |              | *<br>*                                 | <u></u>                                 | Ø_    | 1                              |               | 01/09/2020                                      | מדריך                | מנסור מנסורים           | 313999999                       | מציג 4 - 1 מתוך 4 ת<br>ית שם תוכנית                         |
|                          |              |                                        |                                         | لع    | את אי <i>ו</i><br>י אותו       | נצרף<br>החליף | זר מכן<br>וסגל שו                               | לאו<br>ה             | 7.                      | הוספת איש סג                    | ab-Academy<br>Gate 4<br>אג'יק העשרה                         |
|                          |              |                                        |                                         |       |                                |               |                                                 |                      |                         | סגירה                           |                                                             |
| -                        |              |                                        |                                         |       |                                |               |                                                 |                      |                         |                                 |                                                             |
| •                        |              |                                        |                                         |       |                                |               |                                                 |                      |                         | <b>       </b>                  |                                                             |
|                          |              |                                        |                                         |       |                                |               |                                                 |                      |                         |                                 | הוספת תוכנית במוסו                                          |

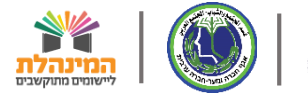

| רד החינוך לשילו ב        | שלום אחלאם אחלאמי 🗄 יצואה 🥵 משו |                                             |       |                                |              | גזריות                                          | ניות ושותפויות בין מ | גוגי, היחידה לניהול תוכו | החינוך, המינהל הפד              | מדינת ישראל, משרד ו                           |
|--------------------------|---------------------------------|---------------------------------------------|-------|--------------------------------|--------------|-------------------------------------------------|----------------------|--------------------------|---------------------------------|-----------------------------------------------|
| 211 ~                    |                                 |                                             |       |                                |              |                                                 | יתה                  | איש סגל בקבוצה/כ         | הוספת/עדכון א                   | תוכניות חינוכ                                 |
|                          |                                 |                                             |       |                                |              | לחה                                             | לפא' הסתיימה בהצי    | גל לקבוצה '1, קבוצה אז   | שמירת איש הסו                   | איתור תוכנית                                  |
|                          | אריך סיום קבוצה:<br>31/08/202   | <b>תאריך התחלת קבוצה: ת</b><br>1 01/09/2020 | ~     | <b>קבוצה:</b><br>1, קבוצה אלפא | :            | <b>מקום הפעלת התוכנית</b><br>123456,01 -אלסוכור |                      | Fab-A                    | <b>תוכנית:</b><br>Academy ,2730 | <b>י שנה"ל:</b><br>2021 - תי                  |
|                          | נמצאו 1 אנשי סגל                |                                             |       |                                |              |                                                 | i                    | סגל בקבוצה/כיתה          | רשימת אנשי ה                    | מוסד/רשות:<br>מוסד 🗸                          |
|                          |                                 | מחיקה                                       | עריכה | סך קבוצות                      | תאריך עזיבה  | תאריך הצטרפות                                   | תפקיד                | שם איש סגל               | מס' זהות                        |                                               |
| זידע סיכומי.<br>נוכחות כ | •                               | <u></u>                                     | Ø_    | 1                              |              | 01/09/2020                                      | מדריך                | מנסור מנסורים            | 313999999                       | מציג 4 - 1 מתוך 4 ח<br>ית שם תוכנית<br>COLORZ |
|                          |                                 |                                             |       |                                | ־אשי<br>ירה' | מסך הו<br>ז על 'סו                              | חזור ל<br>לחיצר      | יל נו<br>בי              | הוספת איש סג<br>סגירה           | ab-Academy<br>Gate 4<br>אג'יק העשרה           |
| *                        |                                 |                                             |       |                                |              |                                                 |                      |                          |                                 |                                               |
|                          |                                 |                                             |       |                                |              |                                                 |                      |                          |                                 | ואין דער דער דער דער דער דער דער דער דער דער  |

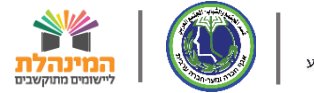

מדינת ישראל, משרד החינוך, המינהל הפדגוגי, היחידה לניהול תוכניות ושותפויות בין מגזריות 🎇

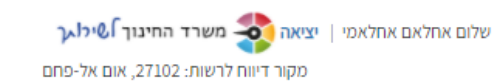

### תוכניות חינוכיות חיצוניות | דיווח קבוצות ומשתתפים בתוכניות

|            |                         |   |                   |   |                 |              | בקשות   | דוחות | דיווחים         | נית | איתור תוכ  |
|------------|-------------------------|---|-------------------|---|-----------------|--------------|---------|-------|-----------------|-----|------------|
|            |                         |   |                   |   |                 |              |         |       |                 |     |            |
| רשות:      | מחוז:                   |   | מקור דיווח:       |   | סוג מקור דיווח: |              | תוכנית: |       | מסגרת תוכנית:   |     | שנה"ל:     |
| אום אל-פ 🗸 | חיפה 🗸                  | - | אום אל-פחם, 27102 | ~ | רשות            | •            | ~       |       |                 | ~   | יח - 2021  |
|            |                         |   |                   |   | פעיל בתאריך:    | וכנית במוסד: | רכז הת  | ננית: | מקום הפעלת התומ |     | מוסד/רשות: |
|            | <u>תוכניות ותלמידים</u> |   | חיפוש ניקוי 📿     |   |                 |              | -       |       |                 | ~   | מוסד       |

#### מציג **4** - **1** מתוך **4** תוכניות במוסדות

### צפייה במידע סיכומי (

| כחות | נו | תלמידים משתתפים | תלמידים         | סגל                 | קבוצות         | שם רכז          | ת. סיום          | ת. התחלה   | שם מוסד/רשות | סמל מוסד/רשות | סוג  | ישוב       | מסגרת תוכנית              | שם תוכנית    | ית |
|------|----|-----------------|-----------------|---------------------|----------------|-----------------|------------------|------------|--------------|---------------|------|------------|---------------------------|--------------|----|
| *    | :  | 2               | 2               | 0                   | 2              |                 | 28/01/2021       | 01/01/2021 | 01 -אלסוכור  | 123456        | מוסד | אום אל-פחם | אתגרים העשרה (למגזר הער   | COLORZ העשרה | :  |
|      | :  | 4               | 4               | 1                   | 2              | איימן איימנה    | 31/08/2021       | 01/09/2020 | 01 -אלסוכור  | 123456        | מוסד | אום אל-פחם | אתגרים העשרה (למגזר הער   | Fab-Academy  | :  |
| ~    | :  | 4               | 4               | Ļ                   | 2              | עומאר עומא      | 31/08/2021       | 01/09/2020 | גן אל אמאן   | 987654        | מוסד | אום אל-פחם | אתגרים (תוכניות למגזר הער | Gate 4       | :  |
|      | :  | 1               | 1               | 0                   | 2              | מוחמד אל חדר    | 31/08/2021       | 01/09/2020 | אום אל פחם 1 | 654321        | מוסד | אום אל-פחם | אתגרים העשרה (למגזר הער   | אג'יק העשרה  | :  |
| -    |    |                 | ש איש<br>זוכנית | ת יי <u>)</u><br>לר | י כע:<br>ושוין | ־אות כ<br>חד שכ | וכל לו<br>זגל או | נו<br>כ    |              |               |      |            |                           |              | ×  |
|      |    |                 |                 |                     |                |                 |                  |            |              |               |      |            |                           | ◀ ◀ 1/ 1 ▶   | ▶  |

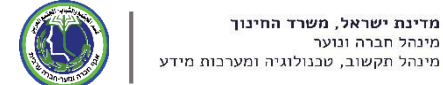

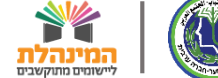

מדינת ישראל, משרד החינוך, המינהל הפדגוגי, היחידה לניהול תוכניות ושותפויות בין מגזריות 📰

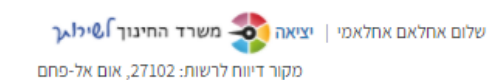

### תוכניות חינוכיות חיצוניות | דיווח קבוצות ומשתתפים בתוכניות

|           |                   |                                     |           |                 |            |            |              |               |                    |                  | בקשות                     | דוחות                 | דיווחים         | ור תוכנית                    | אית  |
|-----------|-------------------|-------------------------------------|-----------|-----------------|------------|------------|--------------|---------------|--------------------|------------------|---------------------------|-----------------------|-----------------|------------------------------|------|
|           | מקור דיווח: רשות: |                                     |           | סוג מקור דיווח: |            |            | כנית:        | תוכנית:       |                    | ל: מסגרת תוכנית: |                           | שנה *                 |                 |                              |      |
|           | אום אל-פ 🗙        | אום אל-פחם, 27102 ד חיפה 🗙 אום אל-פ |           | *               | г          |            |              | ~             |                    |                  | ~                         |                       | 21              |                              |      |
|           |                   |                                     |           |                 |            |            | ל בתאריך:    | פעי           | רכז התוכנית במוסד: |                  |                           | מקום הפעלת התוכנית: ו |                 | רשות:                        | מוסד |
|           |                   | ניות ותלמידים                       | דוח תוכ 🔟 | ניקוי           | חיפוש 📿    | 2-0        |              |               |                    |                  | -                         |                       |                 | • то                         | מוי  |
|           |                   |                                     |           |                 |            |            |              |               |                    |                  |                           |                       |                 |                              |      |
| דע סיכומי |                   |                                     | \<br>\    |                 |            |            |              |               |                    |                  |                           | Г                     | תוכניות במוסדוו | <b>4 - 1</b> מתוך <b>4</b> ו | מציג |
|           | אהחל              | ם כדום                              | וחוויו    | פייה ר          | לאו        | -          |              | ( h           |                    |                  |                           |                       |                 |                              |      |
| נוכחות    |                   |                                     |           |                 |            | ת. התחלה   | שם מוסד/רשות | סמל מוסד/רשות | DIK                | ישוב             |                           | מסגרת תוכנית          |                 | שם תוכנית                    | ית   |
| <b>^</b>  | תכמידים           | בניות וו                            | וח תוכ    | עכיד            | נכחץ       | 01/01/2021 | 01 -אלסוכור  | 123456        | מוסד               | אום אל-פחם       | למגזר הער                 | אתגרים העשרה (ל       | שרה             | COLORZ העי                   |      |
|           |                   |                                     |           |                 | · ·        | 01/09/2020 | 01 -אלסוכור  | 123456        | מוסד               | אום אל-פחם       | למגזר הער                 | אתגרים העשרה (ל       | Fa              | ab-Academy                   |      |
| ✓ 1       | 4                 | 4                                   | 1 2       | עומאר עומא      | 31/08/2021 | 01/09/2020 | גן אל אמאן   | 987654        | מוסד               | אום אל-פחם       | אתגרים (תוכניות למגזר הער |                       |                 | Gate 4                       |      |
| :         | 1                 | 1                                   | 0 2       | מוחמד אל חדר    | 31/08/2021 | 01/09/2020 | אום אל פחם 1 | 654321        | מוסד               | אום אל-פחם       | למגזר הער                 | אתגרים העשרה (ל       |                 | אג'יק העשרה                  |      |
|           |                   |                                     |           |                 |            |            |              |               |                    |                  |                           |                       |                 |                              |      |
|           |                   |                                     |           |                 |            |            |              |               |                    |                  |                           |                       |                 |                              |      |
|           |                   |                                     |           |                 |            |            |              |               |                    |                  |                           |                       |                 |                              |      |
|           |                   |                                     |           |                 |            |            |              |               |                    |                  |                           |                       |                 |                              |      |
|           |                   |                                     |           |                 |            |            |              |               |                    |                  |                           |                       |                 |                              |      |
|           |                   |                                     |           |                 |            |            |              |               |                    |                  |                           |                       |                 |                              |      |
|           |                   |                                     |           |                 |            |            |              |               |                    |                  |                           |                       |                 |                              |      |
| · ·       |                   |                                     |           |                 |            |            |              |               |                    |                  |                           |                       |                 |                              | b.   |
|           |                   |                                     |           |                 |            |            |              |               |                    |                  |                           |                       | I I I           | 1                            | ▶    |

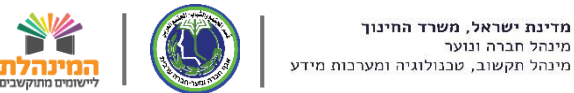

### דגשי עבודה

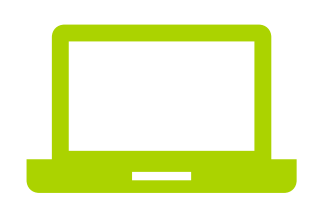

בעבודה עם מחשב נייד, מומלץ להקטין את המרחק מהתצוגה ל67%

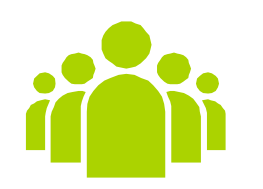

חובה לדווח לכל קבוצה על כלל התלמידים ואנשי הסגל של התוכנית/חוג

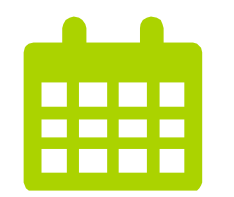

יש לסיים את הקלדת הנתונים עד לתאריך שנקבע על ידי האגף

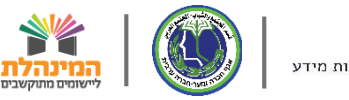

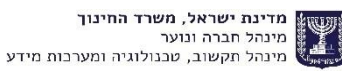

שירותי תמיכה

פורטל רשויות ובעלויות חינוך

באמצעות פתיחה מקוונת

מוקד תמיכה – 03-6906600 שלוחה 2

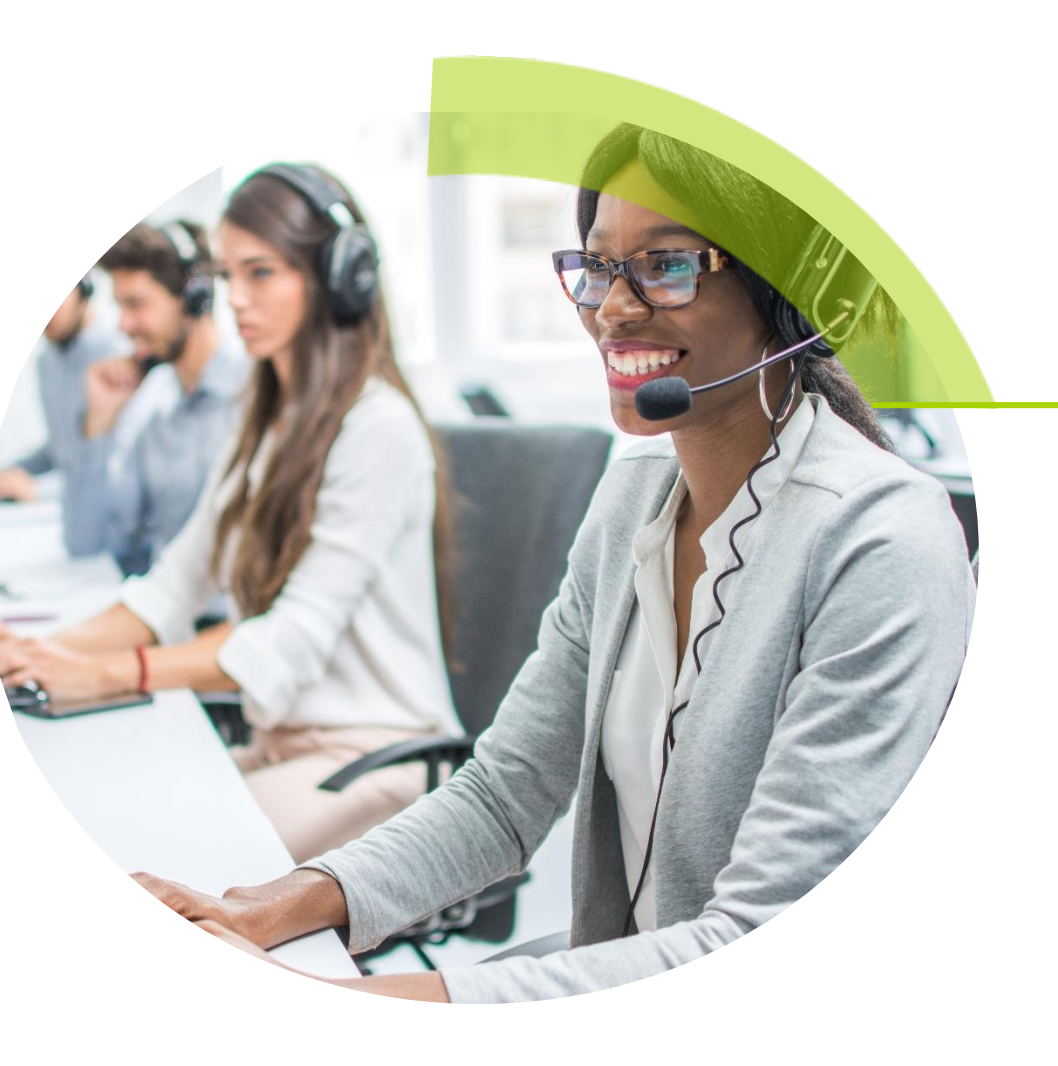

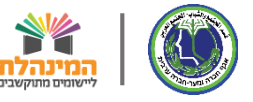

### שירותי תמיכה

|                                                              | ת פנייה                                                                                                    | פתיח          | 1                                              |  |  |  |  |  |
|--------------------------------------------------------------|----------------------------------------------------------------------------------------------------|---------------|------------------------------------------------|--|--|--|--|--|
| זות ד   💸 משרד החינוך <b>}&amp;ילו<sub>א</sub>ך</b><br>שורום | עבור מי אני מעוניין לפנות?<br>● הבעלות/הרשות שלי ● המוסדות שלי ● עובדי ההוראה שלי ● התלמידים שלי<br>שורות                            |               |                                                |  |  |  |  |  |
| ,,,,,,,,,,,,,,,,,,,,,,,,,,,,,,,,,,,,,,,                      | יש לבחור תחום <b>ד</b>                                                                                                    | תחום הפ       | םם איקים ביינין ביינים<br>פורטל רשויות ובעלויו |  |  |  |  |  |
| -                                                            | יש לבחור נושא <b>ד</b> יש לבחור נושא דיש למווי נושא                                                                                  | נושא הפנ      | מאגר תוכ                                       |  |  |  |  |  |
|                                                              | ער-גושא <b>★</b> יש לבחור תת-גושא                                                                                                    | תת נושא       | הסמכות וו<br>הטכנולוגי<br>תוכנות לנ            |  |  |  |  |  |
|                                                              | ייה*                                                                                                    | תוכן הפני     | שעות - תג<br>תוכנית לכ<br>ולהתפתח              |  |  |  |  |  |
|                                                              | גיתן לצרף לפנייה קבצים. בגודל עד 10MB בעלי הסיומות הבאות<br>bmp, png, gif, jpg, pdf, doc, docx, bd, xls, xlsx, tif, tiff,zip עיון ۲- |               | פתיחת פ 🌔 פתיחת פ                              |  |  |  |  |  |
|                                                              | שנחזור אליך?<br>טיי המעודכנים במשרד החינוך                                                                                           |               |                                                |  |  |  |  |  |
|                                                              | bnshlomo@jerusalem.muni.il און טלפון נייד 053-7707527 דוא"ל bnshlomo@jerusalem.muni.il                                               | טלפו          |                                                |  |  |  |  |  |
|                                                              | זצעות פרטים אלו לצורך פנייה זו בלבד<br>ון 02 עדוא"ל moshe@gmail.com ווא"ל 02 עדוא"ל                                                  | באכ ©<br>טלפו |                                                |  |  |  |  |  |
|                                                              | ת חובה<br>ניקוי שליחה                                                                                                    | יש למלא שדו   |                                                |  |  |  |  |  |

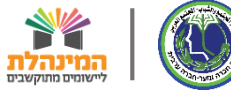

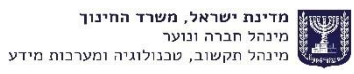

## מערכת לניהול תכנית אתגרים

# תודה על ההקשבה